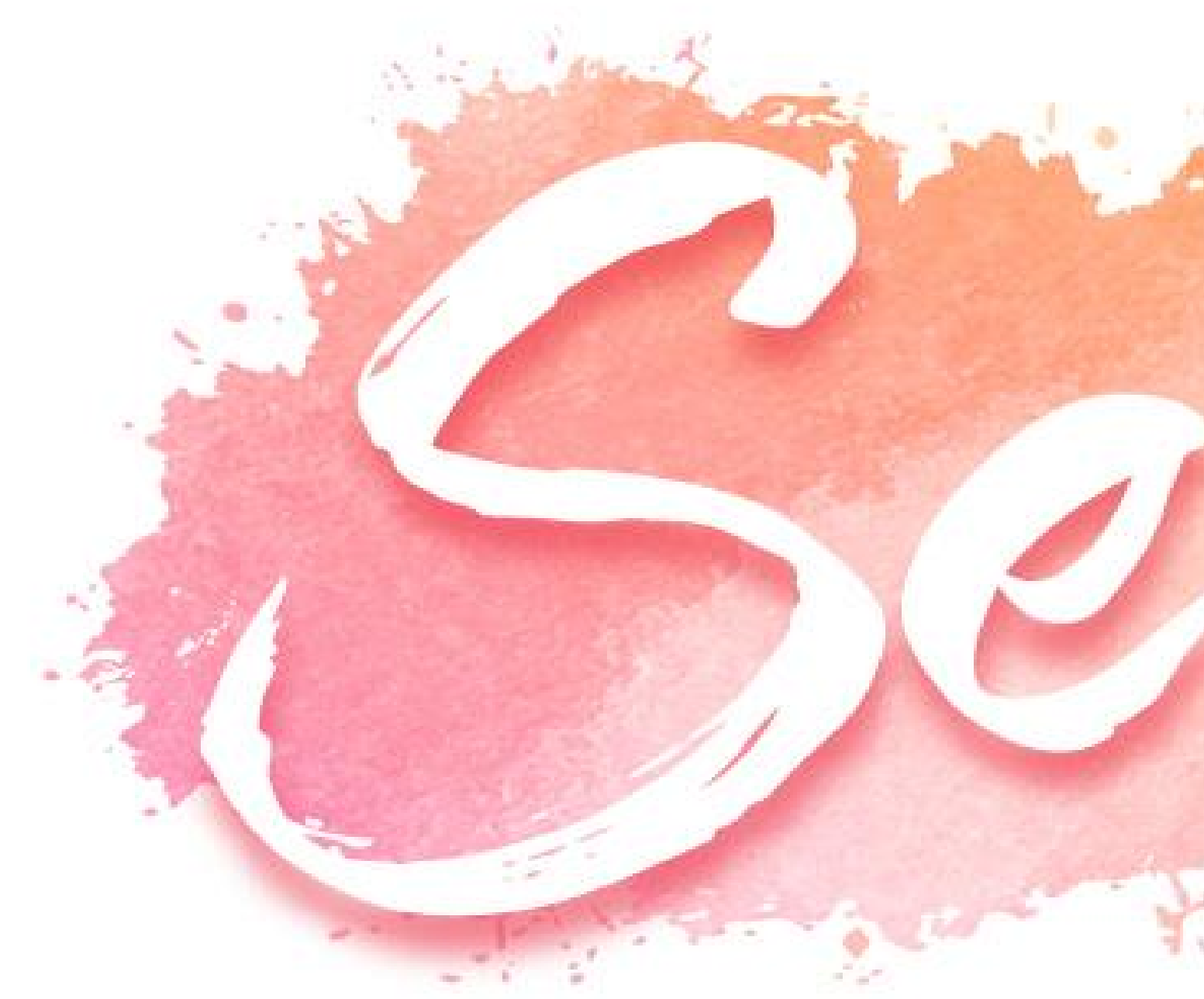

# Programa de Gestão por Competências e Resultados

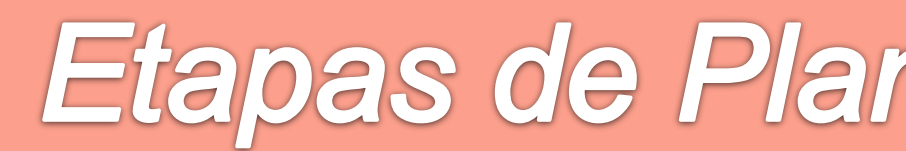

Guia do Sistema Etapas de Planejamento, Acompanhamento e Consolidação

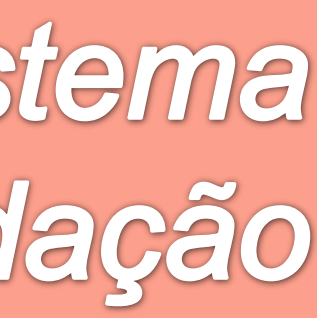

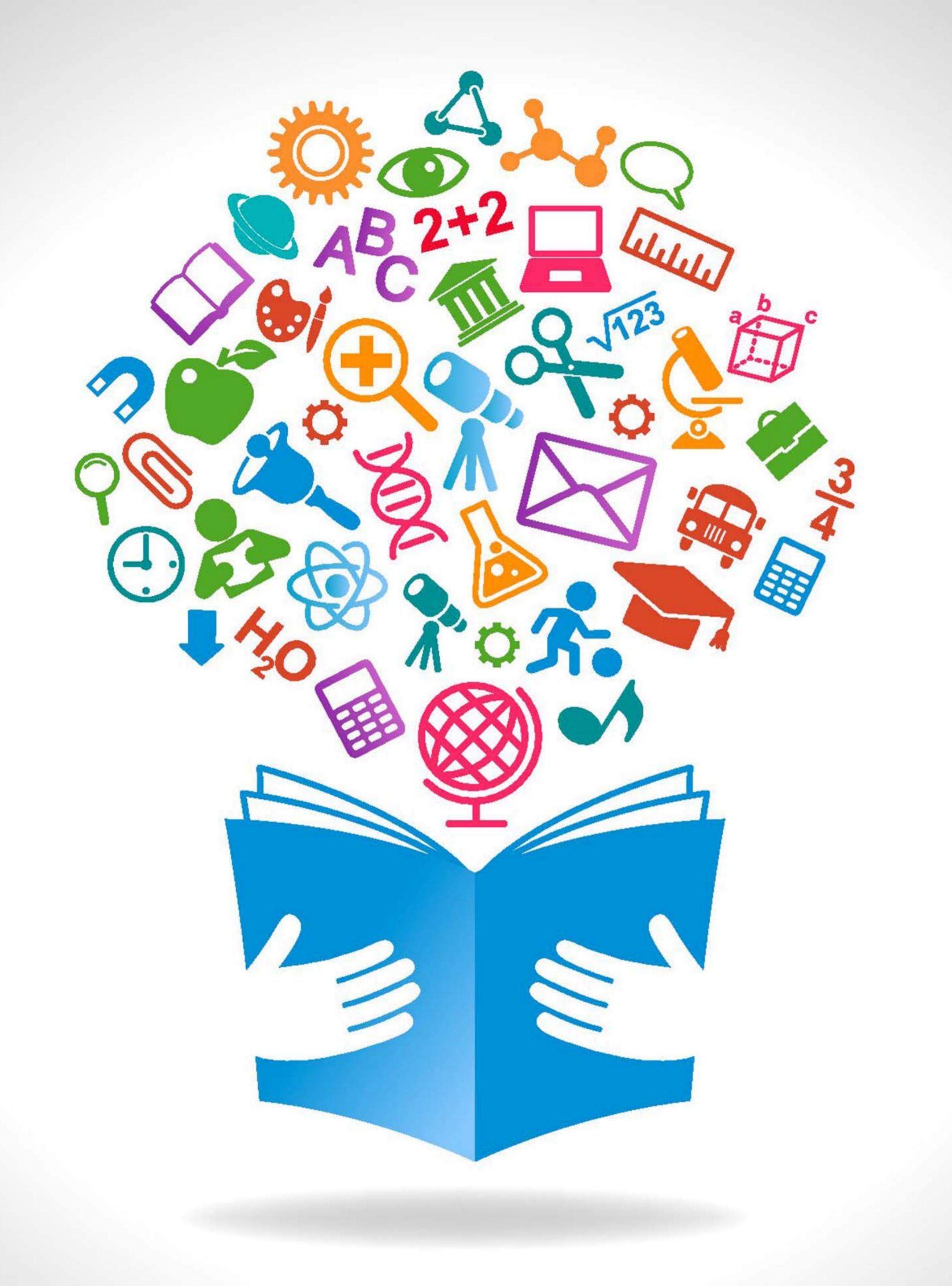

### Apresentação

Guia de referência do sistema para execução do projeto piloto do novo modelo de avaliação por competências e resultados -Programa Ser +.

### Objetivos

- comandos necessários às etapas • Executar os planejamento, acompanhamento, avaliação final consolidação na visão do servidor gestor.
- comandos necessários às etapas • Executar os planejamento, acompanhamento, avaliação final consolidação na visão do servidor usuário.

de

е

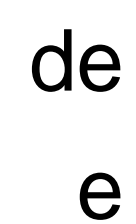

# Guia do sistema - Programa SER+

Este guia está organizado em **16** passos para o cumprimento das etapas de planejamento, acompanhamento, avaliação e consolidação, conforme apresentado na figura abaixo. Cada passo contém as orientações de navegação para que o usuário seja capaz de percorrer todo o processo das etapas. As telas do sistema apresentadas em cada passo seguem uma numeração de referência.

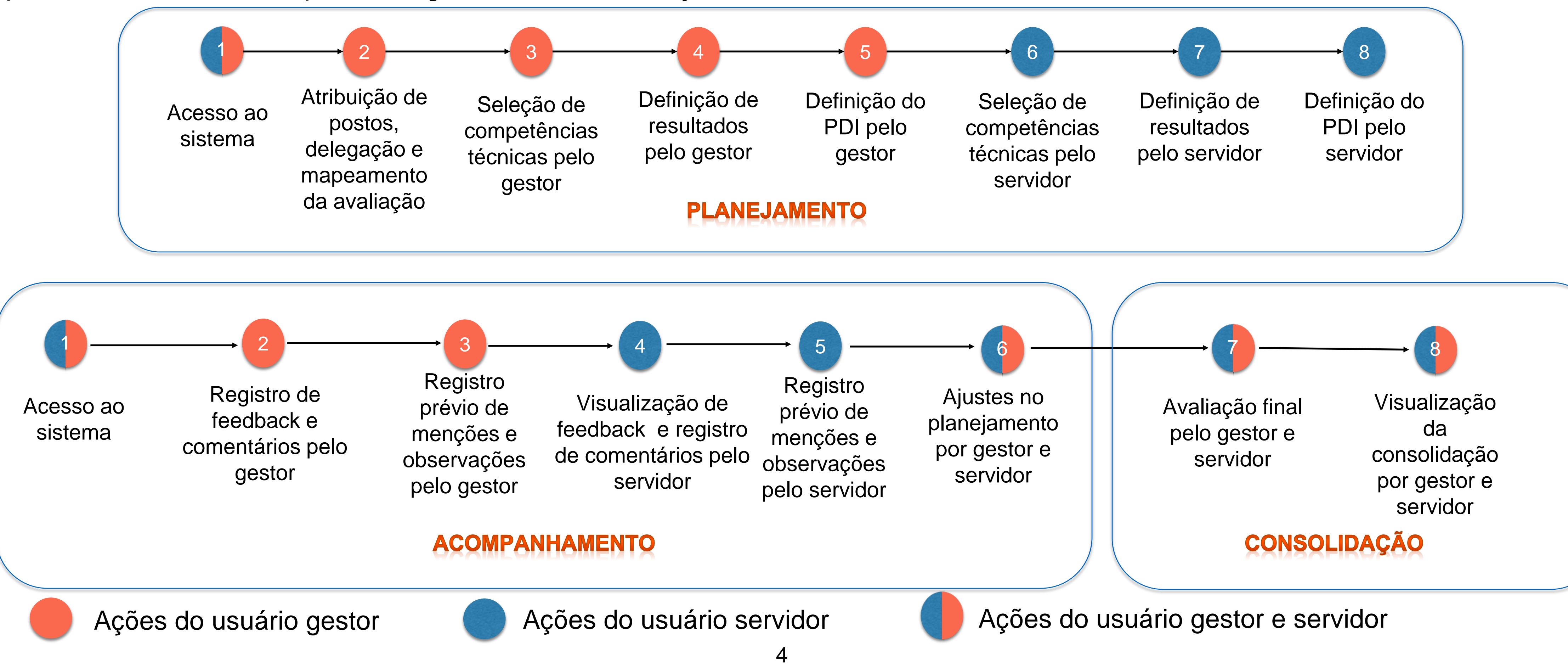

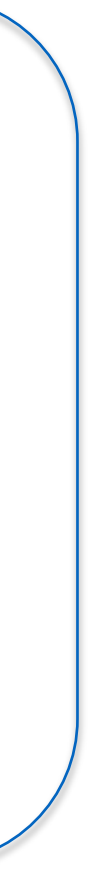

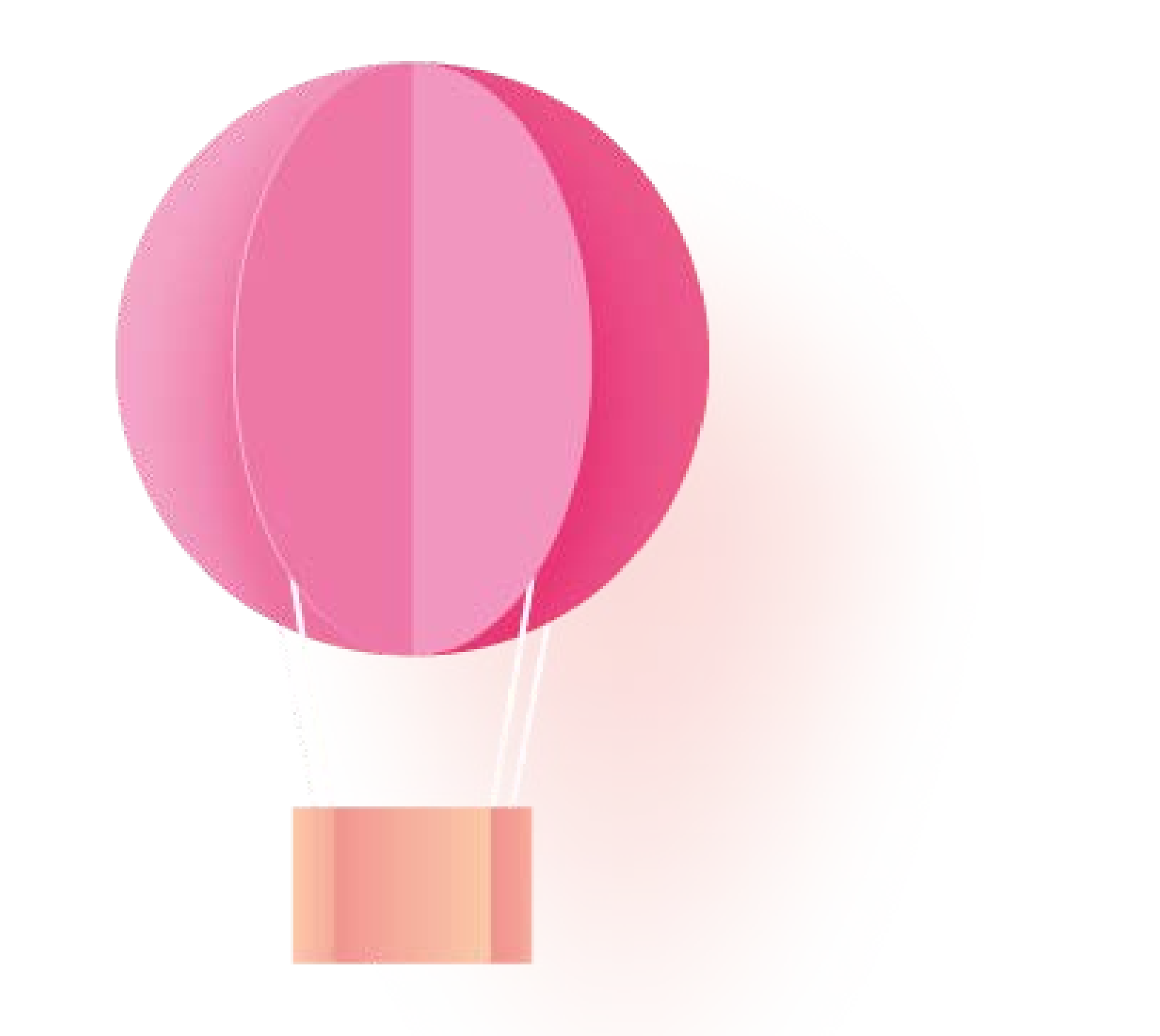

# Etapa de Planejamento

### Acesso ao sistema

Passo 1

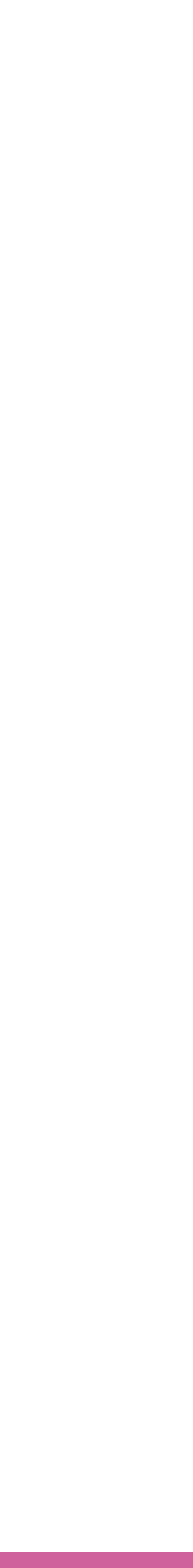

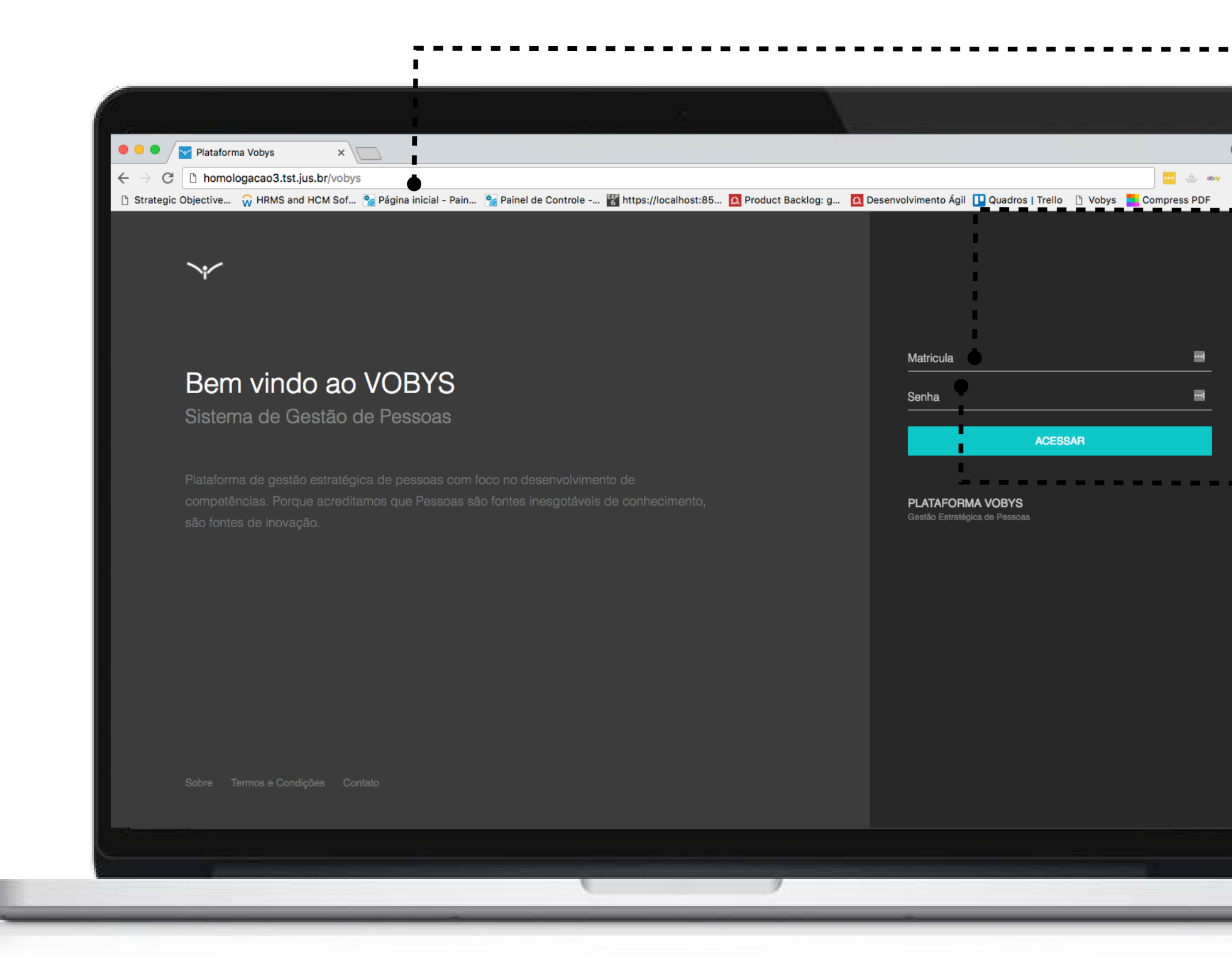

## Página inicial do sistema

Para acessar o sistema Vobys para avaliação no seu computador, acesse o navegador da internet, na barra de endereço digite o endereço eletrônico: <u>https://aplicacao8.tst.jus.br/vobys</u>

#### Campo de autenticação

Área de autenticação dos colaboradores. Utilize o login da rede no campo matrícula. [CXXXXX]

#### Campo de senha

Informe a senha de acesso utilizada para autenticar o seu acesso à rede.

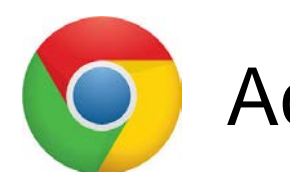

Acesse utilizando Google Chrome

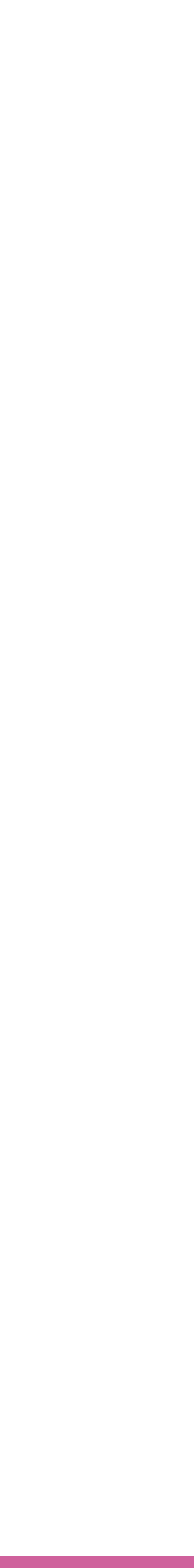

## Dashboard do servidor

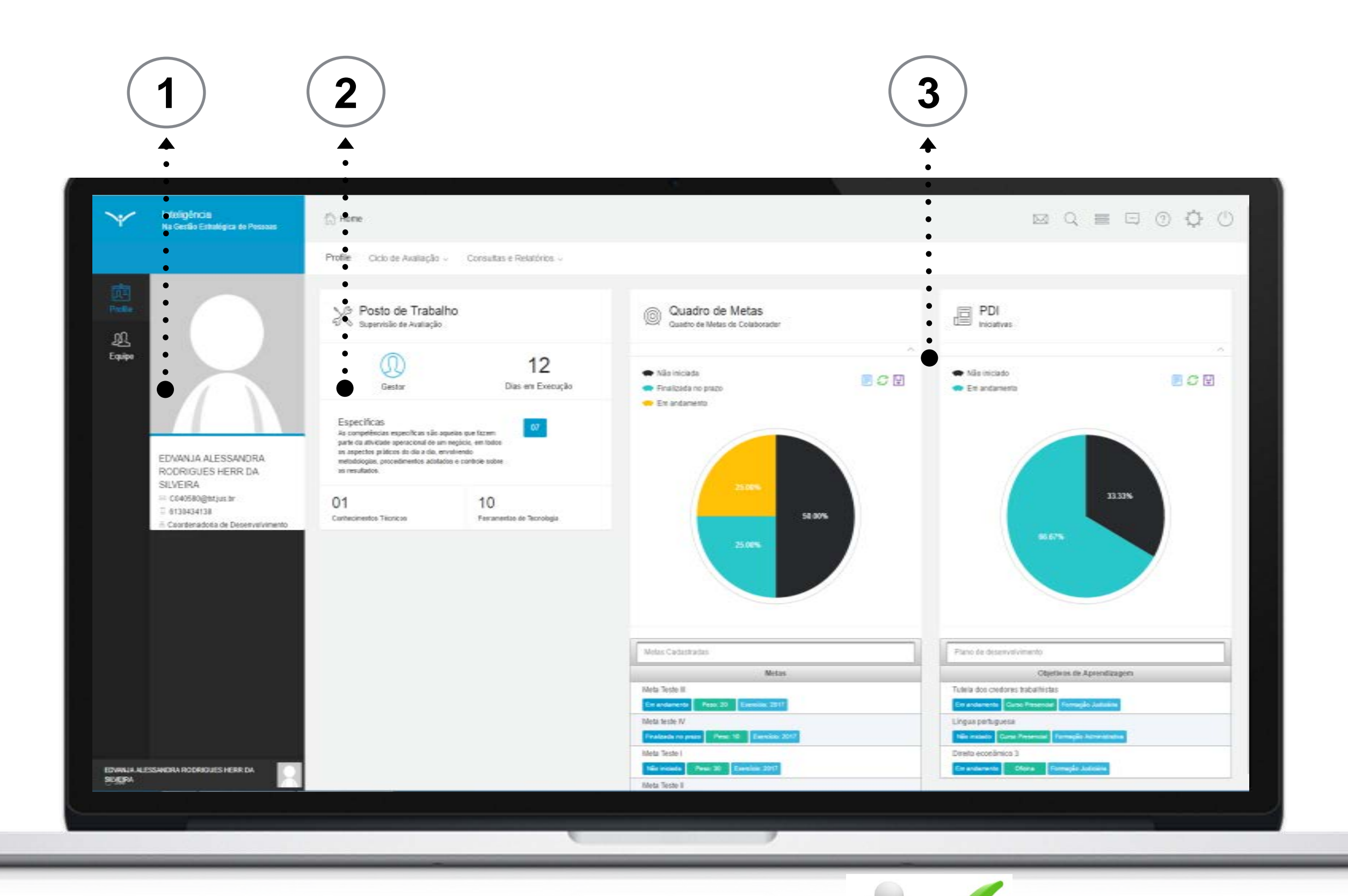

## Fim do passo 1 Você deve ser capaz agora de realizar login no sistema e acessar o dashboard.

Após a confirmação de segurança, o sistema apresentará a tela indicada na figura; ela reúne todas as funções necessárias para o planejamento da avaliação.

Elementos da tela:

| Item | Descrição                                                            |
|------|----------------------------------------------------------------------|
| 1    | Informações do cadastro do servidor                                  |
| 2    | Informações do perfil e posto de trabalho<br>mapeado para o servidor |
| 3    | Informações sobre metas e PDI cadastrados                            |

O próximo passo da etapa de planejamento é a atribuição de postos, delegação e mapeamento da avaliação.

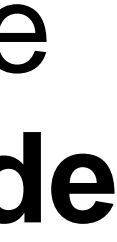

Passo 2

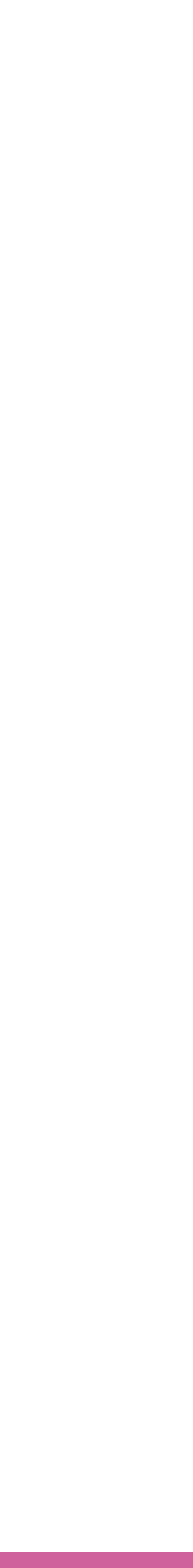

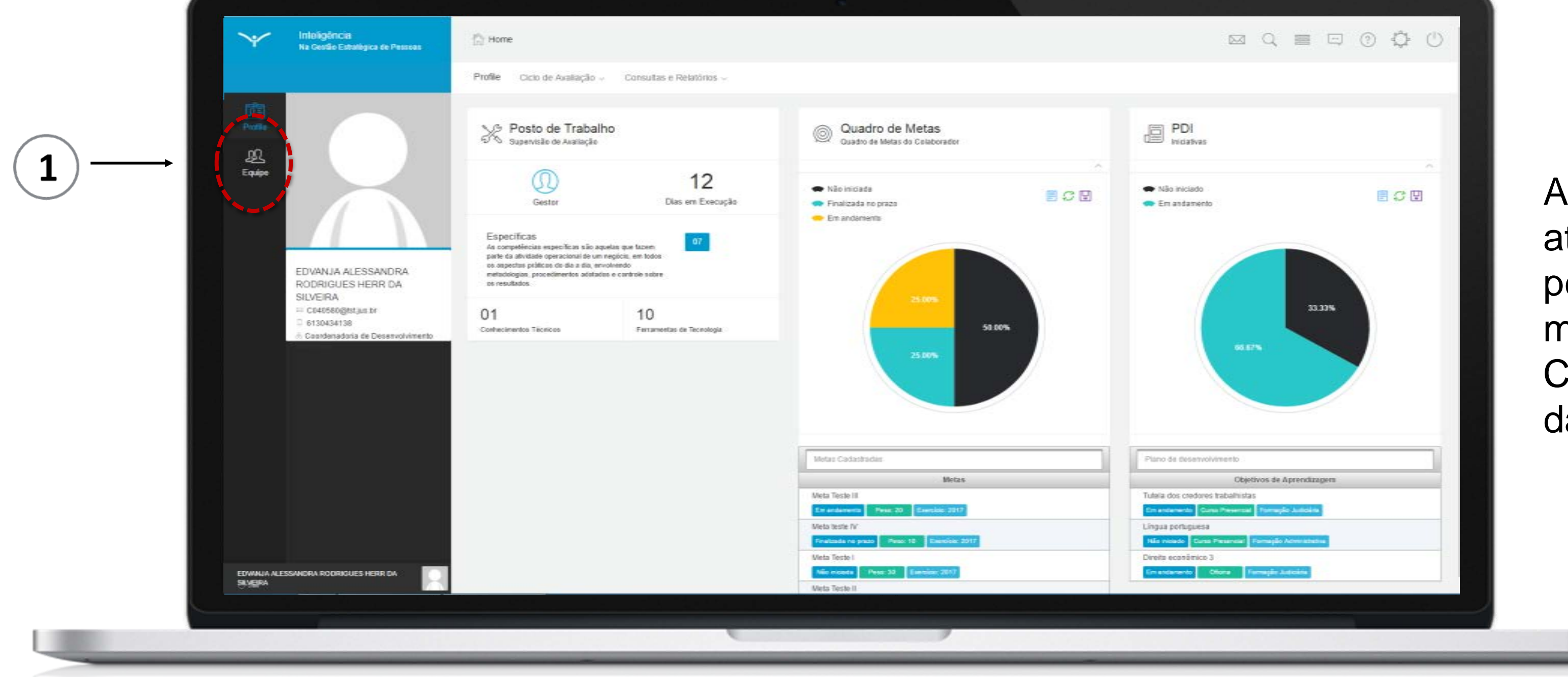

A etapa de planejamento da avaliação se inicia com a atribuição dos postos de trabalho para os servidores pelo gestor, a delegação do perfil de avaliador e o mapeamento dos servidores que serão avaliados. Clique no ícone indicado por (1) para acessar a equipe da unidade.

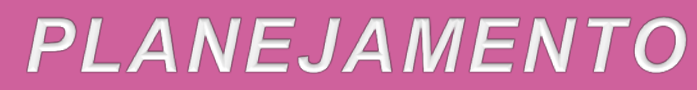

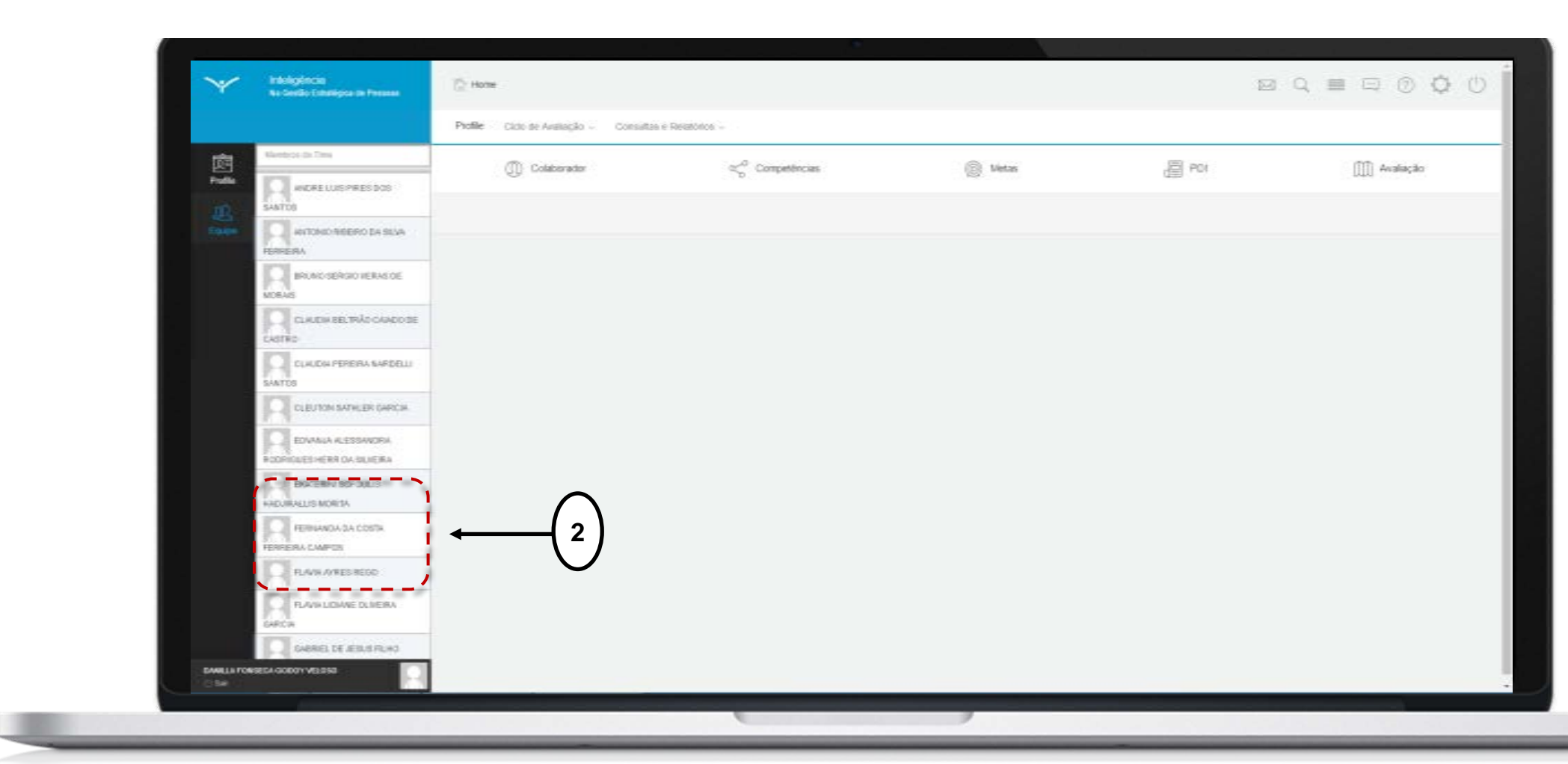

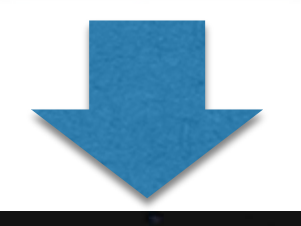

|                             | Prafie                           |                                                                                                    |              |                                                                                                    |             |
|-----------------------------|----------------------------------|----------------------------------------------------------------------------------------------------|--------------|----------------------------------------------------------------------------------------------------|-------------|
| Pudia ANDRE LUIS PRE        | 100 () Calaborador               | $\alpha_0^{ch}$ Competincias                                                                         | 🛞 Netas      | and the second second s | ())) Avalia |
|                             | De State                         |                                                                                                    |              |                                                                                                    |             |
| FERRERA<br>BRINO SERGO V    | FRENANDA                         | A DA COSTA FERREIRA CAMPOS<br>o de Decensativemento: de Pessoas<br>els Magerado para o Costalementer |              |                                                                                                    |             |
| CANDAGEURA                  | OCAHDODE Compartilitar Availação | Sequeller                                                                                            |              |                                                                                                    |             |
|                             | Congesting Plangaments & Auso    | egile ihi Cineborador                                                                                |              |                                                                                                    |             |
| CLEATON SATILE              | R GARCIA                         |                                                                                                    |              |                                                                                                    |             |
| FORMORES HERE DA SU         | NDRA () Inser                    | <b>-</b> (3)                                                                                         |              |                                                                                                    |             |
|                             | 18                               |                                                                                                    | teor Sea Fie |                                                                                                    |             |
|                             | 15 Martin Register bi encontrada |                                                                                                    |              |                                                                                                    |             |
| R.AM.WEESRE                 | 90                               |                                                                                                    |              |                                                                                                    |             |
| R-MALIDANE OF               | LNERA                            |                                                                                                    |              |                                                                                                    |             |
|                             | SRHO                             |                                                                                                    |              |                                                                                                    |             |
| HERCA GARGAD                | IA SEAA                          |                                                                                                    |              |                                                                                                    |             |
| DAMELA FORSECA SODDY VELDSD |                                  |                                                                                                    |              |                                                                                                    |             |

### **ATRIBUIÇÃO DE POSTOS**

Ao clicar no ícone da equipe, o sistema apresentará a lista dos servidores da unidade. Selecione um servidor para visualizar suas informações(2).

Se o servidor não possuir posto de trabalho, o gestor deve atribuir um posto ao servidor.

Clique no ícone indicado (3) e preencha as informações do posto de trabalho a ser atribuído.

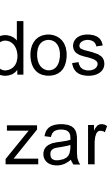

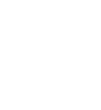

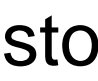

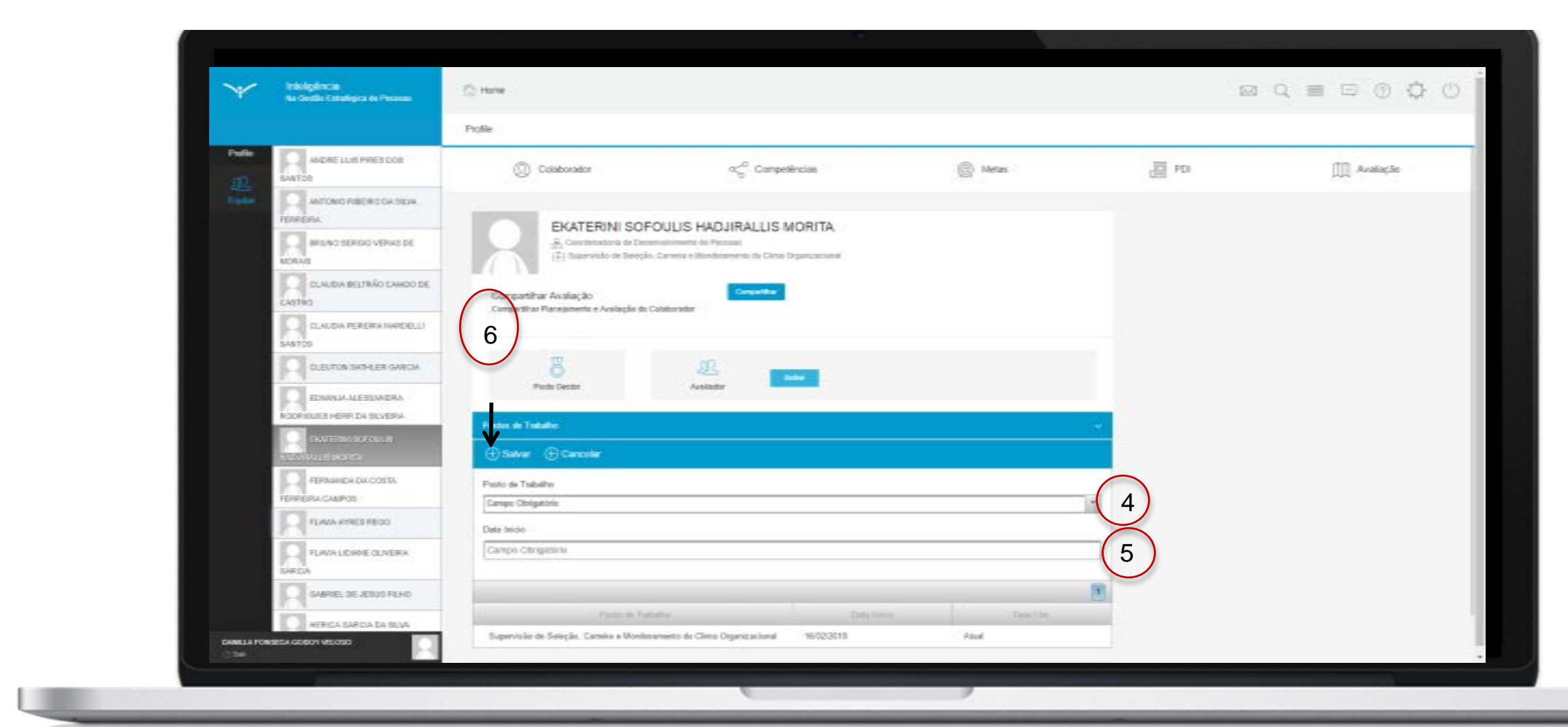

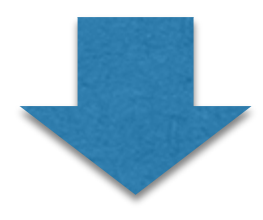

| Y           | Indeliginca<br>Na Gerlia Estaligos de Pessan | Hane                                       |                                                                         |           |      |        |
|-------------|----------------------------------------------|--------------------------------------------|-------------------------------------------------------------------------|-----------|------|--------|
|             |                                              | Ptofile                                    |                                                                         |           |      |        |
| Pulle       | MIDHE LUIS PRESCOS                           | () Colaborator                             | ∝ <sup>0</sup> Competinciae                                             | 🛞 Metas   | E PD | 🛄 Aala |
|             | MITONO FREIRO DA SUM                         | EVATERINI SOED                             |                                                                         |           |      |        |
|             | BPLING SERIES VERKS DE                       | Contension de Deser                        | delinente de Pressan<br>Carreira e Benticamente de Cline Organizacional |           |      |        |
|             | GLAUDA BELTRÃO CANDO DE<br>CARTRO            | Compatible Availação                       | Cargorithe                                                              |           |      |        |
|             | DUALDA PERERA NAPOELLI                       |                                            |                                                                         |           |      |        |
|             |                                              | B<br>Partie Genter                         | Analadar                                                                |           |      |        |
|             | EDWALKALESSANDRA<br>RODAISUET HERR DA SUVERA | Passa de Tadaño                            |                                                                         |           | 8    |        |
|             | AND DAVIDED SOFOLING                         | () Inserv                                  |                                                                         |           |      |        |
|             | FERNINGIA DA COSTA                           | (                                          |                                                                         |           |      |        |
|             | HENPERA CAMPOS                               | Proto de Taño                              | free Data failed                                                        | Chele The |      |        |
|             | FLAVA KIRES REGO                             | Supervisão de Seleção, Careixo e Monitorar | mento da Olima Organizacional 16/02/2018                                | Abd       |      |        |
|             | FLAVA LEGANE GLAESER<br>SARCIA               | l                                          |                                                                         |           | )    |        |
|             | GHAREL DE JERUS FEHO                         |                                            |                                                                         |           |      |        |
|             | HERICA GARDA DA SILVA                        |                                            |                                                                         |           |      |        |
| Desilie For | BEEA GOBOTI VELOSO                           |                                            |                                                                         |           |      |        |

### **ATRIBUIÇÃO DE POSTOS**

Selecione o posto de trabalho na lista (4), informe a data de início da vigência do posto de trabalho (5) e clique em "salvar" (6).

O sistema confirmará o posto de trabalho atribuído ao servidor como indicado.

A próxima ação do gestor é delegar o perfil de avaliador para os servidores que ocupam postos de trabalho de gestor na unidade e mapear os servidores que serão avaliados.

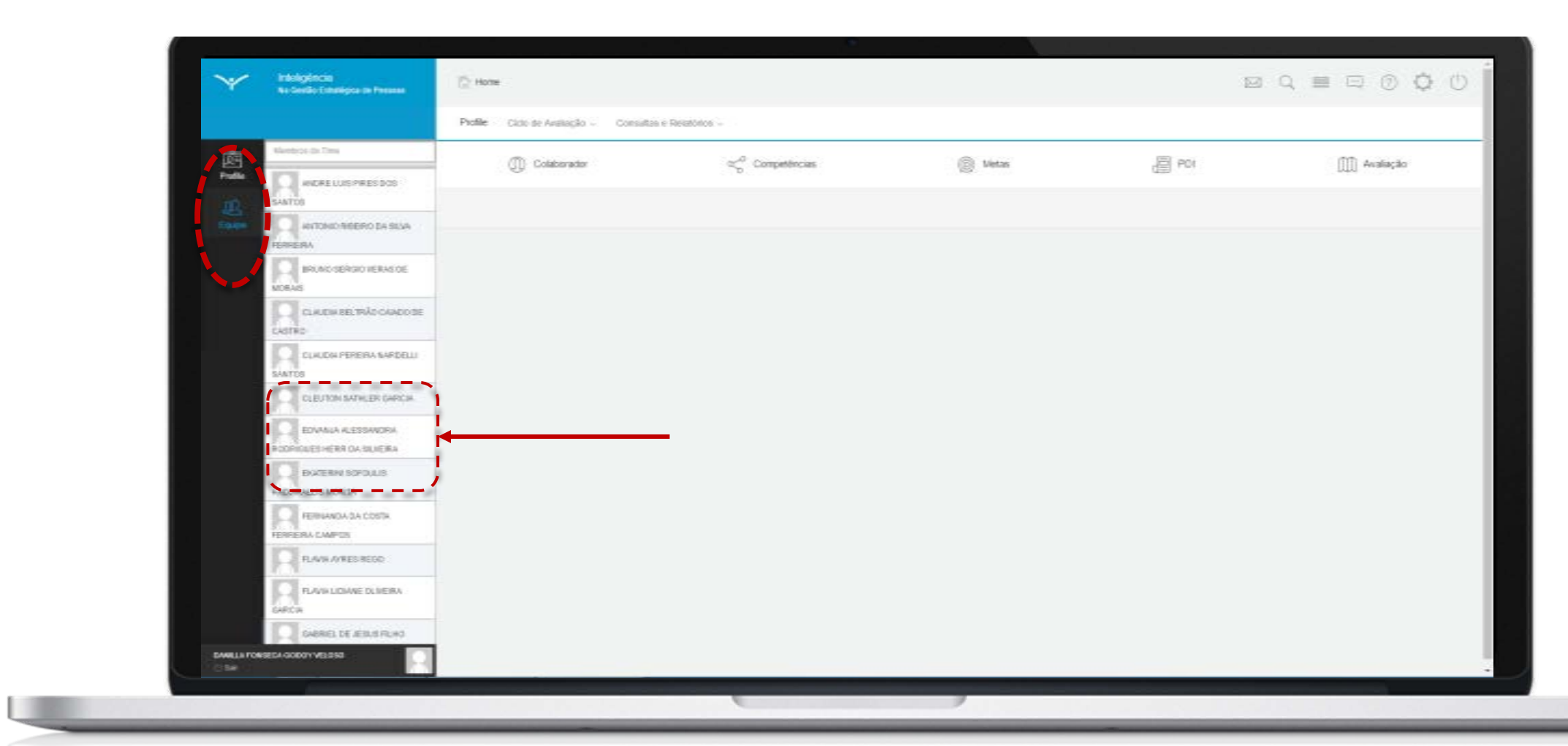

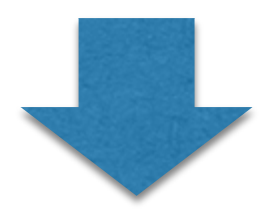

|             |                                               | Doda.                    |                                                              |               |         |        |            |
|-------------|-----------------------------------------------|--------------------------|--------------------------------------------------------------|---------------|---------|--------|------------|
| Pulle       |                                               | ()) Calaborador          | තුරි Competitivoia                                           | . 8           | Lietos  | ·등 P04 | []]] Avata |
| 21<br>Lange | ANTONO REERO DA SEJA                          |                          | P. 7 A . 100 P. 199                                          |               |         |        |            |
|             | BRUNO SERIO VERKO SE<br>MORKO                 | EDVANJA ALE              | ESSANDRA RODRIGUES HEF<br>Normaliamento de Fessoes<br>Itação | R DA SILVEIRA |         |        |            |
|             | CLARDA BELTRÃO CARDO DE<br>CARTRO             | Corpatible Avalação      | Corpetition,                                                 |               |         |        |            |
|             |                                               |                          | 815-08009800°                                                | $\bigcirc$    |         |        |            |
|             |                                               | 7 8                      | LL .                                                         | 8             |         |        |            |
|             |                                               | Particular Distantia     |                                                              |               |         |        |            |
|             | EAGER AN SCHOOLS                              | (+) Insert               |                                                              |               |         |        |            |
|             | FERRARDA DA COSTA                             | Paulo de                 | Tottodho                                                     |               | Des Tre |        |            |
|             | RAMANES REDO                                  | Supervisile de Analiação | 11                                                           | 01/3817 Alu   | a       |        |            |
|             | RLANALDIANE OLIVEIRA                          |                          |                                                              |               |         |        |            |
|             |                                               |                          |                                                              |               |         |        |            |
|             | Strength Contraction of the Strength Strength |                          |                                                              |               |         |        |            |

### DELEGAÇÃO E MAPEAMENTO DA AVALIAÇÃO

No dashboard do gestor, na tela da equipe, selecione o servidor que deseja delegar o perfil de avaliador.

O sistema apresentará as informações do servidor selecionado. O ícone (7) indica que esse servidor ocupa um posto de trabalho de perfil gestor, então ele é passível de ser avaliador. Clique no ícone "definir" (8) para delegar o perfil de avaliador.

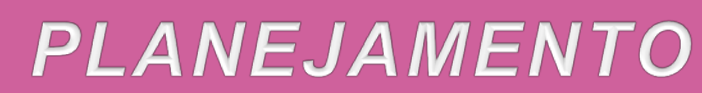

| Ŷ       | Na Gestio Estratigica de Ressoas   | C HOTH                                                             |                               |           | 12          |            |
|---------|------------------------------------|--------------------------------------------------------------------|-------------------------------|-----------|-------------|------------|
|         |                                    | Profile.                                                           |                               |           |             |            |
| Pulle   | ANDRE LUIS HRES 500                | () Colaborador                                                     | $\ll^{\alpha}$ Competencies   | 🛞 Metas   | <b>a</b> 10 | (1) Avalia |
| Easter. | ANTONIO REERIO DA SEUR<br>ERIESIA  | EDWANJA ALESS                                                      | ANDRA RODRIGUES HERR DA SILVE | IRA       |             |            |
|         | BRUNO SERGIO NERVISIONE<br>ADRINS  | A Construction on Decem                                            | onformantin de Pressun        |           |             |            |
|         | CLAUDA SELTAÃO CAMPO DE<br>CASTRO  | Compatilhar Availaçãe<br>Compatilhar Panejamento e Availação do Co |                               |           |             |            |
|         | CLAUDIA PEREIRA NARDELU<br>SANFOS  |                                                                    | 9                             |           |             |            |
|         |                                    | O<br>Porto Gener                                                   | Automatic Company (A) Series  |           |             |            |
|         |                                    | Postos de Tedelhe                                                  |                               |           |             |            |
|         | SOURALUS MORIDA                    | () Insert                                                          |                               |           |             |            |
|         | FERMANDA DA COSTA<br>ERRERA CAMPOS | Prote on Table                                                     | ne Constantin                 | Data Plan | <u>191</u>  |            |
|         | PLAVMAYRES REGO                    | Sapervisia de Avaliação                                            | 61.81.2917                    | And       |             |            |
|         | RAVALOANE OLDERA                   |                                                                    |                               |           |             |            |
|         | Overket DE JERUIS FILHO            |                                                                    |                               |           |             |            |
|         | RERICH GAROA SA SUA                |                                                                    |                               |           |             |            |

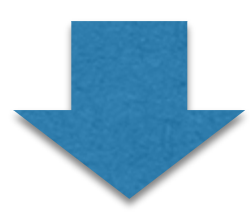

|        |                                    | Profile                                                                                                    |                                                |          |             |               |
|--------|------------------------------------|----------------------------------------------------------------------------------------------------|------------------------------------------------|----------|-------------|---------------|
| Petite | ANORE LURS PIRES DOD               | Colaborador                                                                                                    | $\ll^0_c$ Competèncias                         | 🛞 Metas  | <b>日</b> 80 | ([]]] Avalaçã |
|        | ANTONIO REERO DA SILVA             | and the second second se |                                                |          |             |               |
|        |                                    | EDVANJA ALESSAND                                                                                                    | ORA RODRIGUES HERR DA SILVI<br>ette de Present | EIRA     |             |               |
|        | CASTED                             | Comparitive Availague                                                                                                    | Creative                                       |          |             |               |
|        |                                    | Congarliñar Plangamento e Autocido de Colabora                                                                                                    | Equipe do Analiador                            | (11)     |             |               |
|        |                                    | ·8,                                                                                                    |                                                | 1.5.5    |             |               |
|        | PIDER IS A TRANSPORT               | 12                                                                                                    |                                                | etate    |             |               |
|        | EXITERN SOFOLLS<br>HIGHERLUS MORTA | Product de Titelinelles                                                                                                    | Arous and                                      | RC 04 24 | 1. C        |               |
|        | FERNANDA DA COSTA                  |                                                                                                    | E Find start                                   |          | <b>N</b>    |               |
|        | RANNAKES RECO                      | Para-a Takén                                                                                                    | CARGA IET                                      | Data Tan |             |               |
|        |                                    | Sopervisile de Analizção                                                                                                    |                                                | 25.4     |             |               |
|        |                                    |                                                                                                    |                                                |          |             |               |
|        | HERICA GARCIA DA BLAR              |                                                                                                    |                                                |          |             |               |

#### DELEGAÇÃO E MAPEAMENTO DA AVALIAÇÃO

Após delegar o perfil de avaliador, o próximo passo consiste em mapear os servidores que serão avaliados por aquele gestor. Clique em "membros", conforme indicado em (9).

O sistema apresentará a lista de servidores da unidade. O gestor pode buscar os nomes dos servidores navegando pelas páginas (10) ou filtrando os resultados pelo nome (11). Os servidores mapeados serão apresentados conforme indicado em (12). Para desfazer o mapeamento de servidores, basta clicar no "X" ao lado do nome do servidor mapeado.

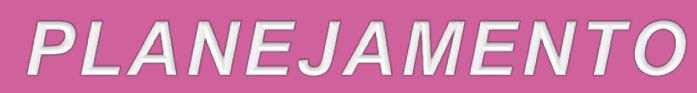

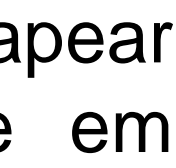

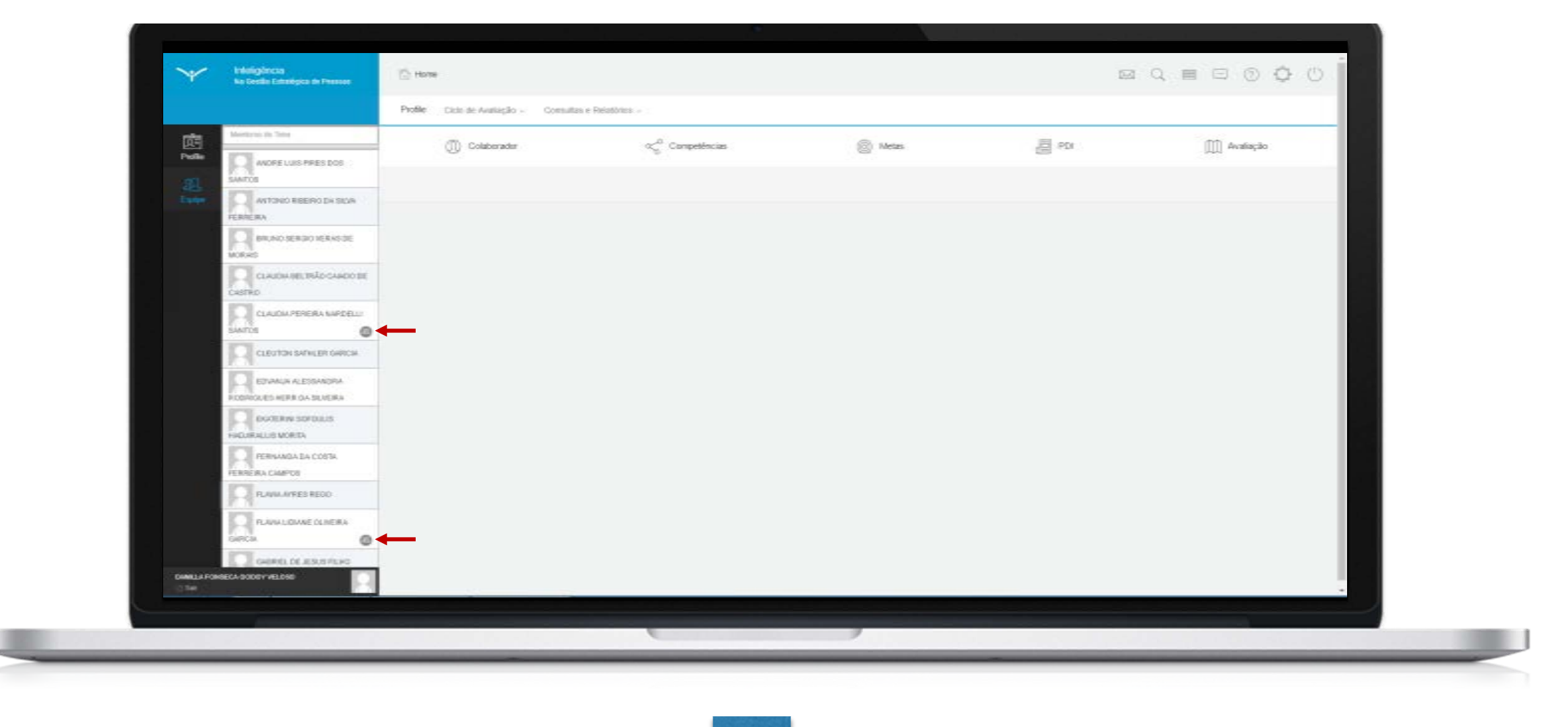

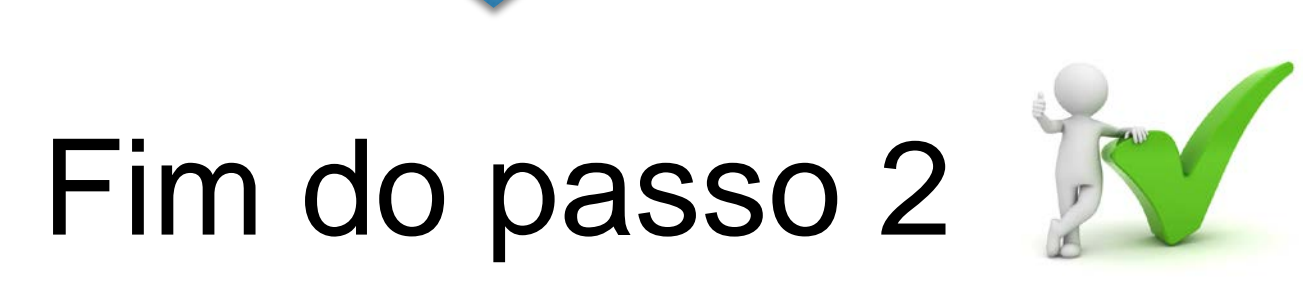

Você deve ser capaz agora de realizar o primeiro passo da etapa de planejamento da avaliação: atribuição de posto, delegação e mapeamento da avaliação.

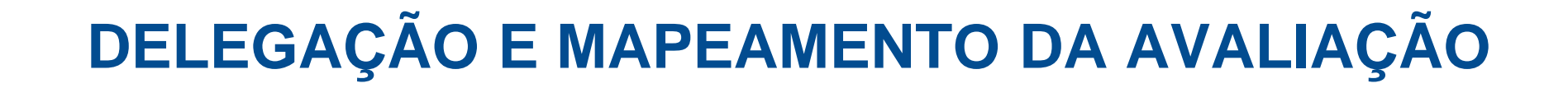

No dashboard do gestor, na tela da equipe, os servidores mapeados para avaliação serão indicados conforme destacado na tela ao lado.

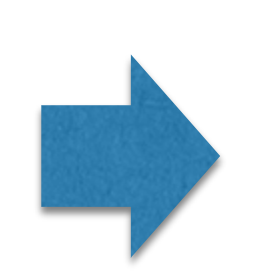

O próximo passo da etapa de planejamento é a seleção das competências técnicas pelo gestor.

Passo 3

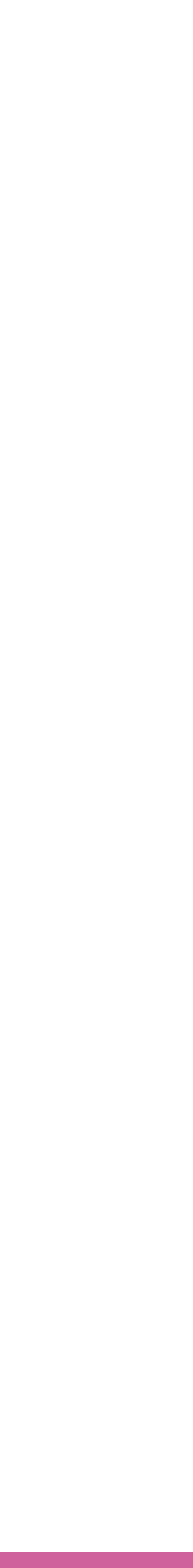

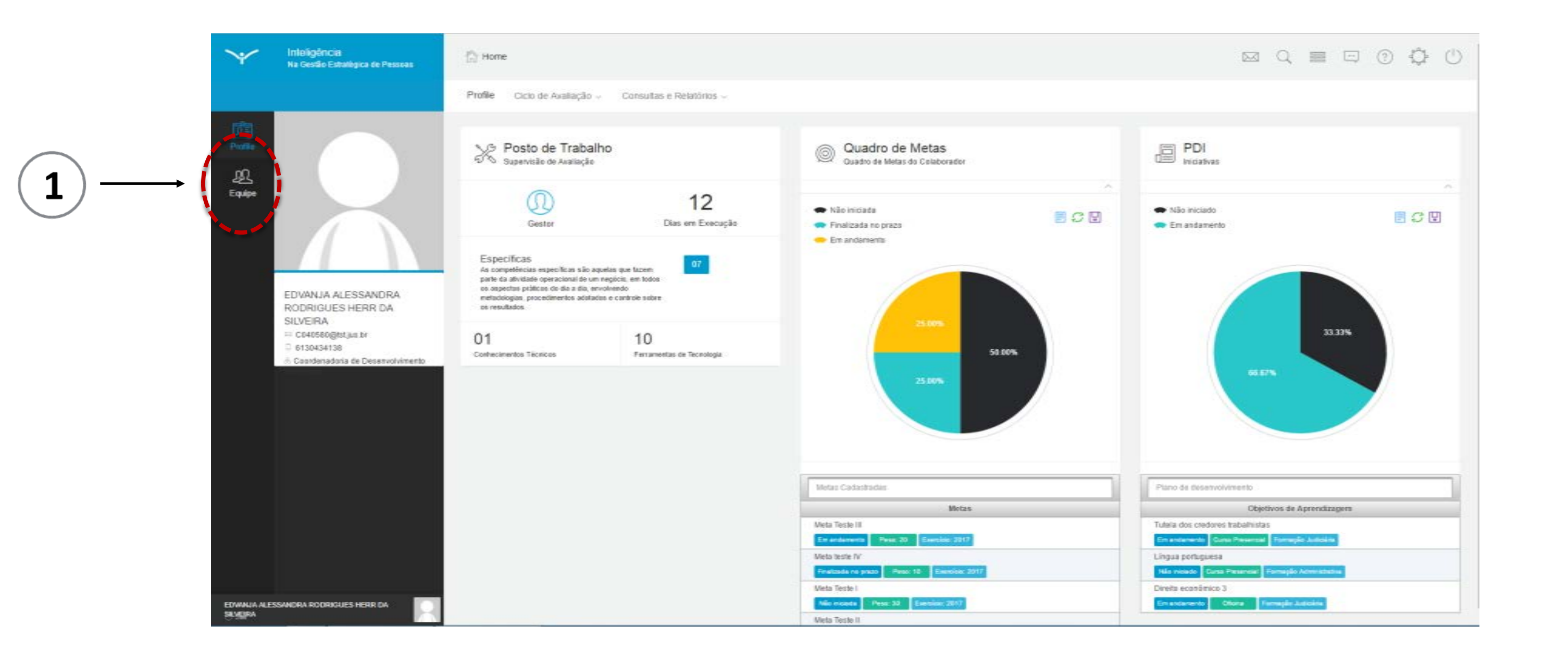

Durante o período de planejamento, é necessário que as competências técnicas (conhecimentos técnicos e ferramentas de tecnologia), primordiais para o desempenho das atividades do posto de trabalho do servidor, sejam selecionadas e a proficiência mínima de cada uma seja atribuída.

Existem dois caminhos para realização dessa ação: o gestor seleciona as competências dos servidores que irá avaliar e/ou o próprio servidor seleciona as competências nas quais será avaliado. O passo 3 contemplará a seleção das competências por parte do gestor. O processo de seleção das competências pelo próprio servidor será detalhado no passo 6, apesar dos dois processos serem muito parecidos.

Para iniciar, clique no ícone relativo a equipe indicado em (1).

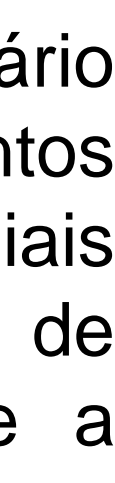

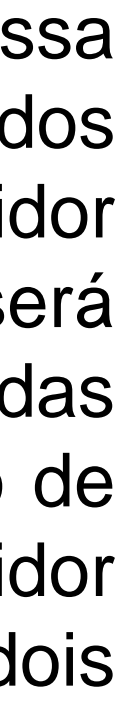

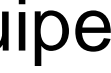

| -                 | ta Castin Estadígica de Pessan      | . D Hone                           |                             |           |     |           |
|-------------------|-------------------------------------|------------------------------------|-----------------------------|-----------|-----|-----------|
|                   |                                     | Profile Cico de Avaliação - Consul |                             |           |     |           |
| 应                 | Maritima da Tira-                   | () Colaborator                     | oc <sup>o</sup> Competêncas | (2) Metas | PDI | Analaciio |
| P-48-             | ANDRE LUIS PRES DOS                 |                                    | 1.84                        |           | 40  | MAN       |
|                   |                                     |                                    |                             |           |     |           |
|                   | MORKS                               |                                    |                             |           |     |           |
|                   | CLASSIA BELTRÃO CAMOS DE<br>CASTRED |                                    |                             |           |     |           |
|                   |                                     |                                    |                             |           |     |           |
|                   | CLEWTON SHIFLER GARCA               |                                    |                             |           |     |           |
|                   | EASER WERE DA DUVERA                | 2                                  |                             |           |     |           |
|                   | FERSINGA DA COSTA<br>FERRERA CAUPOS |                                    |                             |           |     |           |
|                   | FLMM.MRESTEGO                       |                                    |                             |           |     |           |
|                   |                                     |                                    |                             |           |     |           |
| Distance<br>Class |                                     |                                    |                             |           |     |           |
|                   |                                     |                                    |                             |           |     |           |

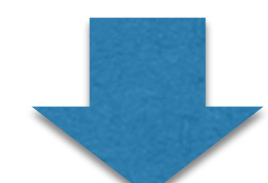

| $\sim$              | Infeligência<br>Na Gestão Estratégica de Pessoas | () Home                                               |                                                                                     |                                    | ≣ \$ () |
|---------------------|--------------------------------------------------|-------------------------------------------------------|-------------------------------------------------------------------------------------|------------------------------------|---------|
|                     |                                                  | Profile                                               |                                                                                     |                                    |         |
| Profile             | Mentros do Time                                  | (1) Servidor                                          | $\propto_{\!\!\!\!\!\!\!\!\!\!\!\!\!\!\!\!\!\!\!\!\!\!\!\!\!\!\!\!\!\!\!\!\!\!\!\!$ | Resultados                         | @ PDI   |
| <u>JQ</u><br>Equipo |                                                  | Selecione o Ciclo de Avaliação                        |                                                                                     |                                    | A -     |
| Mersagem            | FLAMA LIDIANE OLIVEIRA<br>GARCIA                 | Competências Disp<br>ters disponíveis para o Posto de | oniveis B                                                                           | Competências Mapeadas              | С       |
|                     |                                                  | Perpusa<br>Interio mapeado<br>Mio<br>avere            | s no Posto de Trabelha                                                              | Descrição<br>Pilo<br>Heimi<br>Comp |         |
|                     | Totos as Directo Reservados                      | s<br>S<br>Setto<br>avaid                              |                                                                                     | and                                |         |

No dashboard do gestor, na tela da equipe, selecione o servidor desejado (2) e clique em competências (3).

O sistema apresentará a tela de competências técnicas.

Elementos da tela:

(A) Campo de seleção do ciclo de avaliação.

- (B) Competências disponíveis para o posto de trabalho, para serem incluídas na avaliação.
- (C) Competências mapeadas por gestor/servidor para o ciclo avaliativo.
- (D) Proficiência mínima requerida para competência.

Para definir as competências que irão ser avaliadas no ciclo, selecione o ciclo respectivo(A).

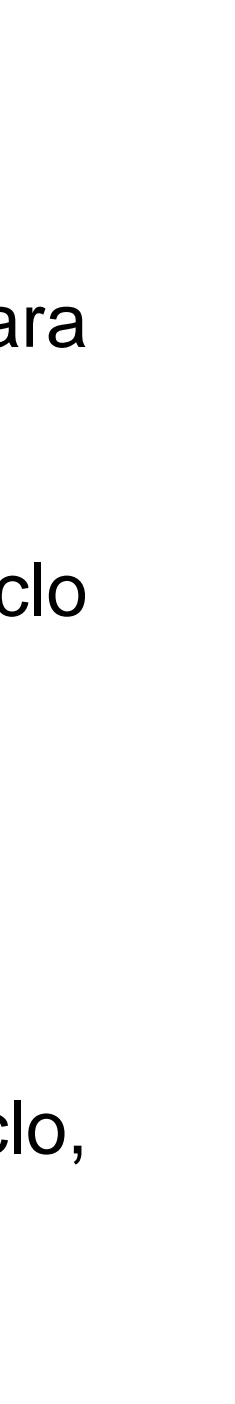

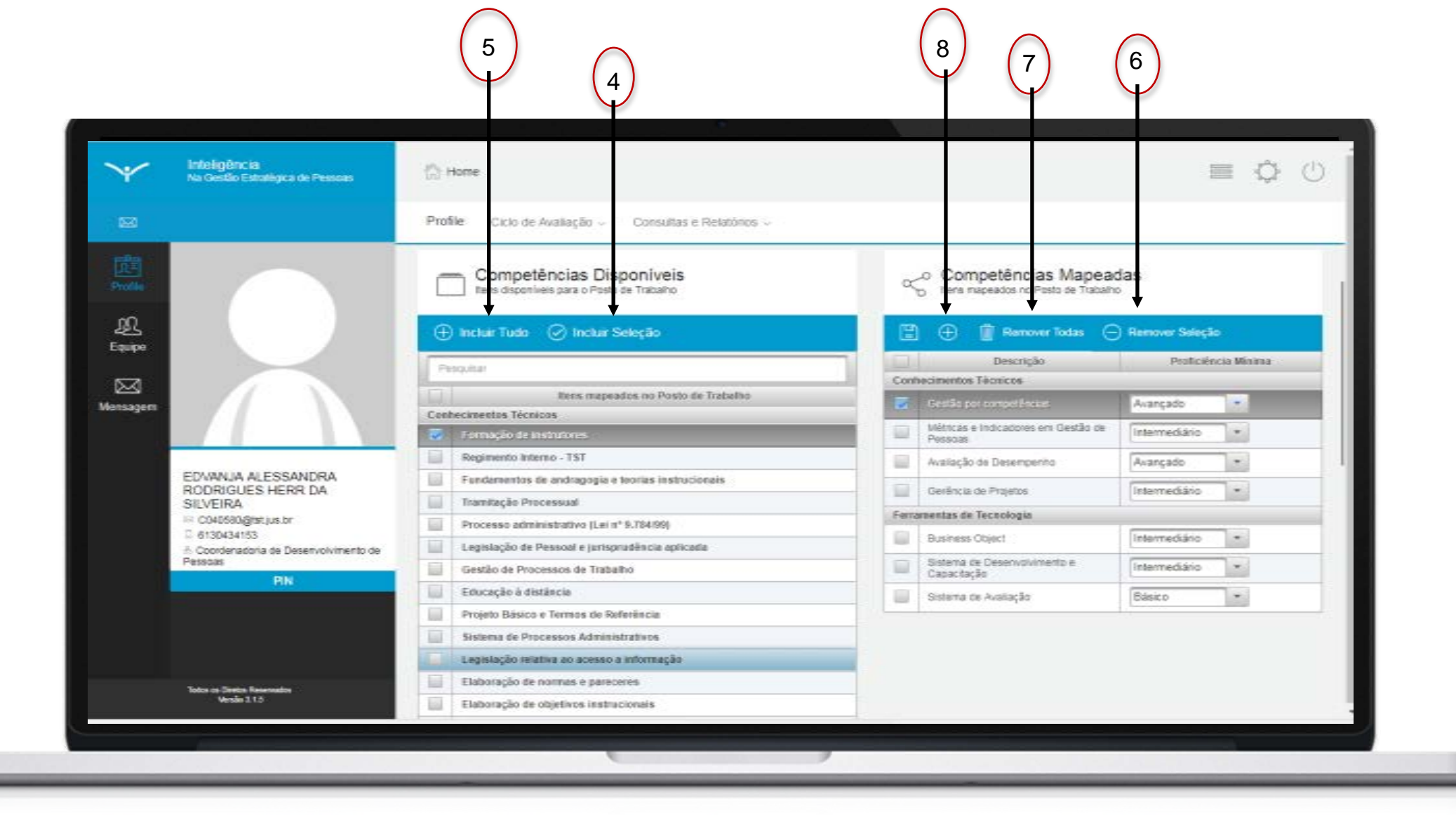

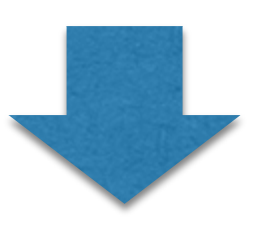

|                       | Na Gestão Estratégica de Pessoas   | C2 Hone                                               |                                          |                    | 249                                            |                |
|-----------------------|------------------------------------|-------------------------------------------------------|------------------------------------------|--------------------|------------------------------------------------|----------------|
|                       |                                    | Profile                                               |                                          |                    |                                                |                |
|                       |                                    | () Calationador                                       | ශැ <sup>ත</sup> Co <del>rpetiticas</del> | () Vietas          | @ POI                                          | ())) Avala     |
| <u>ہ</u> کے<br>Equipe |                                    | EDVANJA ALESSAND                                      | RA RODRIGUES HERR DA SILV                | EIRA Adicion       | ar Competència Técnica                         |                |
|                       |                                    |                                                       | Competitionian Territoria                | * Selection        | Competing The on Randham                       | $\bigcirc$     |
|                       |                                    | Contraction Decision                                  |                                          |                    | (10)                                           | (9)            |
|                       | EDVANJA ALESSANDRA                 | + Contactmenter Terraria                              |                                          |                    |                                                | 2343           |
|                       | RODRIGUES HERR DA<br>SILVEIRA      | 🗈 🛞 👔 Renover Graps                                   |                                          | Column             | TESTANDO ITEM AVULSO 1                         |                |
|                       | C040580@tstjus.br                  | Descrição                                             |                                          | Professiona Minuta | Territore de parteche la contration            |                |
|                       | 🖶 Coordenadoria de Desenvolvimento | Entropyle a defilience                                | APL +                                    |                    | Reducte de normatives                          |                |
|                       | ue ressuas                         | Parmação de Instrutores                               | APL +                                    | Contectored        | Telesign instructional                         |                |
|                       |                                    | Lessenie de Lastrada a Countrade de Visita en Tantaño | APL +                                    | Conservation       | Nexes Ungua Potuguasa                          |                |
|                       |                                    |                                                       |                                          | Contectment        | Elaboração de normas e pateceres               |                |
|                       |                                    | Respects came in camera reserve                       | 10080                                    |                    | Montes Genties per competences ploreliação por | competincies ( |
|                       |                                    | + Personaliza de Tecninga                             |                                          | Contesting         | Transa Tulentes processants                    |                |
|                       |                                    | E 🕙 🖩 Remover Grups                                   |                                          |                    |                                                | 12145          |
|                       |                                    | Deschjie                                              | 1000                                     | Profession Montage |                                                |                |
|                       |                                    | Dost.                                                 | (4)L *                                   |                    |                                                |                |
|                       |                                    | Patationae de estacação e deblecia                    | APL +                                    |                    |                                                |                |
|                       |                                    | Prant Paint                                           | APL *                                    |                    |                                                |                |
|                       |                                    | Saturtu de Avallação                                  | APL +                                    |                    |                                                |                |
| EDVANJA AL            | ESSANDRA RODRIGUES HERR DA         | Salena la Desenvolvamento - Capacitopio               | APL +                                    |                    |                                                |                |
| SILVEIRA              |                                    |                                                       |                                          |                    |                                                |                |

Analise a lista de competências disponíveis, clique nas competências escolhidas e inclua na lista de competências mapeadas, clicando em "incluir seleção" (4).

Para mover todos os itens de uma só vez, clique em "incluir tudo"(5). Para mover de volta os itens, selecione a competência que desejar e clique no ícone "remover seleção" (6), ou "remover todas" (7) se desejar mover todas de uma só vez. Para adicionar um conhecimento técnico ou ferramenta de tecnologia não mapeados previamente no posto de trabalho, clique no botão indicado (8).

O sistema apresentará a tela "adicionar competência técnica" para que o gestor possa selecionar os conhecimentos técnicos ou ferramentas de tecnologia que não estão mapeados no posto de trabalho do servidor.

É possível buscar o nome da competência navegando pelas páginas (9) ou filtrando pelo nome (10). Para incluir a competência, clique no ícone indicado (11).

Se desejar incluir uma competência que não existe no rol apresentado, clique no ícone "adicionar" indicado (12). Essa ação levará a próxima página.

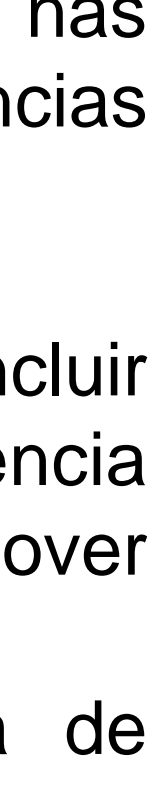

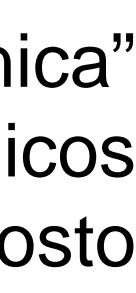

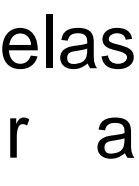

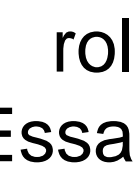

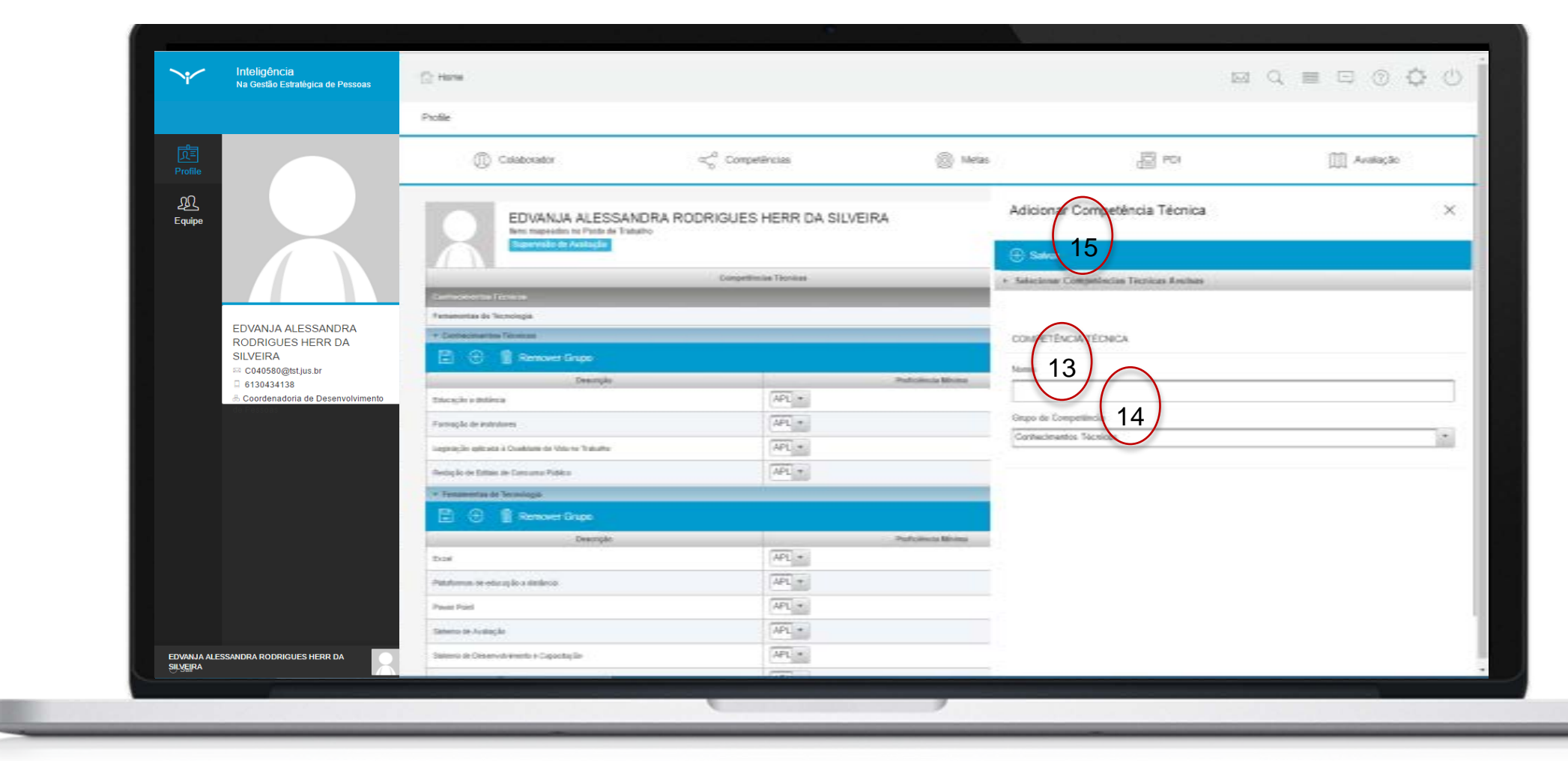

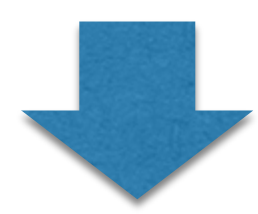

|                                                                             | Profile Dicio de Avaliação - Consultas e Delativos -                   |                                                             |
|-----------------------------------------------------------------------------|------------------------------------------------------------------------|-------------------------------------------------------------|
|                                                                             | The Colore Analysis - Containes C Redening -                           |                                                             |
|                                                                             | Competências Disponíveis<br>Itens disponíveis para o Posto de Trabalho | Competências Mapeadas<br>Tans mapeados no Posto de Trabaino |
|                                                                             | 🕀 Incluir Tudo 🛛 🔗 Incluir Seleção                                     | 🗄 🕀 💼 Remover Tadas 🕞 Remover Seleção                       |
|                                                                             | Petrolay                                                               | Descrição Proticiência Visa                                 |
| a                                                                           |                                                                        | Conhecimentos Técnicos                                      |
| gen                                                                         | Rens mapeados no Posto de Trabalho                                     | Gestio per competificais Avançado 💌                         |
|                                                                             | Formação de instrutores                                                | Vétricas e Indicadores em Gestão de Intermediáno *          |
|                                                                             | Regimento Interno - TST                                                | Avairação de Desempenho Avançado *                          |
| EDWANJA ALESSANDRA                                                          | Fundamentos de andragogia e teorias instrucionais                      |                                                             |
| SILVEIRA                                                                    | Tramiteção Processual                                                  | Gerencia de Projetos Intermediano *                         |
| E C340680.@tst.jus.br                                                       | Processo administrativo (Lei nº 9.78499)                               | Ferramentas de Tecnologia                                   |
| <ul> <li>E130434153</li> <li>Coordenatoria de Desenvolvimento de</li> </ul> | Legislação de Pessoal e jurisprudência aplicada                        | Business Object Intermediário *                             |
| Pessoas                                                                     | Gestão de Processos de Trabalho                                        | Sistema de Desenvolvimento e Intermediário *                |
| AN                                                                          | Educação à distância                                                   | Sistema de Avaliação Básico *                               |
|                                                                             | Projeto Básico e Termos de Referência                                  |                                                             |
|                                                                             | Sistema de Processos Administrativos                                   |                                                             |
|                                                                             | Legislação relativa ao acesso a informação                             |                                                             |
| Table in Danie Baserate                                                     | Elaboração de normas e pareceres                                       |                                                             |
| Venis 110                                                                   | Elaboração de objetivos instrucionais.                                 |                                                             |

O sistema apresentará a tela "adicionar competência avulsa". Insira um nome para a competência (13) e indique a qual grupo de competência ela pertence (14). Clique em "salvar"(15) para completar o cadastro.

Após selecionadas as competências técnicas (conhecimentos técnicos e ferramentas de tecnologia) que serão avaliadas, o próximo passo é estabelecer o nível de proficiência mínima requerida para essas competências. Para tanto, clique no campo de proficiência mínima e selecione uma opção da escala, como indicado.

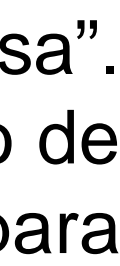

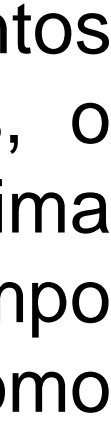

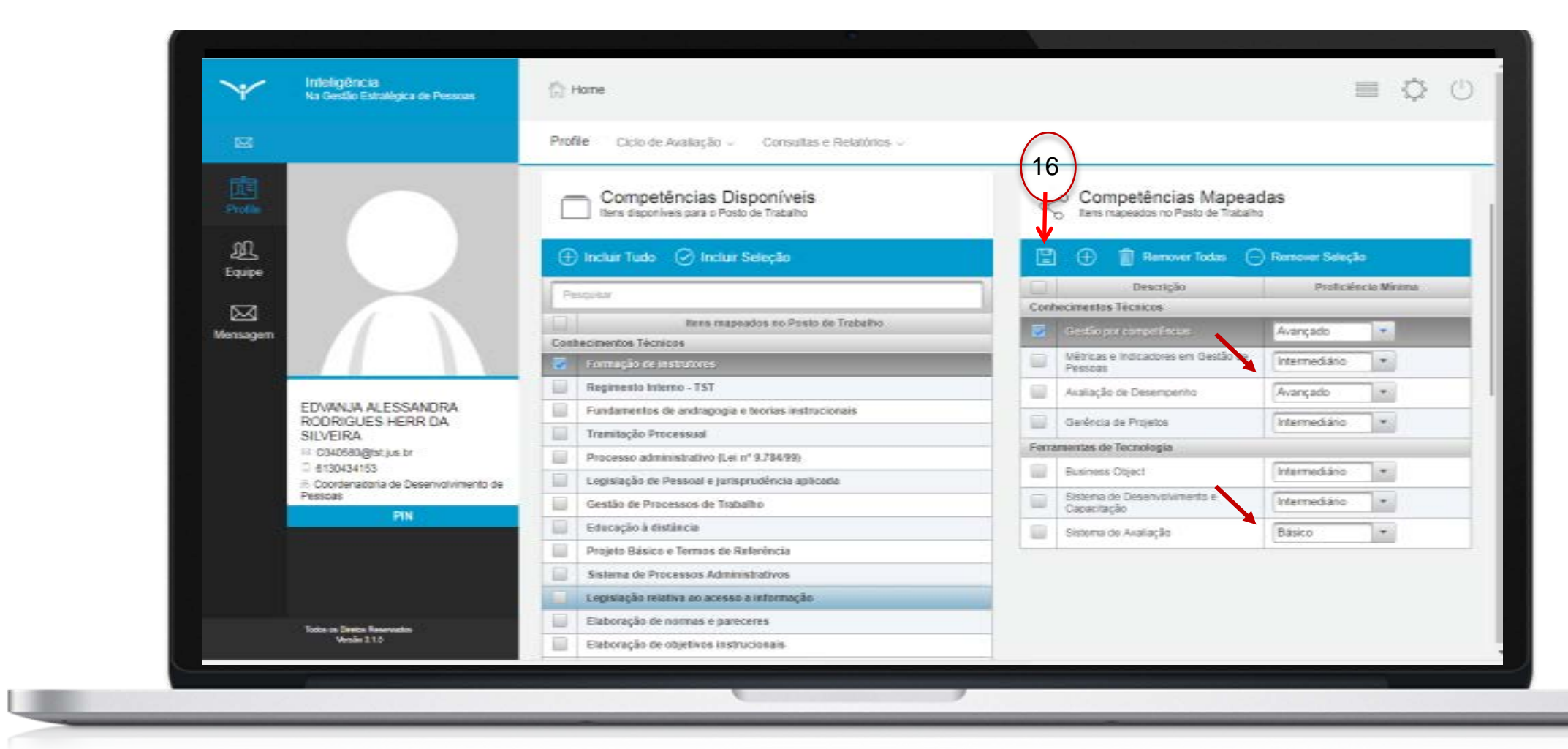

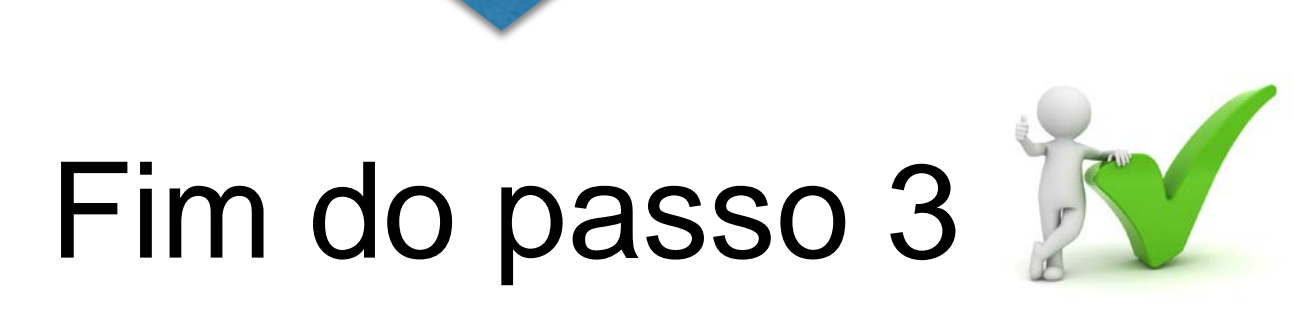

Você deve ser capaz agora de realizar a seleção das competências técnicas que serão avaliadas pelo gestor e pelo próprio servidor.

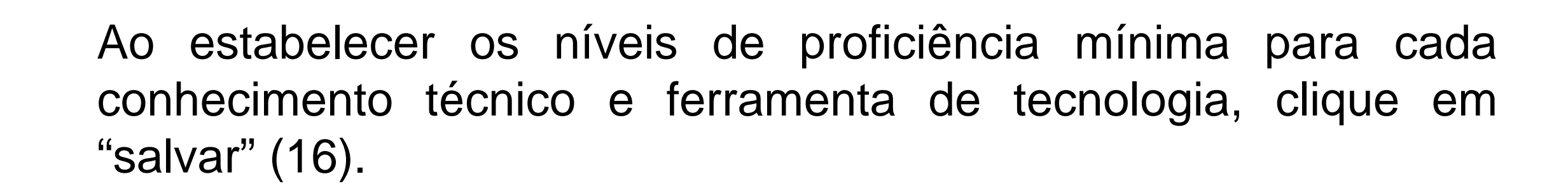

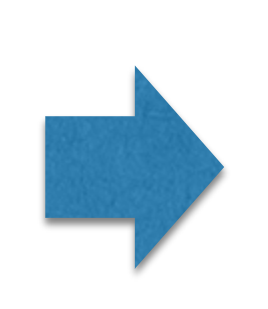

O próximo passo da etapa de planejamento é a definição de resultados pelo gestor.

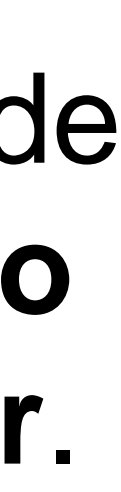

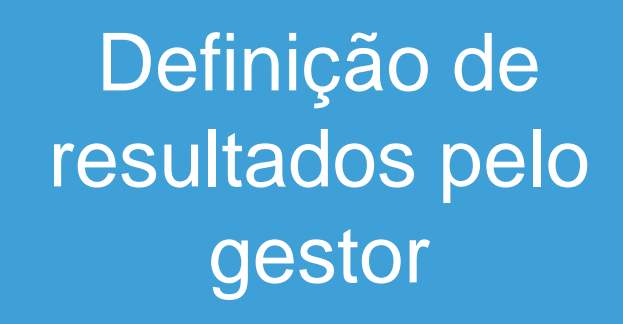

Passo 4

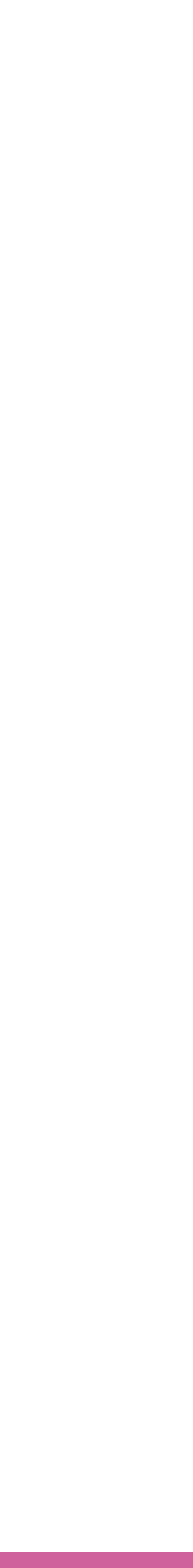

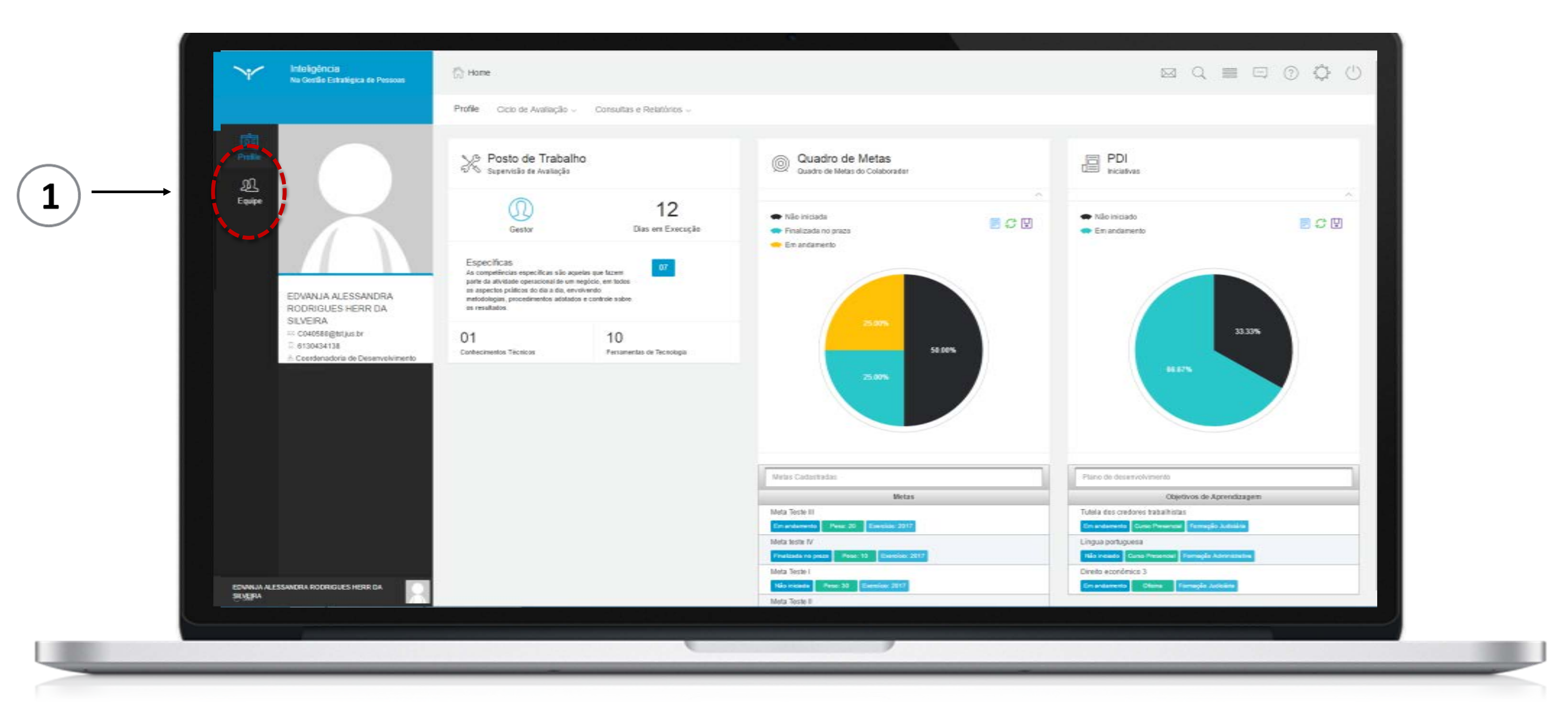

A definição de resultados é a etapa em que são estabelecidas e registradas as metas que o servidor deverá cumprir ao longo de todo o processo avaliativo.

Existem dois caminhos para realização desta ação: o gestor cria resultados para o servidor e/ou o próprio servidor cria resultados para ele mesmo. O passo 4 contemplará a criação de resultados por parte do gestor. O processo de criação de resultados pelo próprio servidor será detalhado no passo 7, apesar dos dois processos serem muito parecidos.

Para iniciar, clique no ícone relativo a equipe indicado em (1).

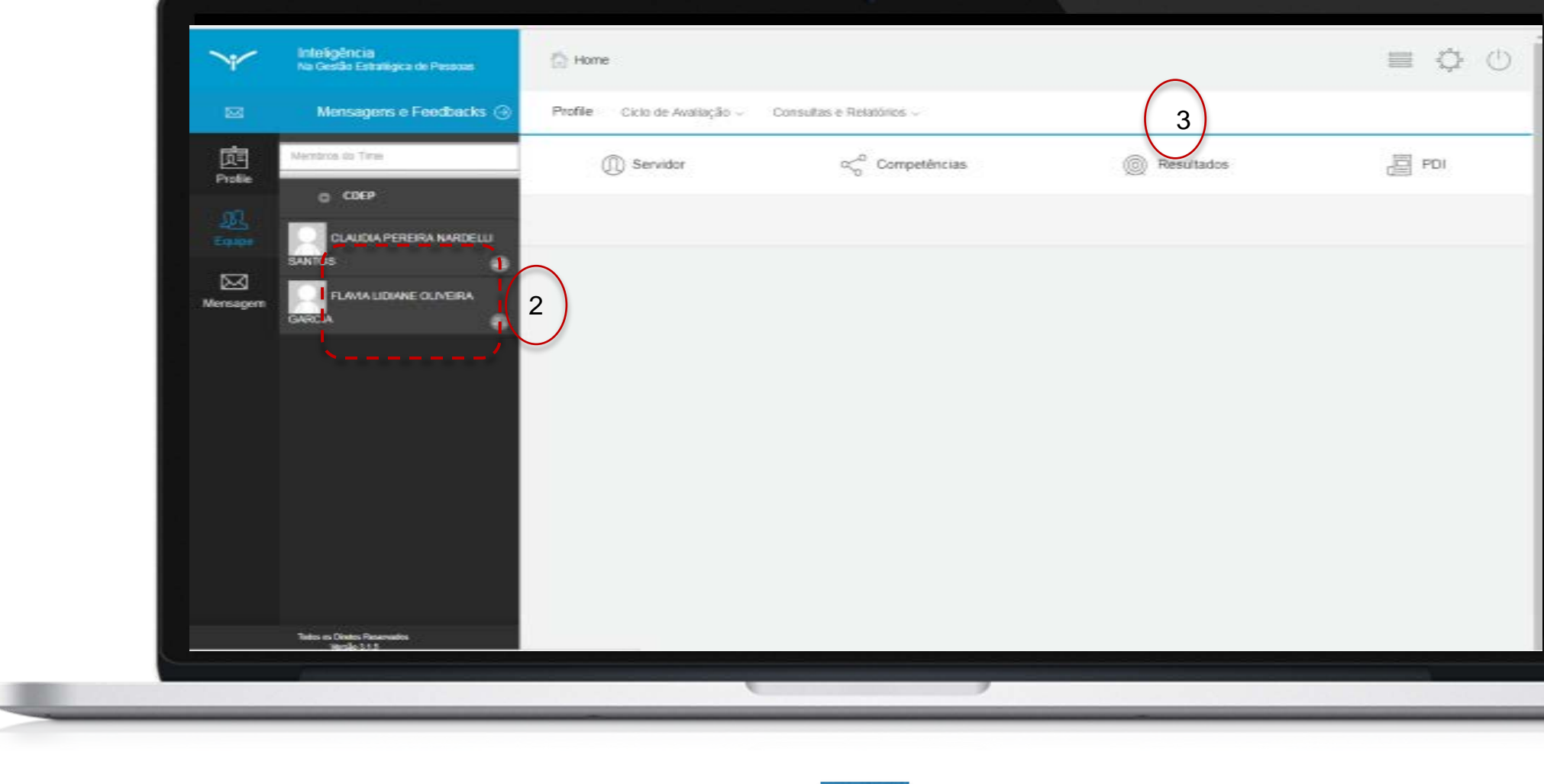

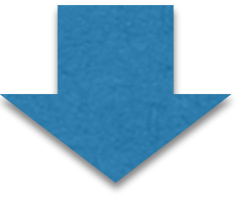

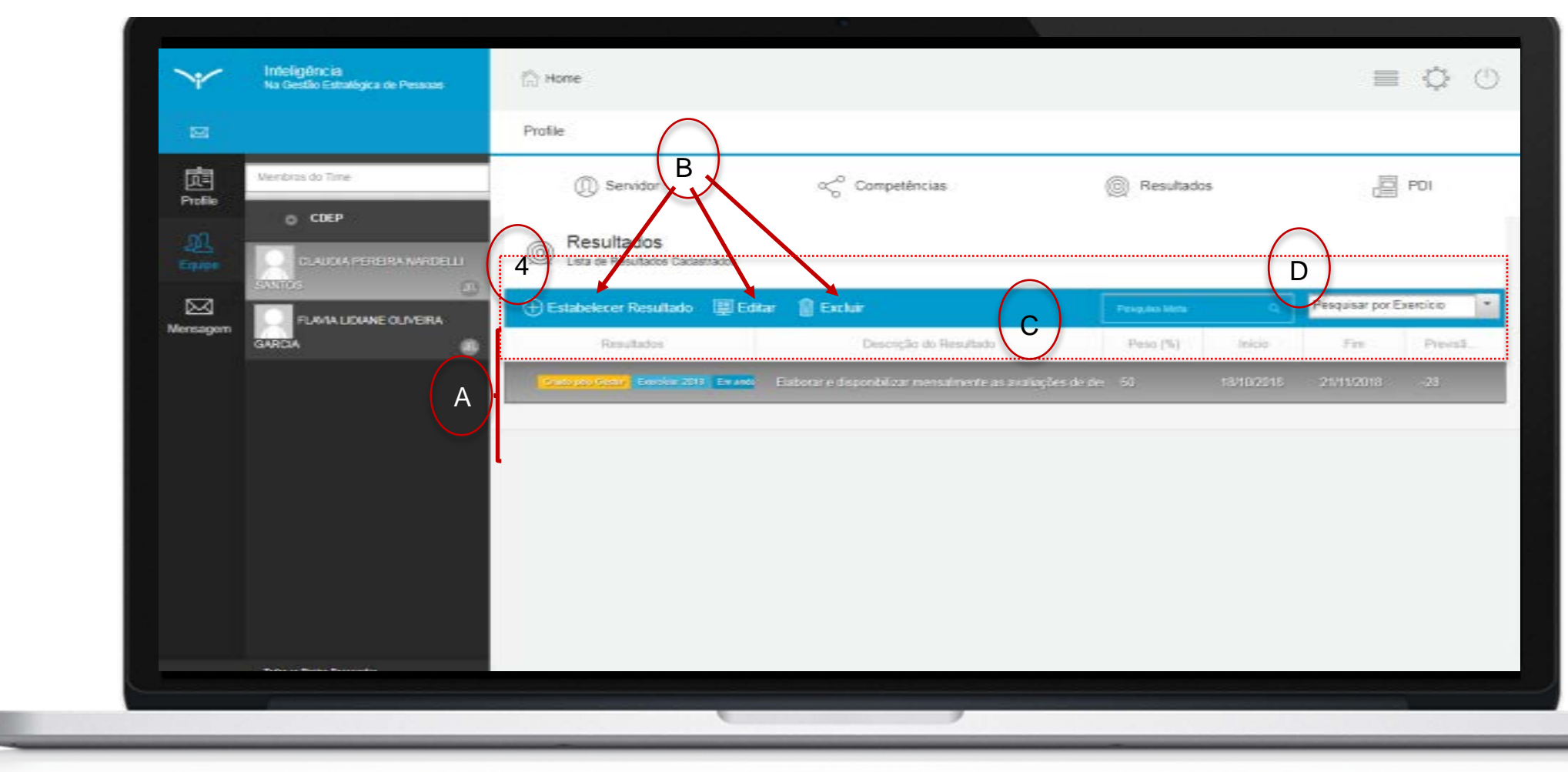

No dashboard do gestor, na tela da equipe, selecione o servidor desejado (2) e clique em "Resultados" (3)

O sistema apresentará a tela de resultados do colaborador. Elementos da tela:

- (A) Lista de resultados cadastrados.
- (B) Botões de ação (estabelecer resultado, editar, excluir).
- (C) Informações sobre os resultados.
- (D) Filtro de resultados.

Para inserir um novo resultado, clique no ícone "estabelecer resultado" (4).

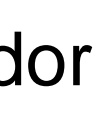

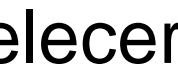

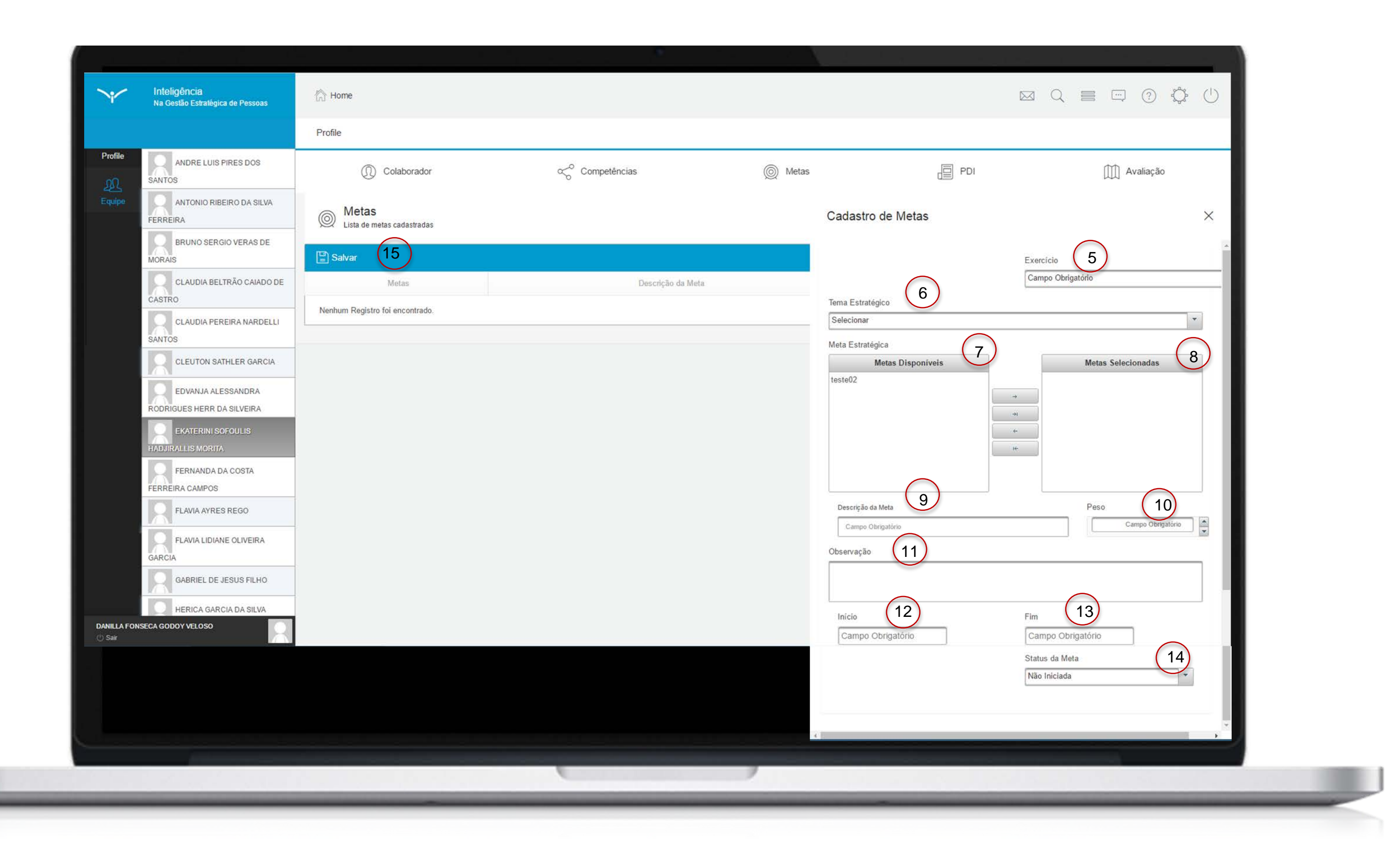

Ao clicar em "estabelecer resultado", o sistema apresentará a tela de cadastro de resultado.

Selecione um exercício (5) e um tema estratégico (6). O sistema apresentará no campo "resultados disponíveis"(7) as metas do tema estratégico selecionado. É possível vincular o resultado que está sendo construído aos resultados estratégicos do Tribunal. Para tanto, selecione na lista de resultados disponível aquele desejado e mova para a lista "resultados selecionados" (8).

Registre a descrição do resultado esperado (9) e um peso (10), conforme o grau de importância do resultado esperado para a avaliação do servidor. O sistema permite valores de peso de 0 a 100, sendo que a soma dos pesos dos resultados cadastrados não pode ultrapassar o valor 100.

Caso necessário, insira alguma observação para o resultado (11).

Selecione uma data de início (12) e fim (13), indique o status do resultado (14) e clique em "salvar" (15).

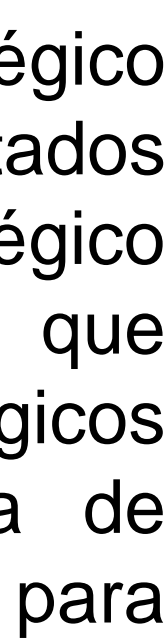

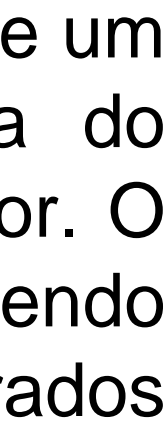

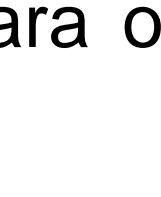

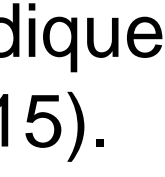

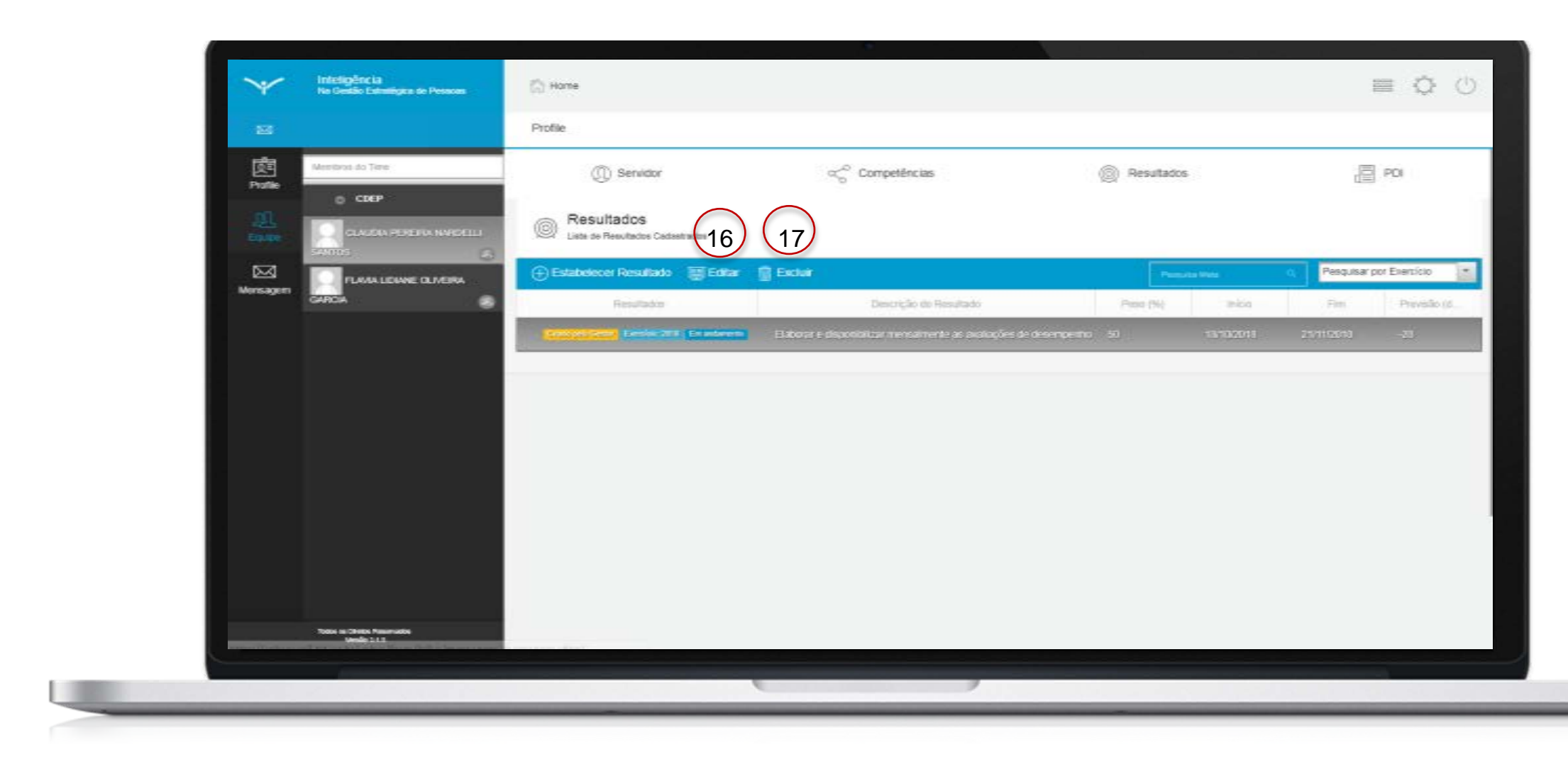

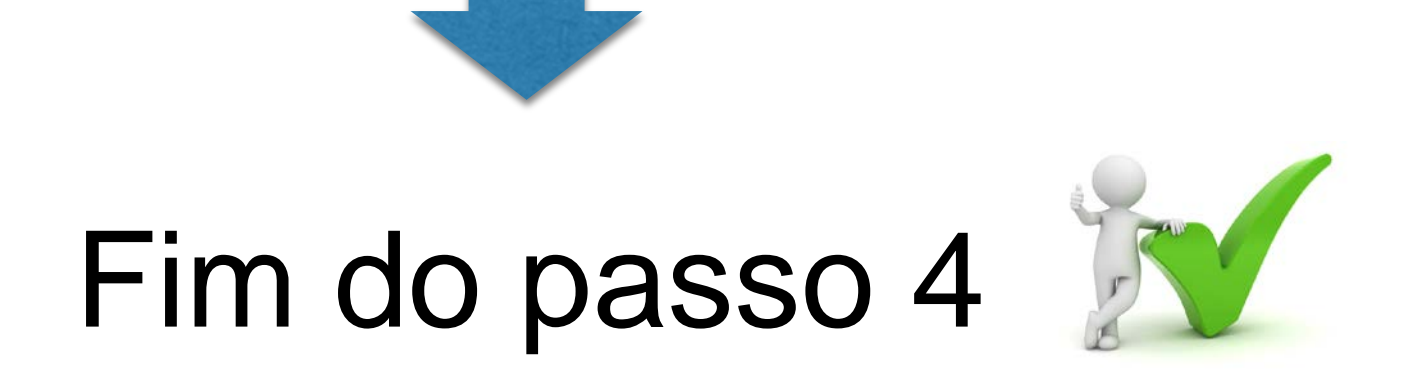

## Você deve ser capaz agora de definir resultados para o servidor.

Após clicar em "salvar", volte para a tela de resultados para visualizar o novo resultado cadastrado.

É possível editar (16) ou deletar (17) os resultados cadastrados.

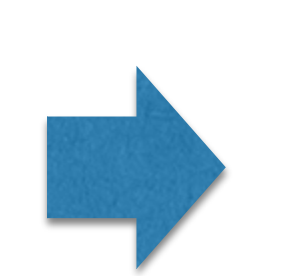

## O próximo passo da etapa de planejamento é a definição do PDI pelo gestor.

### Definição do PDI pelo gestor

Passo 5

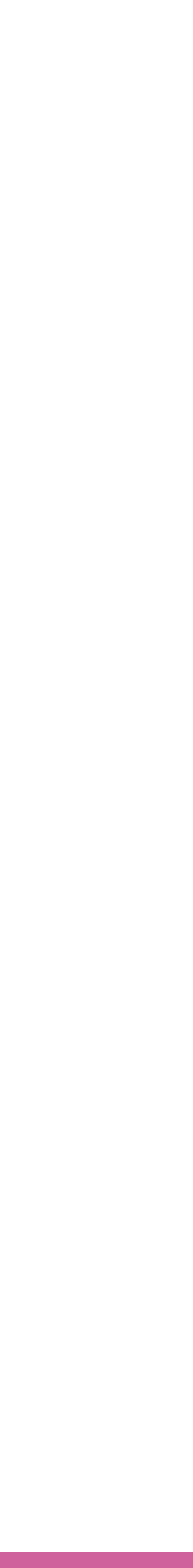

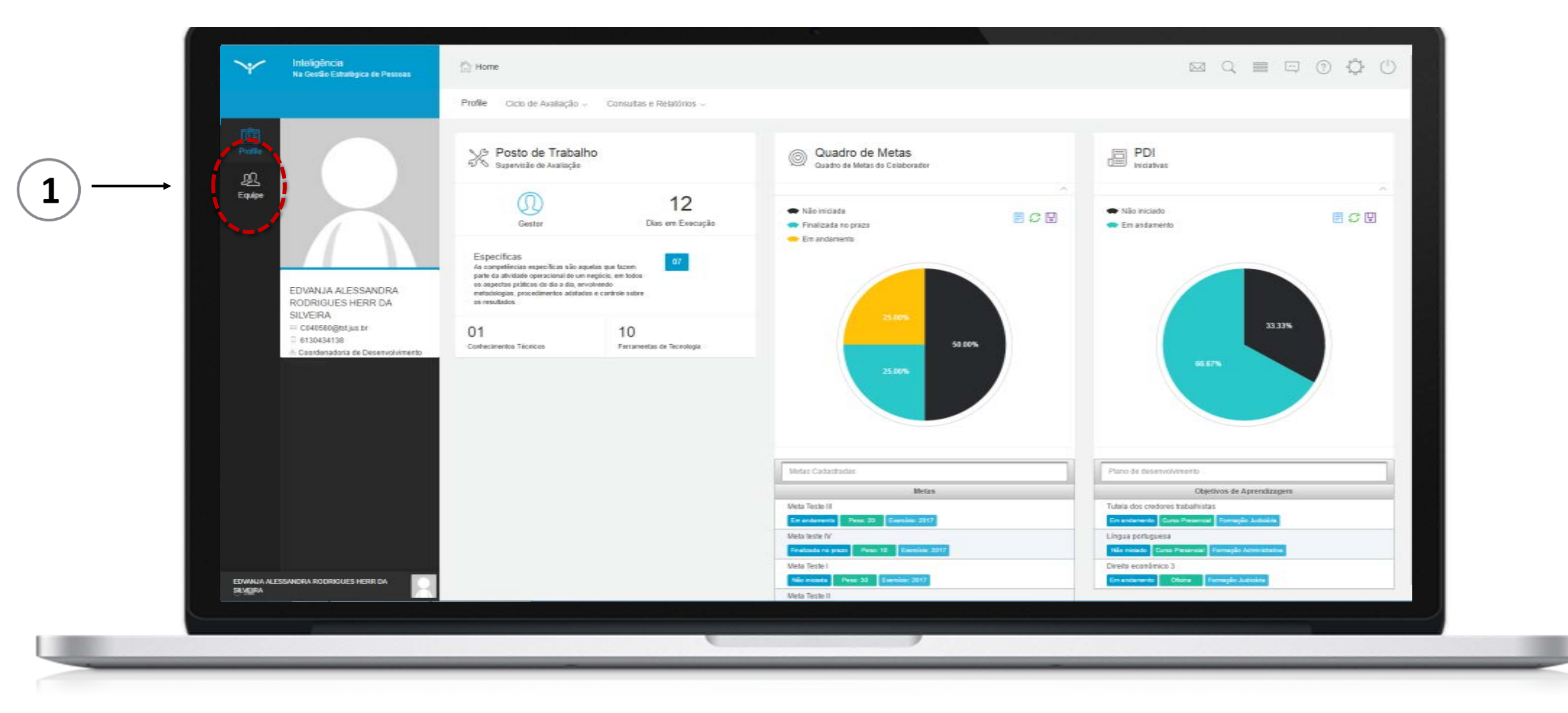

de Desenvolvimento A definição do Plano Individual - PDI é a etapa em que são estabelecidos e registrados os Objetivos de Aprendizagem (OA) que o servidor deverá cumprir dentro dos prazos estabelecidos.

Tal como a definição dos resultados, existem dois caminhos para a realização desta ação: o gestor cria Objetivos de Aprendizagem para o servidor e/ou o próprio servidor cria Objetivos de Aprendizagem para ele mesmo. O passo 5 contemplará a criação de Objetivos Aprendizagem por parte do gestor. O processo de criação de Objetivos de Aprendizagem pelo próprio servidor será detalhado no passo 8, apesar dos dois processos serem parecidos.

Para iniciar, clique no ícone relativo a equipe indicado em (1).

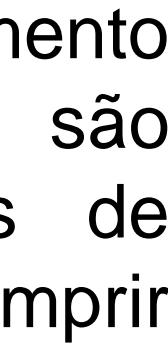

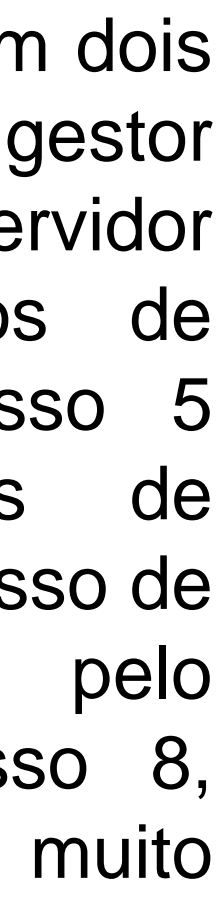

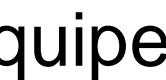

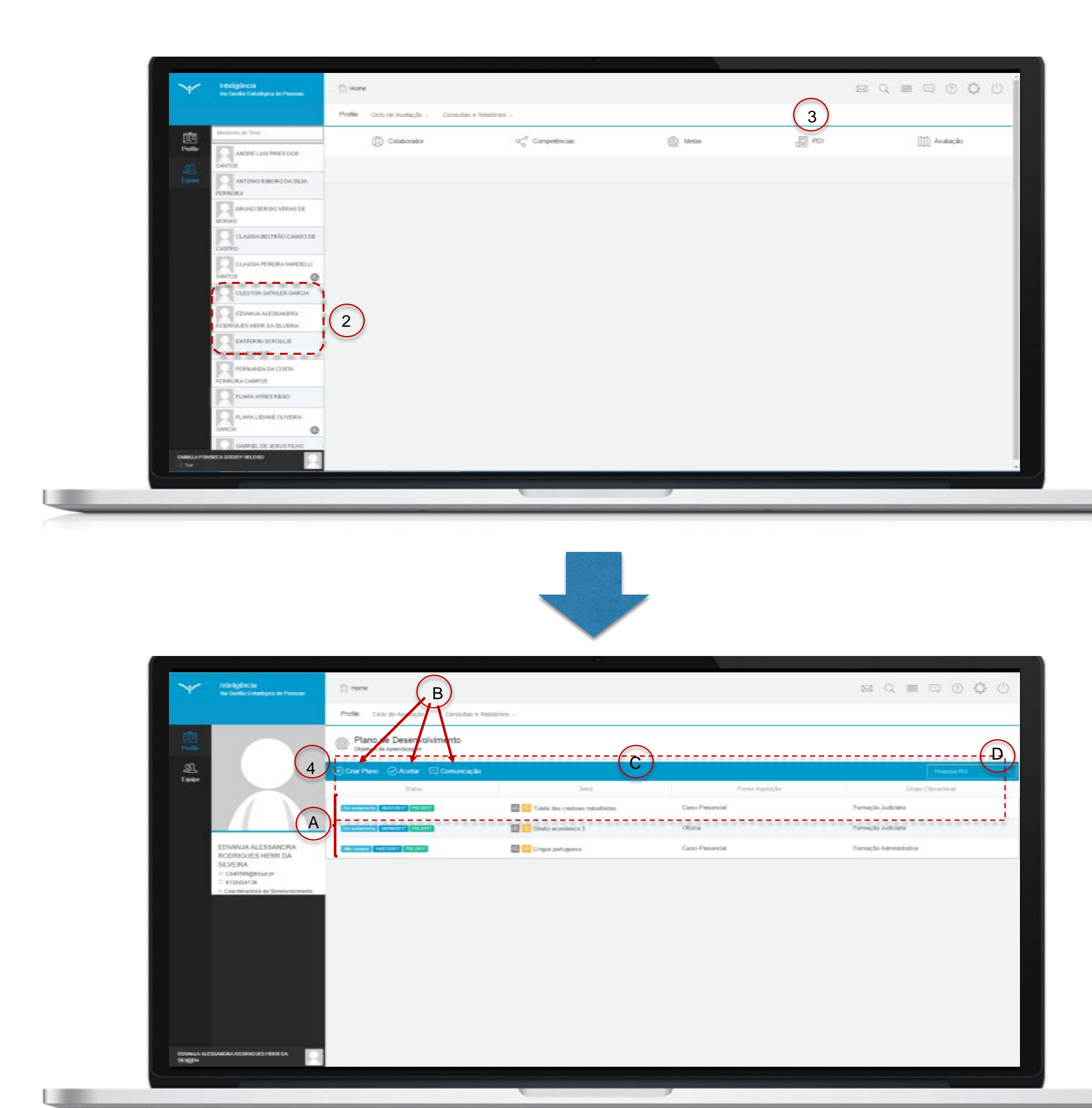

No dashboard do gestor, na tela da equipe, selecione o servidor desejado (2) e clique em "PDI" (3),

O sistema apresentará a tela do PDI do colaborador.

Elementos da tela:

- (A) Lista de Objetivos de Aprendizagem cadastrados.
- (B) Botões de ação (criar, aceitar, comunicação).
- (C) Informações sobre os Objetivos de Aprendizagem.
- (D) Filtro de Objetivos de Aprendizagem.

Para inserir um novo Objetivo de Aprendizagem, clique no ícone "criar plano" (4);

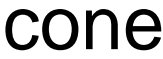

| $\checkmark$        | Inteligência<br>Na Gestão Estratégica de Pessoas | 🟠 Home                                                 |                                                 |                                                  |                   |
|---------------------|--------------------------------------------------|--------------------------------------------------------|-------------------------------------------------|--------------------------------------------------|-------------------|
|                     | Você tem 2 novas notificações!                   | Profile                                                |                                                 |                                                  |                   |
| र्राड<br>Profile    | Membros do Time                                  | ① Servidor                                             | <ul> <li>∽<sup>O</sup> Competências</li> </ul>  | © Resultados                                     |                   |
| <u>یک</u><br>Equipe | CLAUDIA PEREIRA NARDELLI                         | Plano de Desenvolvimento     Objetivos de Aprendizagem |                                                 | Objetivo de Aprendizagem                         |                   |
| Nensagem            | FLAVIA LIDIANE OLIVEIRA                          | Salvar Comunicação o                                   | Tema                                            | 5<br>Exercício<br>2018 - Ciclo Avaliativo SEGPES | Grupo Educacional |
|                     |                                                  | Em andamento 27/08/2019 PDI 2018                       | <ul> <li>Tendências em gestão de pe:</li> </ul> | Tema <b>7</b><br>Administração de conflitos      | Novo Tema         |
|                     |                                                  |                                                        |                                                 | ⊕ Remover                                        |                   |
|                     |                                                  |                                                        |                                                 | Conteúdo F                                       | Programático      |
|                     |                                                  |                                                        |                                                 | Estratégias para administrar conflitos           |                   |
|                     |                                                  |                                                        |                                                 | Fatores causadores de conflitos na organização   | (8                |
|                     |                                                  |                                                        |                                                 | Técnica da comunicação não violenta              | 0                 |
|                     |                                                  |                                                        |                                                 | Tipos de conflitos                               |                   |
|                     |                                                  |                                                        |                                                 | Conteúdo Removido Selecionar                     | 9                 |
|                     |                                                  |                                                        |                                                 | Novo Conteúdo                                    | 11                |
|                     |                                                  |                                                        |                                                 |                                                  |                   |
|                     |                                                  |                                                        |                                                 |                                                  |                   |
|                     |                                                  |                                                        |                                                 |                                                  |                   |

ē () () PDI • Œ -

Ao clicar em "criar plano", o sistema apresentará a tela de cadastro de Objetivo de Aprendizagem.

Selecione um exercício (5), um grupo educacional (6) e um tema (7). O sistema apresentará no campo "conteúdo programático"(8) os conteúdos programáticos do tema selecionado.

Caso queria remover um conteúdo, selecione o conteúdo desejado e clique em "remover" (9). Os conteúdos removidos serão apresentados no campo indicado (9). Se desejar movê-los para lista de conteúdos novamente, selecione o conteúdo e clique no ícone de adicionar.

Se desejar acrescentar um novo tema que não foi contemplado na lista apresentada, insira o título do tema no campo "Novo Tema" (10) e clique no ícone de adicionar para incluí-lo no Objetivo de Aprendizagem. Neste caso, acrescente pelo menos um Conteúdo Programático.

Para isso, descreva-o no campo "Novo Conteúdo" (11) e clique no ícone de adicionar para acrescentá-lo ao tema selecionado.

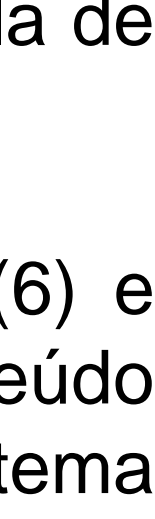

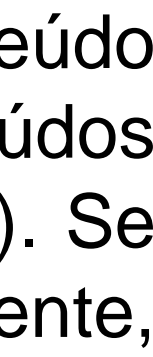

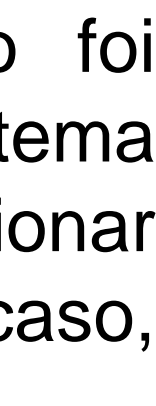

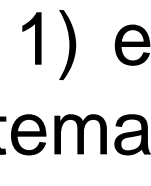

| $\searrow$   | Inteligência<br>Na Gestão Estratégica de Pessoas | 1 Home                                                 |                                |                                                                                                    |
|--------------|--------------------------------------------------|--------------------------------------------------------|--------------------------------|----------------------------------------------------------------------------------------------------|
|              | Você tem 2 novas notificações!                   | Profile                                                |                                |                                                                                                    |
| Profile      | Membros do Time                                  | Plano de Desenvolvimento     Objetivos de Aprendizagem |                                | Objetivo de Aprendizagem                                                                                              |
| £Ω<br>Equipe | CLAUDIA PEREIRA NARDELLI<br>SANTOS               | E Salvar Comunicação o Status                          | Tema                           | Novo Conteúdo                                                                                                    |
| Mensagem     | FLAVIA LIDIANE OLIVEIRA<br>GARCIA                | Em andamento 27/06/2019 PDI 2018                       | 8 0 Tendências em gestão de pe | Forma de Aquisição                                                                                                    |
|              |                                                  |                                                        |                                | Observação 13                                                                                                    |
|              |                                                  |                                                        |                                | Data limite 14 Status 15<br>Não Iniciado                                                                              |
|              |                                                  |                                                        |                                | Insira arquivos referentes ao objetivo de aprendizagem (exemplo: folder do evento, ce comprovante de inscrição, etc.) |
|              |                                                  |                                                        |                                | + Arquivo 16                                                                                                    |
|              |                                                  |                                                        |                                | Nome do Arquivo                                                                                                    |
| EDVANJ       | IA ALESSANDRA RODRIGUES HERR DA SILVEIRA         |                                                        |                                | Salvar 17                                                                                                    |
|              |                                                  |                                                        |                                |                                                                                                    |

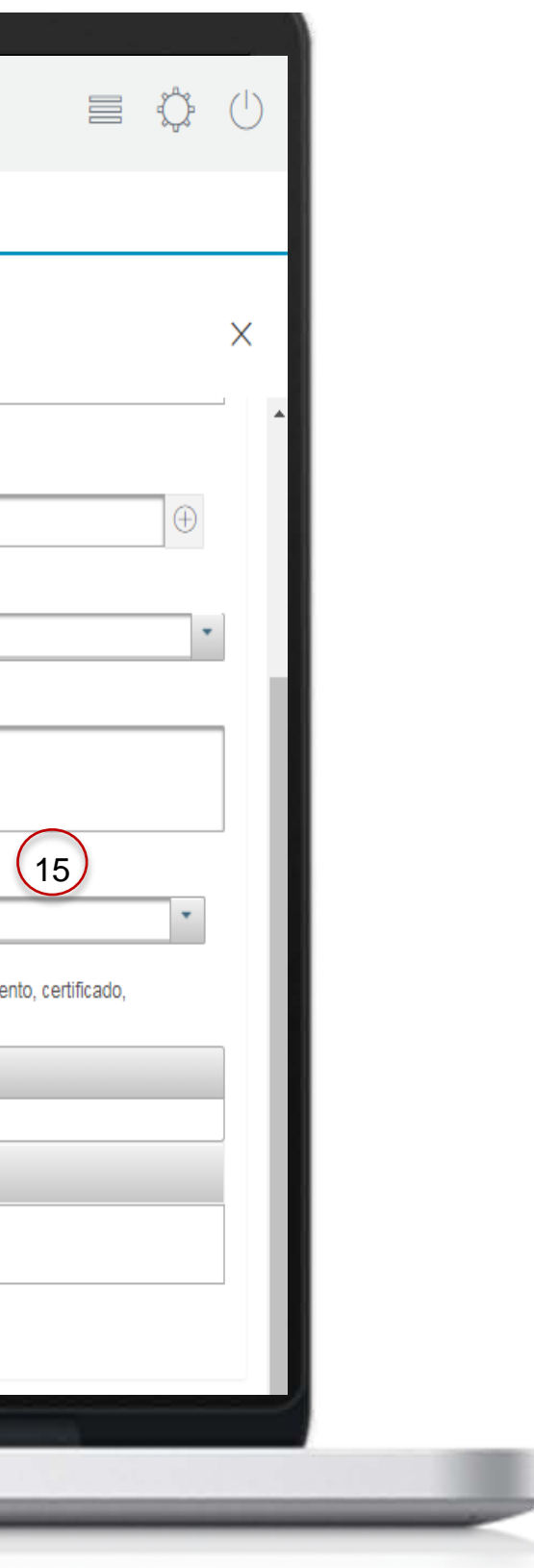

Selecione uma forma de aquisição (12), insira observações sobre o objetivo de aprendizagem que está criando (13) e selecione uma data de início (14) e fim (15).

Se desejar carregar um arquivo para complementar o Objetivo de Aprendizagem, clique em "arquivos" (16).

Clique em "salvar" (17).

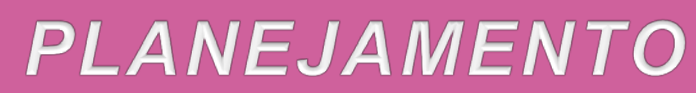

| 🖾 Vool ten 2 noo                                                 | e noticepter Ptofile Ocio de Avelleção - O | onsultas e Relatízios -         |                    |                          |
|------------------------------------------------------------------|--------------------------------------------|---------------------------------|--------------------|--------------------------|
| 2                                                                | Plano de Deservol de<br>Deservol 21 18     | 3 19 22                         |                    |                          |
| <u>JL</u><br>Faulte                                              | 🕀 Char Plano 🕗 Aceitar 🗒 Ed                | itar 🐨 Inativar 🖂 Comunicação 🛛 |                    | Pulspiss PD              |
|                                                                  | Salas                                      | 5em (                           | Forma de Aquisição | Grupo Educacional        |
| Mensagen                                                         | (haseningen 201021 2020)                   | 🔮 O bespr Treking               | Carse a distincta  | Formação Administrativa  |
|                                                                  | En antenente (2000000) PEC 2010            | Carlo Chetyrdade                | Paleste presencial | Cidadania Organizacional |
| EDVANJA A<br>RODRIGUE                                            | LESSANDRA En accesso Santates Policies     | Destão por resultados           | Cursa presencial   | Desenvolvments Gerencel  |
| SILVEIRA<br>H CI4050@s<br>B 81543500<br>A Coordenador<br>Pessoas | st justor<br>I<br>ris de Desemplvimento de | 20                              |                    |                          |
|                                                                  | PN                                         |                                 |                    |                          |
|                                                                  |                                            |                                 |                    |                          |
|                                                                  |                                            |                                 |                    |                          |

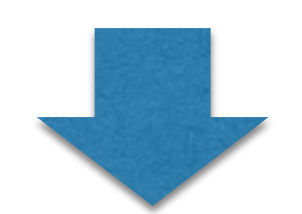

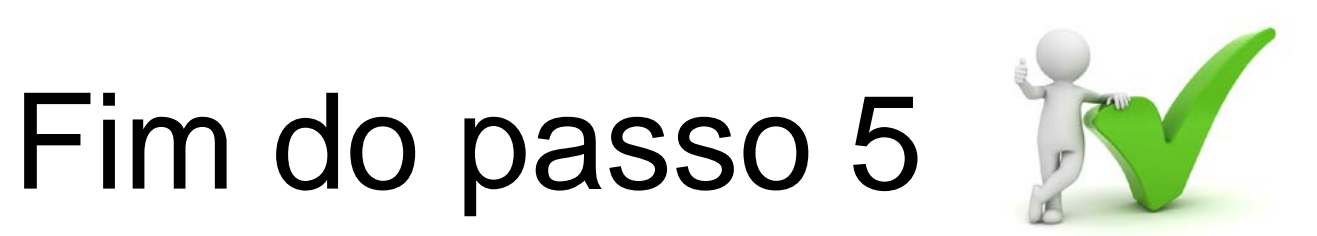

Você deve ser capaz agora de definir o PDI para o servidor.

Após clicar em "salvar", volte para tela do PDI para visualizar o novo Objetivo de Aprendizagem cadastrado. É possível editar (18) ou inativar (19) os Objetivos de Aprendizagem cadastrados.

Caso o servidor tenha criado novos Objetivos de Aprendizagem que não foram visualizados pelo gestor, estes serão indicados pelos sinalizadores em destaque (20) e o botão "aceitar" (21) estará ativo para que o gestor valide os Objetivos de Aprendizagem propostos. O servidor visualizará que os Objetivos foram aceitos.

E possível estabelecer comunicação com o servidor acerca do seu PDI clicando no ícone indicado (22).

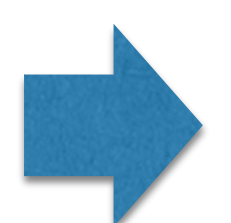

Fim da etapa de **planejamento** para o gestor. O próximo passo é realizar a etapa de **acompanhamento**.

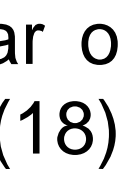

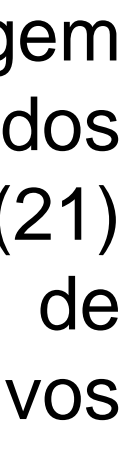

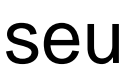

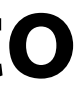

Seleção de competências técnicas pelo servidor

Passo 6

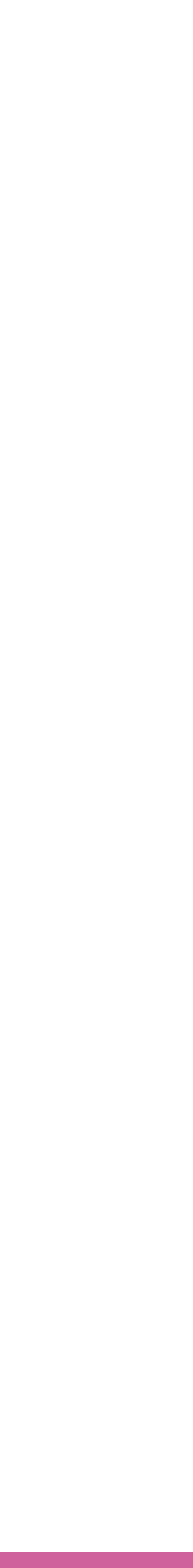

## Seleção de competências técnicas pelo servidor

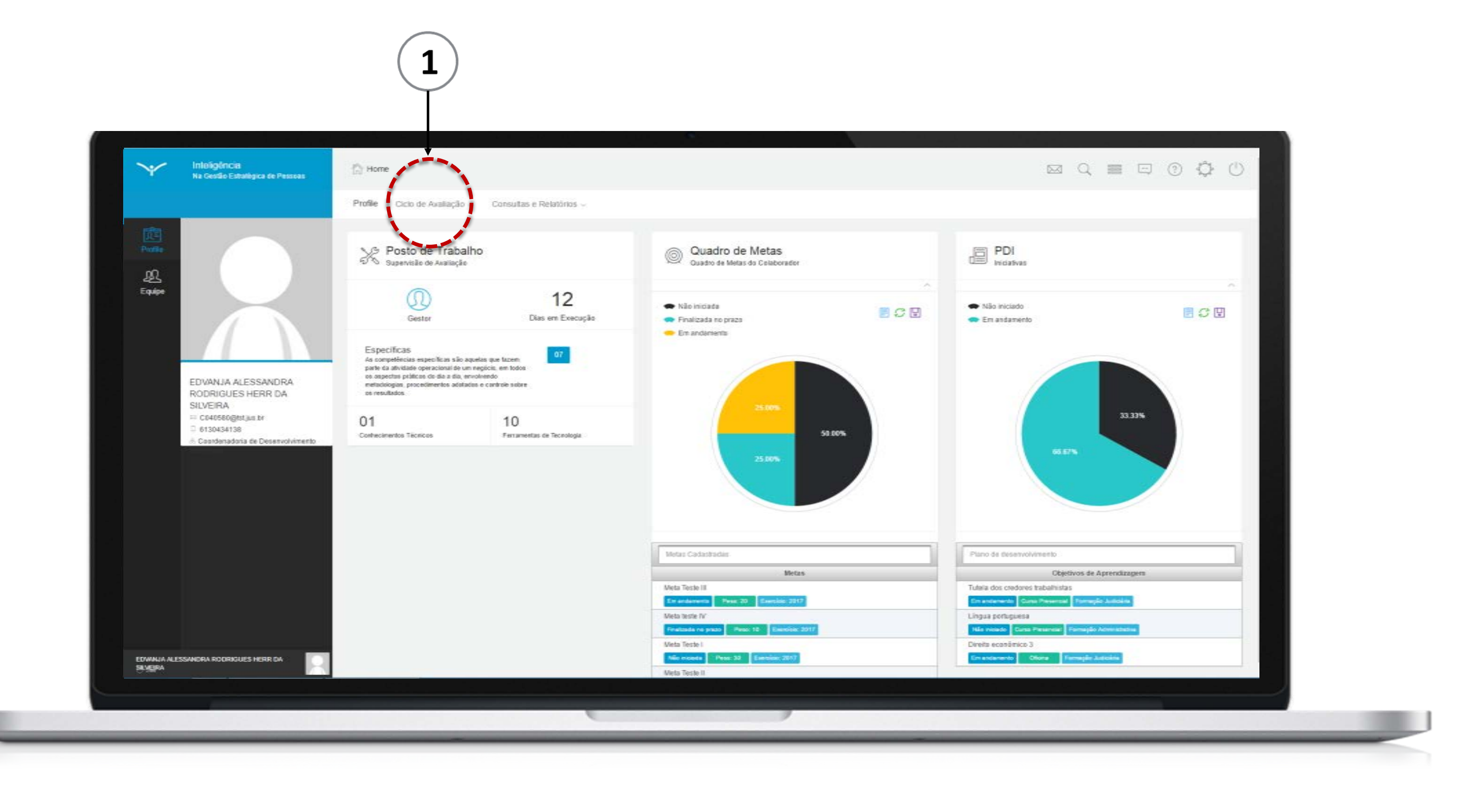

Durante o período de planejamento, é necessário que as competências técnicas (conhecimentos técnicos e ferramentas de tecnologia), primordiais para o desempenho das atividades do posto de trabalho do servidor, sejam selecionadas e a proficiência mínima de cada uma seja atribuída.

Existem dois caminhos para realização dessa ação: o gestor seleciona as competências dos servidores que irá avaliar e/ou o próprio servidor seleciona as competências nas quais será avaliado. A descrição do processo de seleção das competências técnicas pelo gestor foi apresentada no passo 3 e o passo 6 irá detalhar este processo com foco na visão do servidor.

Para iniciar, clique no ícone "ciclo de avaliação" (1).

## Seleção de competências técnicas pelo servidor

| $\checkmark$          | Infeligência<br>Na Sectêr Estadages de Preses | C Hore                                                                                |                          |                                          | ⊠ Q ≡                                      |   |
|-----------------------|-----------------------------------------------|---------------------------------------------------------------------------------------|--------------------------|------------------------------------------|--------------------------------------------|---|
| _                     |                                               | Profile Cicle de Avalitação                                                           | Consultas e Relationas - |                                          |                                            |   |
|                       |                                               | Planejomento de Aveleo                                                                |                          | Acompantemento                           | Earpe                                      |   |
| ~                     |                                               | < Selectonar Competient                                                               | cias Técnicas ( 2 )      | []]] Mapa de Aveliação                   | B Parlimetros da Equipe                    |   |
| 2 <u>25</u><br>Easter |                                               | (i) Estabelecer Meta                                                                  | $\bigcirc$               |                                          |                                            |   |
|                       |                                               | 🚝 Plano de Desenvolvim                                                                | erio                     |                                          |                                            |   |
|                       |                                               |                                                                                       |                          |                                          |                                            |   |
|                       |                                               | Especificas                                                                           |                          |                                          |                                            |   |
|                       |                                               | As competitivities especificas silo a<br>parte de athibidade operacional de un        | n megintik, sen belge    |                                          |                                            |   |
|                       | EDVINUA ALESSANDRA<br>BODRIGUES HERR DA       | in approch practic or our rest, e<br>metologies, procedimentos altos<br>os resultatos | dot e santae subre       |                                          |                                            |   |
|                       | SILVERA                                       |                                                                                       |                          |                                          |                                            |   |
|                       | III DOWRSBOIGHTJALDF<br>III SYCRADA138        | 01                                                                                    | 10                       |                                          |                                            |   |
|                       | Coordenadoria de Devervolvimento              | Cameranes accepts                                                                     | recarding at accords     |                                          | 100                                        |   |
|                       |                                               |                                                                                       |                          | 25.84%                                   |                                            |   |
|                       |                                               |                                                                                       |                          |                                          |                                            |   |
|                       |                                               |                                                                                       |                          |                                          |                                            |   |
|                       |                                               |                                                                                       |                          |                                          |                                            |   |
|                       |                                               |                                                                                       |                          | Meteo Cederbactes                        | Plane its deservativenents                 |   |
|                       |                                               |                                                                                       |                          | Metas                                    | Chattron de Aprendização                   | - |
|                       |                                               |                                                                                       |                          | Hata Teche II                            | Tubia dos condensa tubalitadas             |   |
|                       |                                               |                                                                                       |                          | Histo Jack IV                            | Lingua portuguesa                          |   |
|                       |                                               |                                                                                       |                          | Trainele to proc. Proc. 10 Exection 2011 | Mic result Core Presenter Remains American |   |
|                       |                                               |                                                                                       |                          | Histo Teche I                            | Divisito-accandinico 3                     |   |
| STATES                |                                               |                                                                                       |                          | Insta Tack I                             | Constant Reveal Descriptions               |   |
|                       |                                               |                                                                                       |                          | والمراقبة والمتعطية المراجع المستطوع الأ |                                            |   |

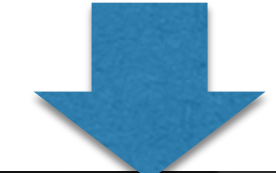

| 8       |                                                                                                    | Profile Ciclo de Avaliação - Consultas e Relatórios -                                           |                                                                           |
|---------|----------------------------------------------------------------------------------------------------|-------------------------------------------------------------------------------------------------|---------------------------------------------------------------------------|
| Profile |                                                                                                    | Selecione o Ciclo de Avaliação                                                                  | (-A-)                                                                     |
| Equipe  |                                                                                                    | Competências Disponíveis<br>Iters disponíveis para e Posto de Trabalhe                          | C Competências Mapeadas C C                                               |
|         | EDWANJA ALESSANDRA<br>RODRIGUES HERR DA<br>SILVEIRA<br>CO40550@tst.jus.br<br>1 6130434153<br>6 Coorderatoria de Desenvolvimento de<br>Pessoas | Pesovicar<br>Items mapeados no Posto de Trabalho<br>Não existem competencias a serem avaliadas. | Descrição Proficiência Mixim<br>lo evištem competencias a serem avaladas. |
|         | PIN                                                                                                    |                                                                                                 |                                                                           |
|         | Tato a Ointo Resevata<br>Versio 115                                                                                                    |                                                                                                 |                                                                           |

Ao clicar no ícone "ciclo de avaliação" o sistema apresentará uma lista de opções, clique em "selecionar competências técnicas" (2).

O sistema apresentará a tela de competências técnicas.

Elementos da tela:

(A) Campo de seleção do ciclo de avaliação.

(B) Competências disponíveis para o posto de trabalho, para serem incluídas na avaliação.

(C) Competências mapeadas por gestor/servidor para o ciclo avaliativo.

(D) Proficiência mínima requerida para competência.

Para definir as competências que irão ser avaliadas no ciclo, selecione o ciclo respectivo(A).

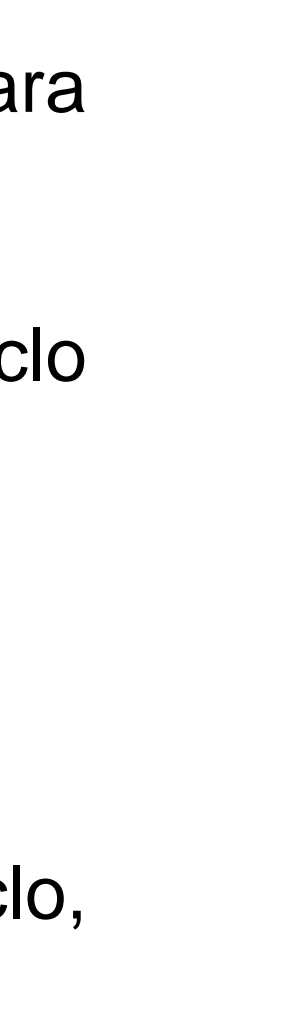

## Seleção de competências técnicas pelo servidor

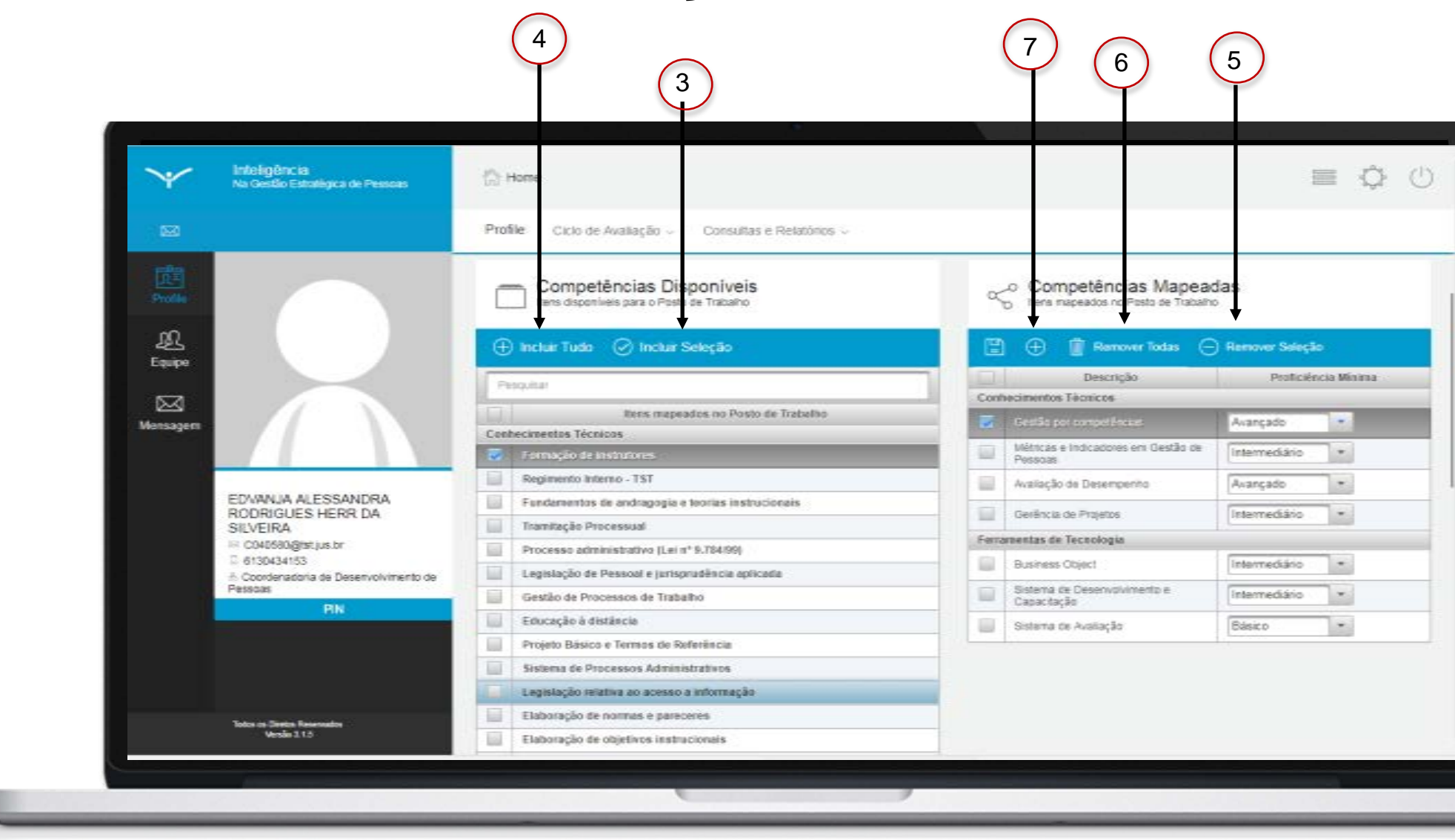

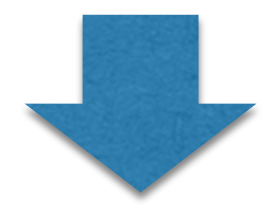

|                                      | Picilie                                              |                                  |                  |                                          |                |
|--------------------------------------|------------------------------------------------------|----------------------------------|------------------|------------------------------------------|----------------|
| DE<br>Profile                        | Calaborador                                          | org <sup>20</sup> Competitinoias | () Vietas        | <b>日</b> PD4                             | ()) Anal       |
| £Q.<br>Equipo                        | EDVANJA ALESSANDRA R                                 | CORIGUES HERR DA SILVEIRA        | (11) Adicio      | mar Competència Técnica                  |                |
|                                      |                                                      | Competitionian Territore         | + Seads          | au Competino Teo Indian                  | $\bigcirc$     |
|                                      | Contraction Denicol                                  |                                  |                  | (9)                                      | 8              |
| EDVANJA ALESSANDRA                   | Femementas de Technique                              |                                  |                  |                                          | 9 2 3 4        |
| RODRIGUES HERR DA                    | Contestinementes Terracole                           |                                  |                  | Descrição                                |                |
| SILVEIRA<br>C040580@tst.ius.br       | 🖾 😌 📓 Remover Grupo                                  |                                  |                  | Rederite Official                        |                |
| G130434138                           | Descrição                                            |                                  | Pedeisea Binna   | Tecnicas de matheling (michen)           |                |
| Coordenadoria de Desenvolvimento     | Entrologiler in destillentia                         | APL +                            | Centerne         | en susen Redação de normativas           |                |
|                                      | Pomução do Indestadores                              | APL +                            | Cetholie         | An Thereby Design instructional          |                |
|                                      | Legendeche apit adz. 3 Cuatebare de Tata en Tortudes | APL *                            | Contector        | de Noren Lingue Potuguese                |                |
|                                      |                                                      |                                  | Contection       | Elaboração de normas e patecertes        |                |
|                                      | Recipie-or Edites in Consume Packey                  | 1411                             | Column           | Gestile per competiencies (Availação por | competincies ) |
|                                      | · Penamartas de Tecomipa                             |                                  |                  | Andria de frenumente                     |                |
|                                      | E 🕀 🖠 Remover Grape                                  |                                  |                  | Lange bergenen                           | and Mainia     |
|                                      | Textigle                                             |                                  | Protoire a Monta |                                          |                |
|                                      | . Dram                                               | APL +                            |                  |                                          |                |
|                                      | Fatationae de estacação e datãoca                    | APL +                            |                  |                                          |                |
|                                      |                                                      | (100 Jack                        |                  |                                          |                |
|                                      | Privat Plant                                         | (254)                            |                  |                                          |                |
|                                      | Salama de Avellação                                  | APL +                            |                  |                                          |                |
| EDVANJA ALESSANDRA RODRIGUES HERR DA | Salvetta la Oscanuciorento-+ Capacitação             | APL +                            |                  |                                          |                |
| SILVEIRA                             |                                                      |                                  |                  |                                          |                |

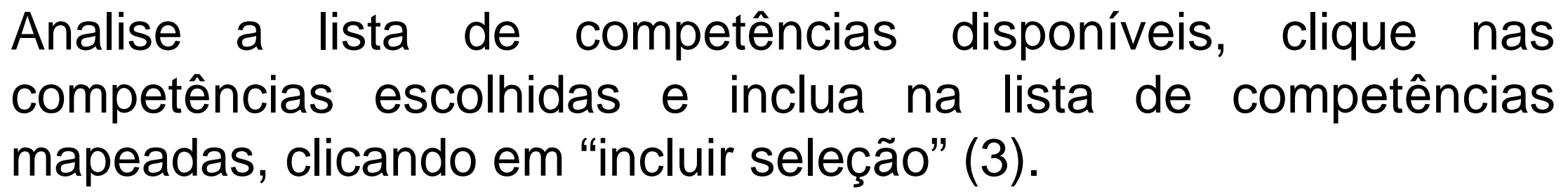

Para mover todos os itens de uma só vez, clique em "incluir tudo" (4). Para mover de volta os itens, selecione a competência que desejar e clique no ícone "remover seleção" (5), ou "remover todas" (6) se desejar mover todas de uma só vez. Para adicionar um conhecimento técnico ou ferramenta de tecnologia não mapeados previamente no posto de trabalho, clique no botão indicado (7).

O sistema apresentará a tela "adicionar competência técnica" para que o servidor possa selecionar os conhecimentos técnicos ou ferramentas de tecnologia que não estão mapeados no seu posto de trabalho.

É possível buscar o nome da competência navegando pelas páginas (8) ou filtrando pelo nome (9). Para incluir a competência, clique no ícone indicado em (10).

Se desejar incluir uma competência que não existe no rol apresentado, clique no ícone "adicionar" indicado (11). Essa ação levará a próxima página.

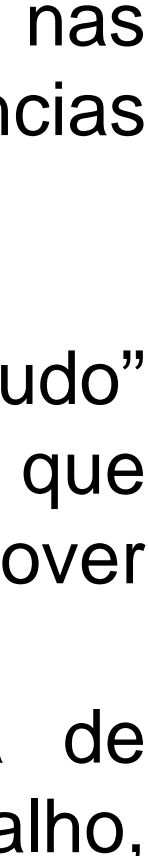

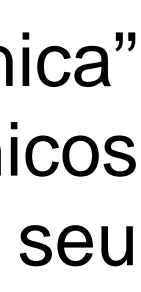

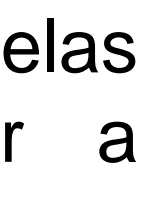

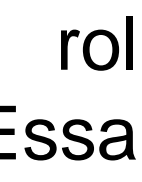
### Seleção de competências técnicas pelo servidor

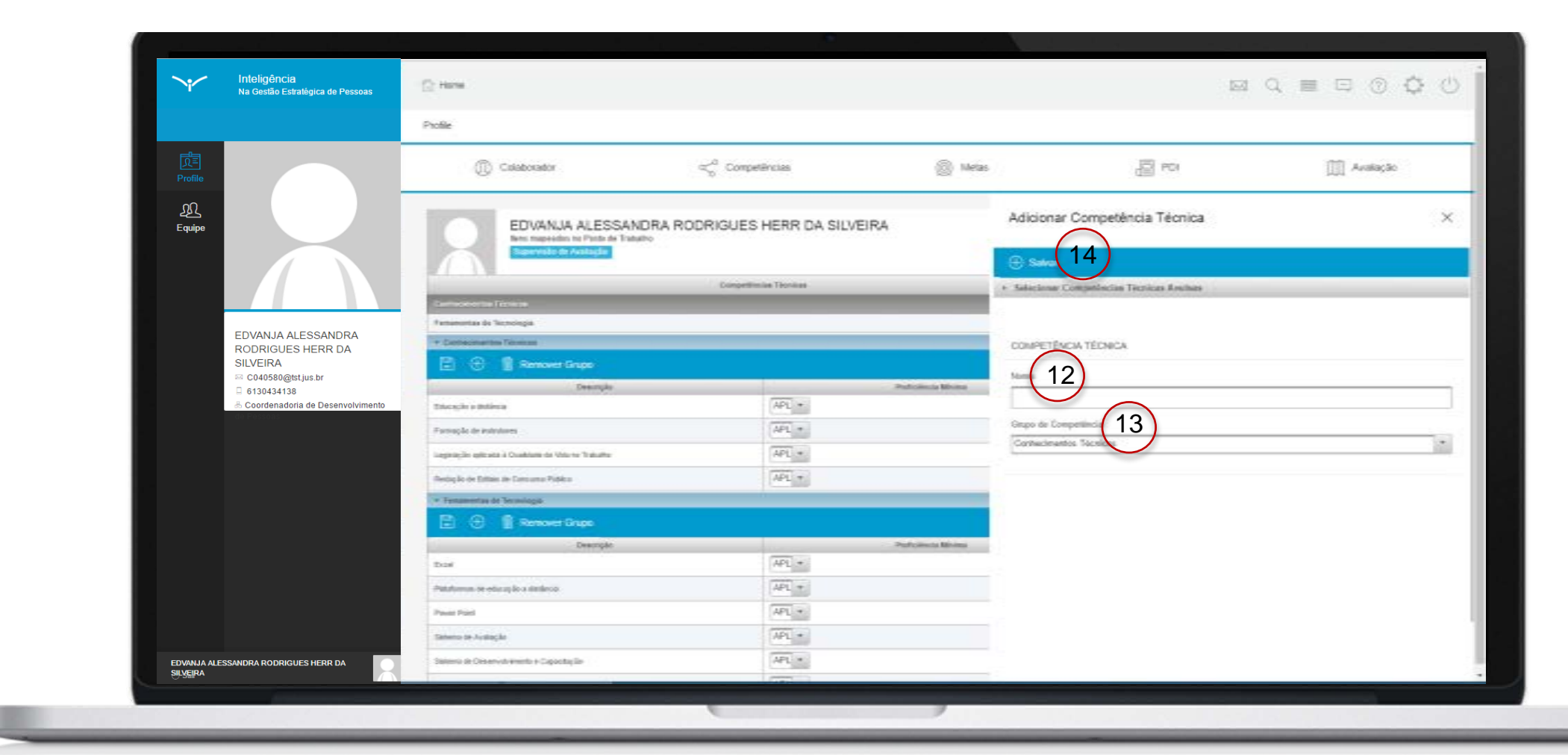

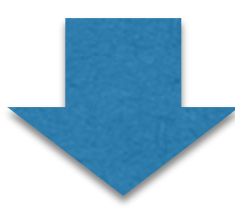

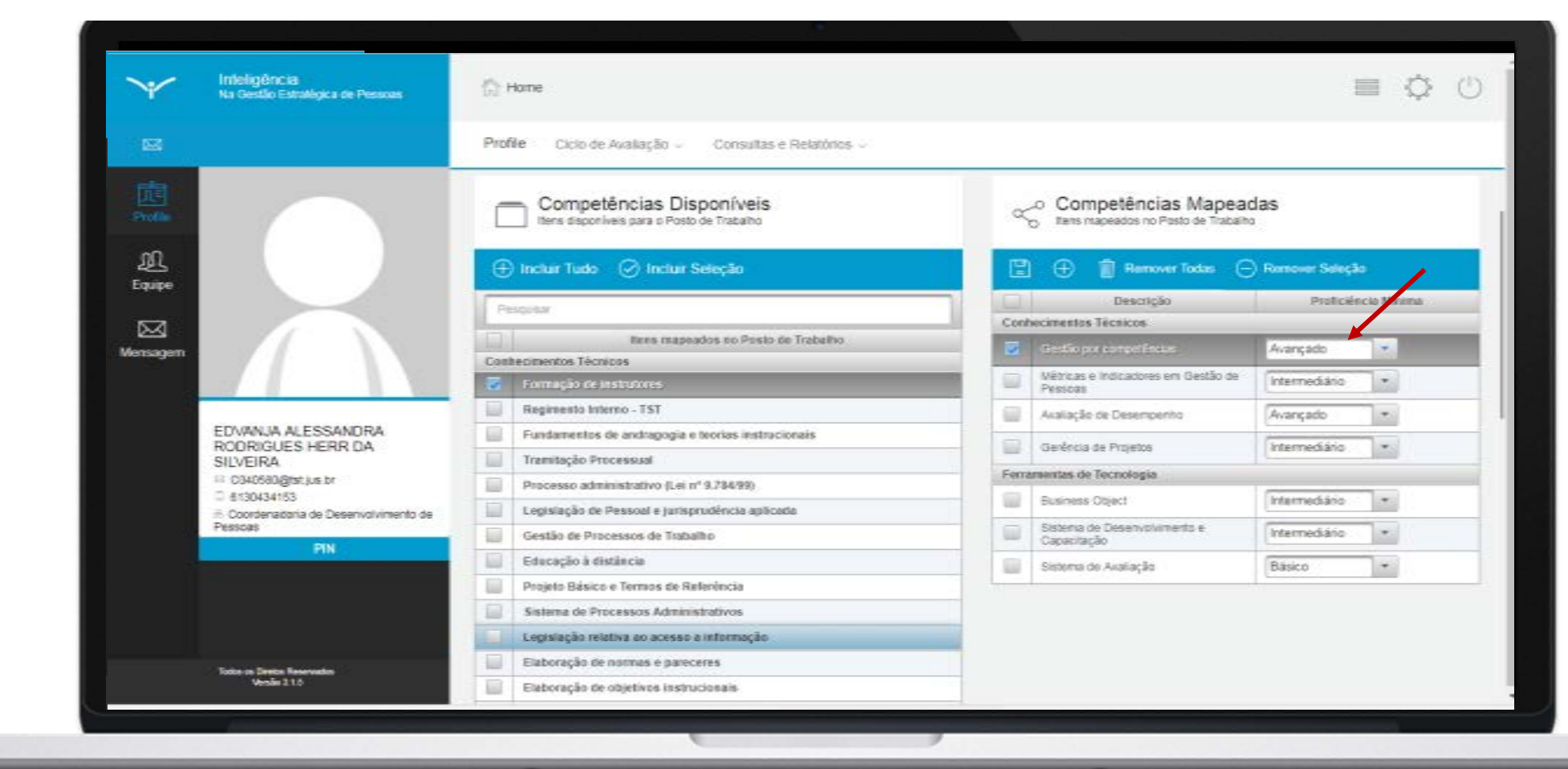

O sistema apresentará a tela "adicionar competência avulsa". Insira um nome para a competência (12) e indique a qual grupo de competência ela pertence (13). Clique em "salvar"(14) para completar o cadastro.

Após selecionadas as competências técnicas (conhecimentos técnicos e ferramentas de tecnologia) que serão avaliadas, o próximo passo é estabelecer o nível de proficiência mínima requerida para essas competências. Para tanto, clique no campo de proficiência mínima e selecione uma opção da escala, como indicado.

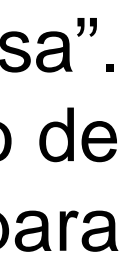

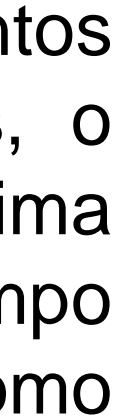

# Seleção de competências técnicas pelo servidor

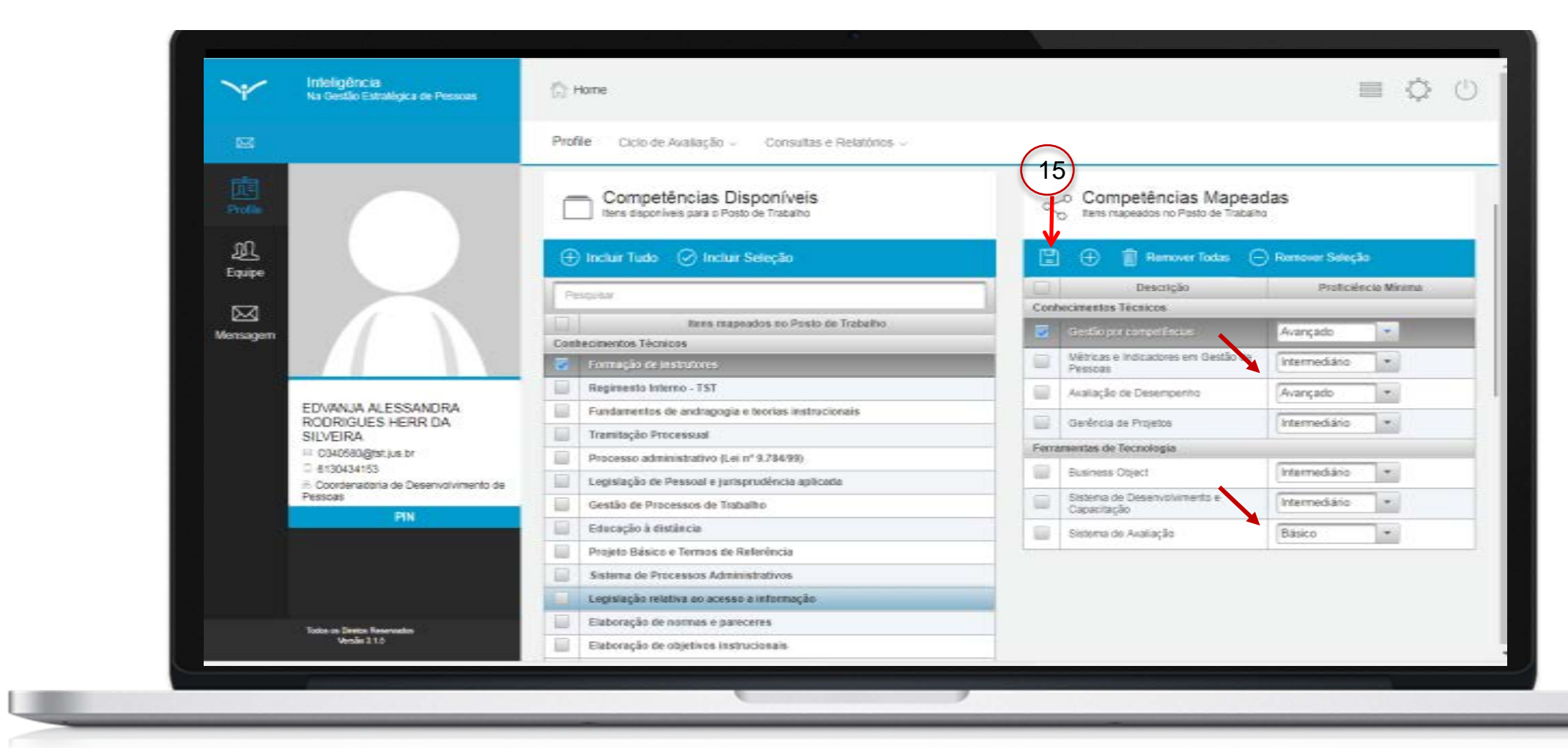

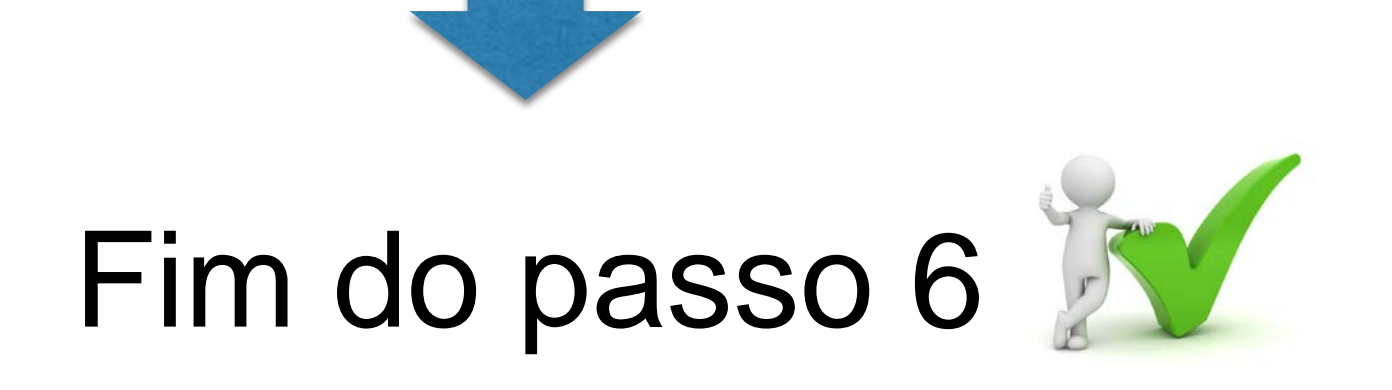

Você deve ser capaz agora de realizar a seleção de competências técnicas que serão avaliadas.

Ao estabelecer os níveis de proficiência mínima para cada conhecimento técnico e ferramenta de tecnologia, clique em "salvar" (15).

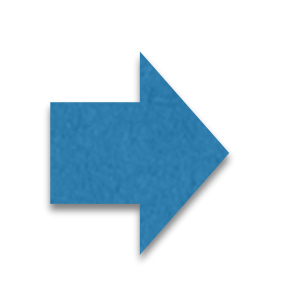

O próximo passo da etapa de planejamento é a definição de resultados pelo servidor.

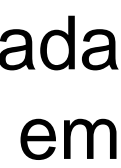

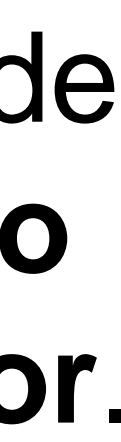

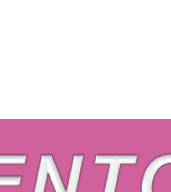

Passo 7

#### PLANEJAMENTO

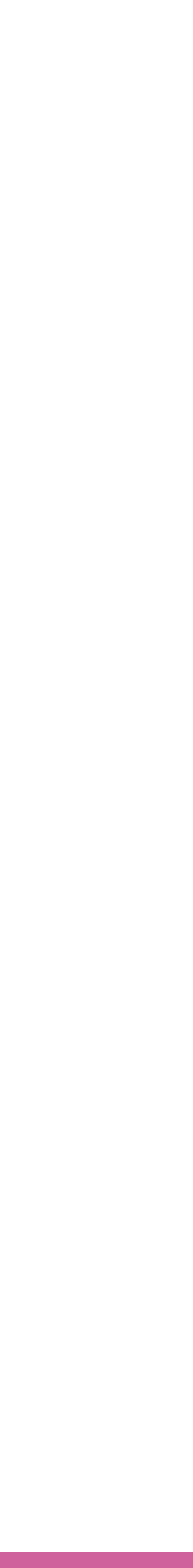

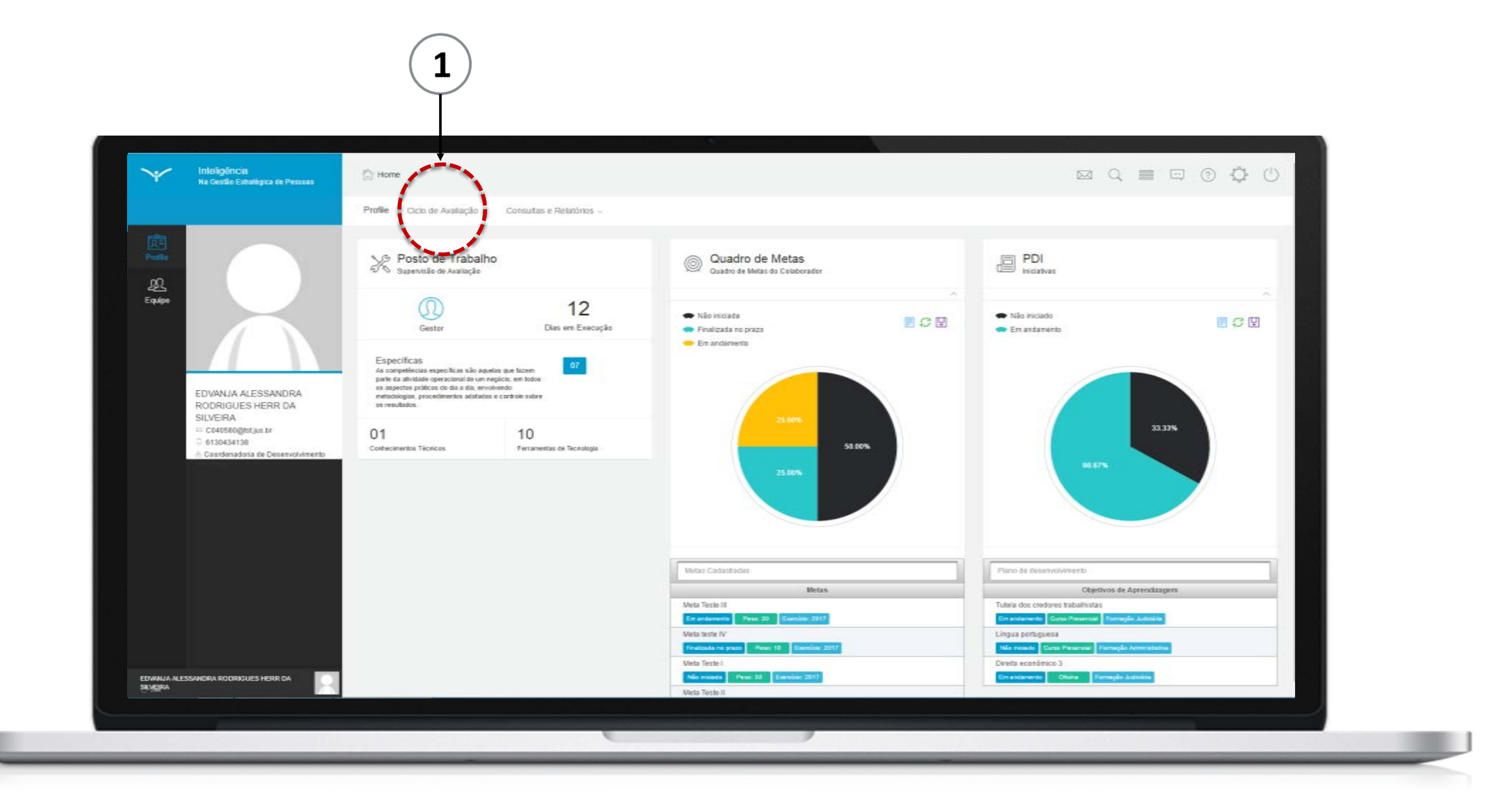

A definição de resultados é a etapa em que são estabelecidas e registradas as metas que o servidor deverá cumprir ao longo de todo o processo avaliativo.

Existem dois caminhos para realização desta ação: o gestor cria resultados para o servidor e/ou o próprio servidor cria resultados para ele mesmo. A descrição do processo de criação de resultados pelo gestor foi apresentada no passo 4. O passo 7 irá detalhar este processo com foco na visão do servidor.

Para iniciar, clique no ícone "ciclo de avaliação" (1).

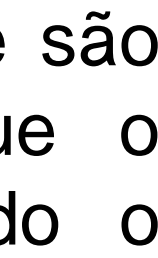

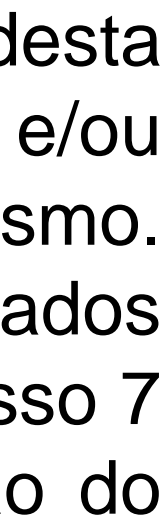

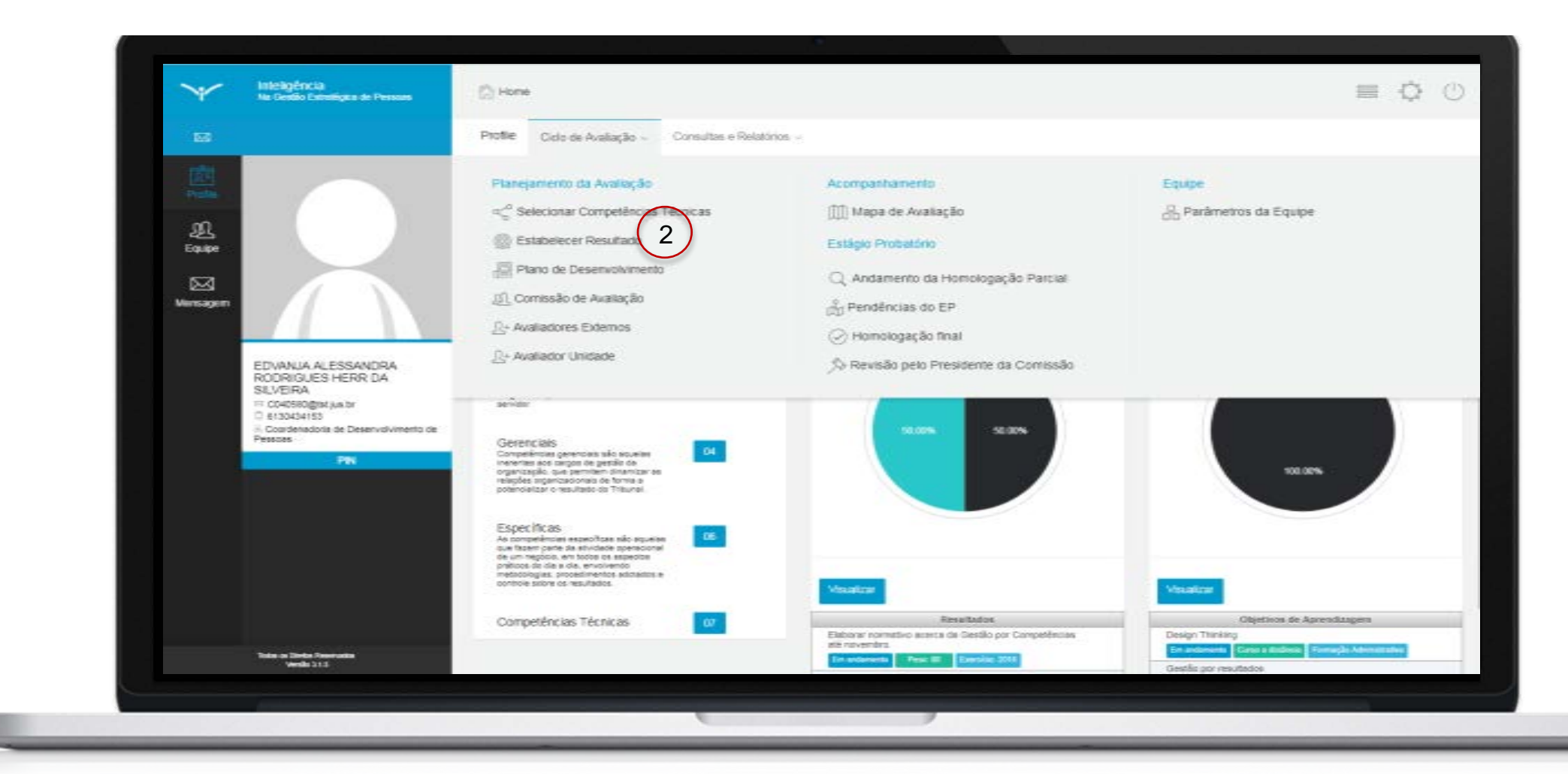

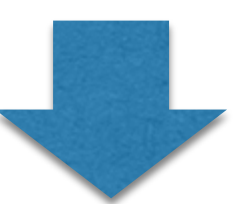

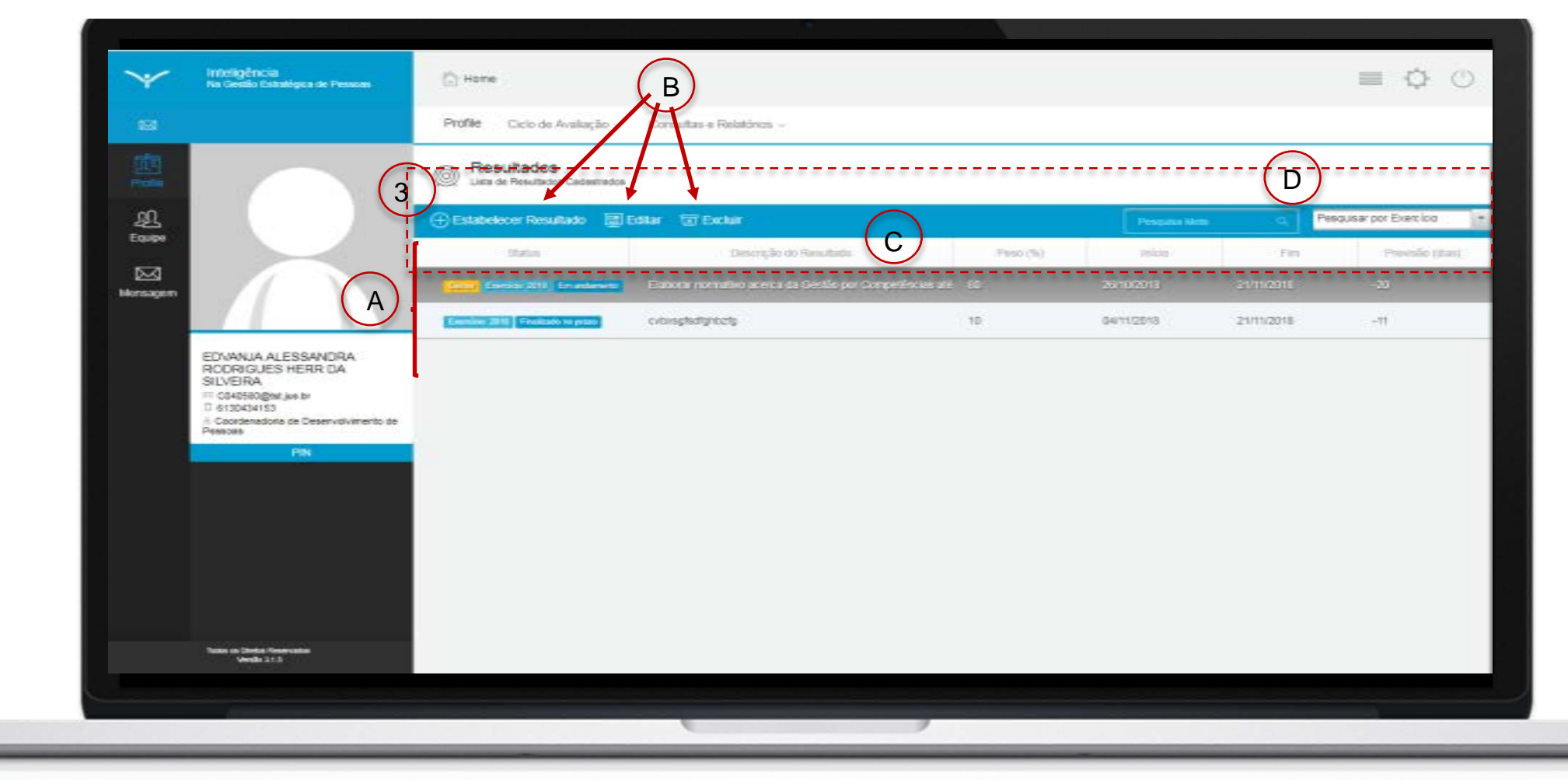

Ao clicar no ícone "ciclo de avalição", o sistema apresentará uma lista de opções; clique em "estabelecer resultado"(2).

O sistema apresentará a tela de resultados do servidor.

Elementos da tela:

- (A) Lista de resultados cadastrados.
- (B) Botões de ação (estabelecer resultado, editar, excluir).
- (C) Informações sobre os resultados.
- (D) Filtro de resultados.

Para inserir um novo resultado, clique no ícone "estabelecer resultado" (3);

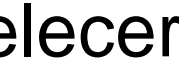

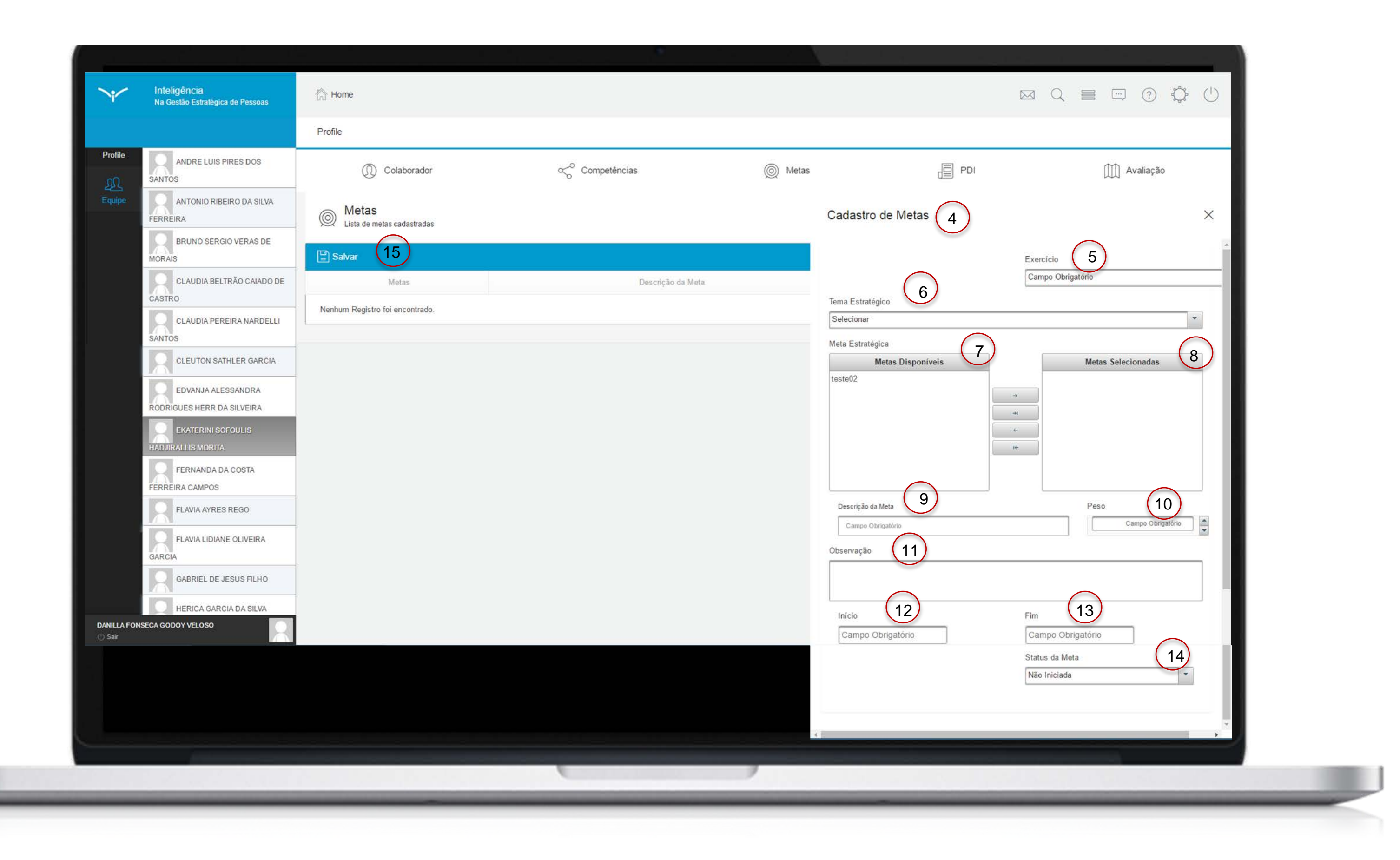

Ao clicar em "estabelecer resultado", o sistema apresentará a tela de cadastro (4).

Selecione um exercício (5) e um tema estratégico (6). O sistema apresentará no campo "resultados disponíveis"(7) as metas do tema estratégico selecionado. É possível vincular o resultado que está sendo construído aos resultados estratégicos do Tribunal. Para tanto, selecione na lista de resultados disponível aquele desejado e mova para a lista "resultados selecionados" (8).

Registre a descrição do resultado esperado (9) e um peso (10), conforme o grau de importância do resultado esperado para a avaliação do servidor. O sistema permite valores de peso de 0 a 100, sendo que a soma dos pesos dos resultados cadastrados não pode ultrapassar o valor 100.

Caso necessário, insira alguma observação para o resultado (11).

Selecione uma data de início (12) e fim (13), indique o status do resultado (14) e clique em "salvar" (15).

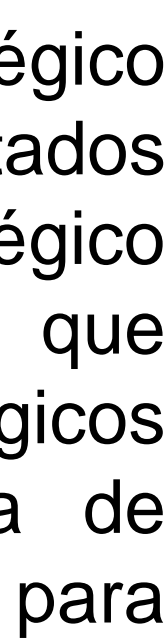

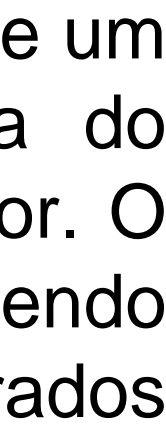

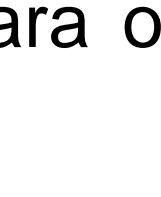

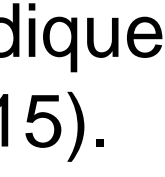

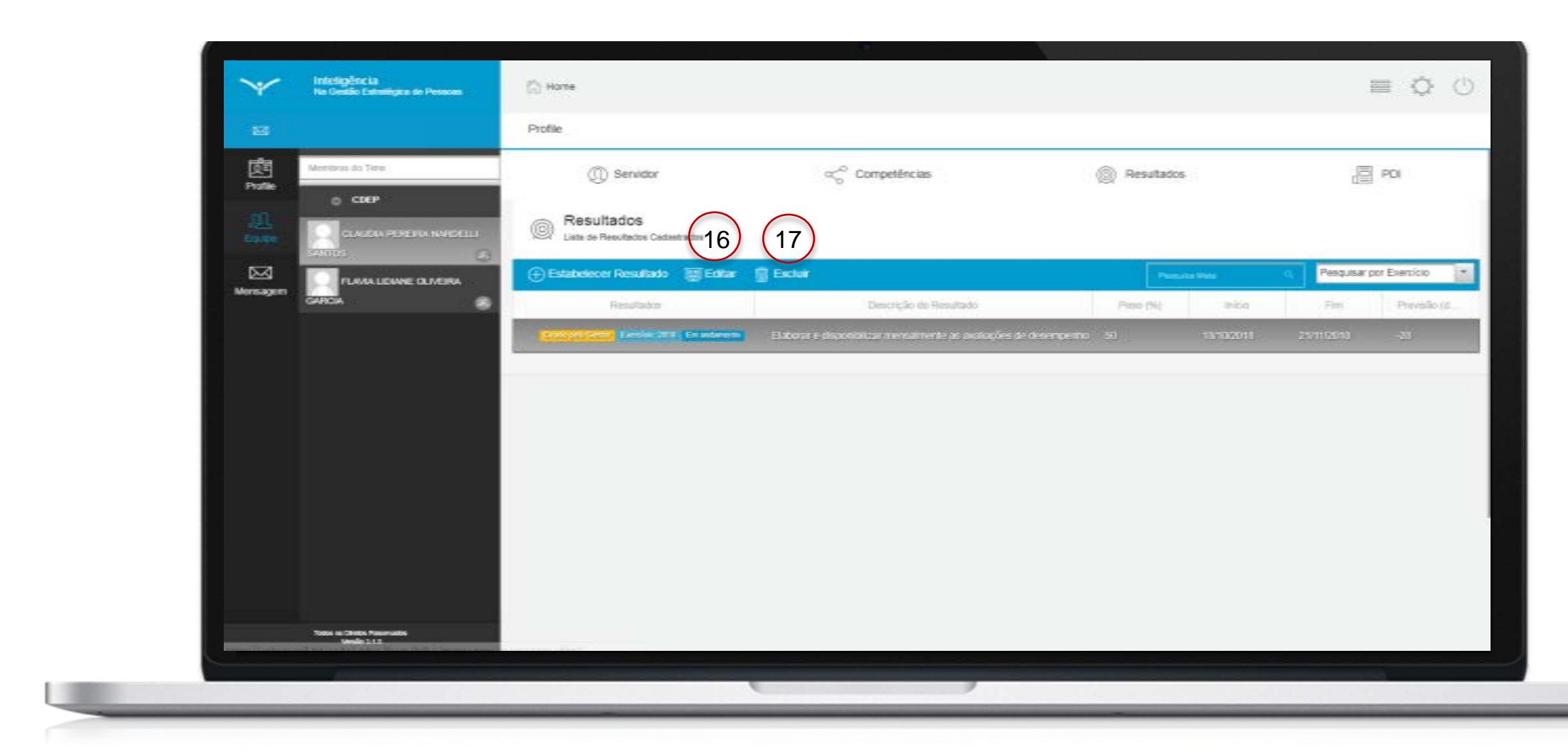

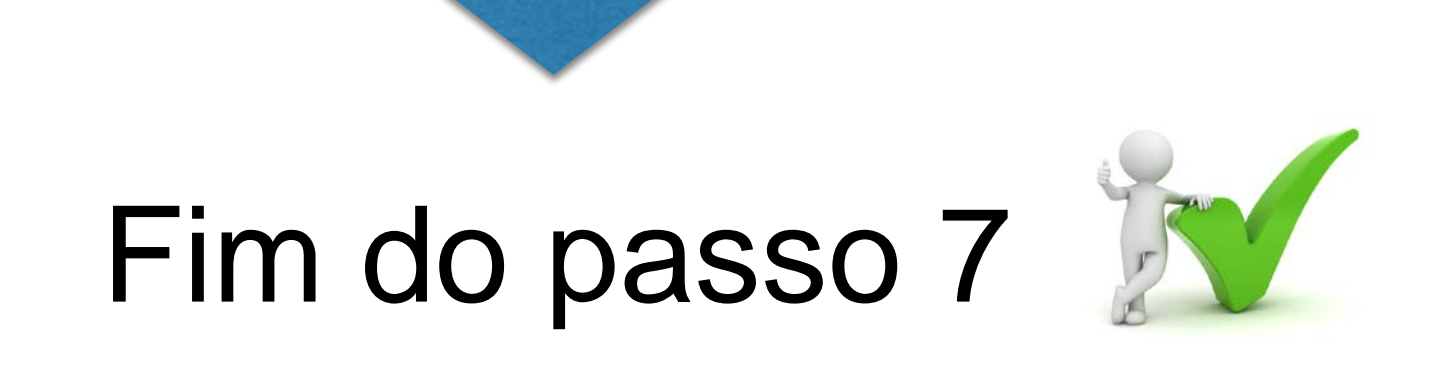

#### Você deve ser capaz agora de definir resultados.

Após clicar em "salvar", volte para a tela de resultados para visualizar o novo resultado cadastrado.

É possível editar (16) ou deletar (17) os resultados cadastrados.

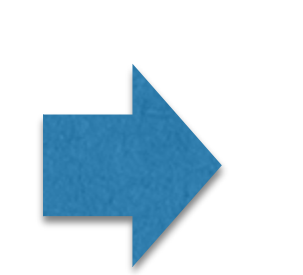

O próximo passo da etapa de planejamento é a definição do PDI pelo servidor.

#### Definição do PDI pelo servidor

Passo 8

#### PLANEJAMENTO

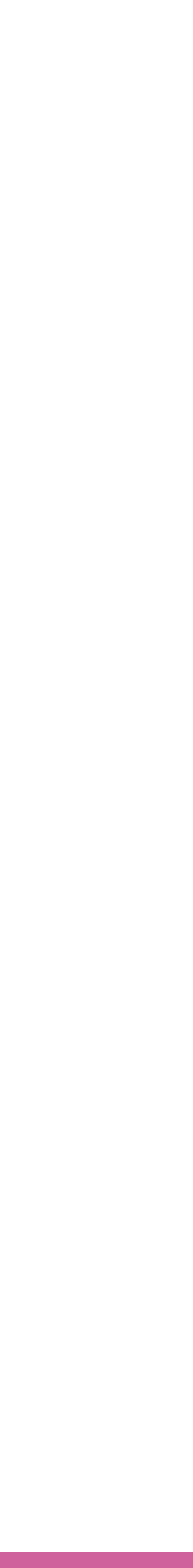

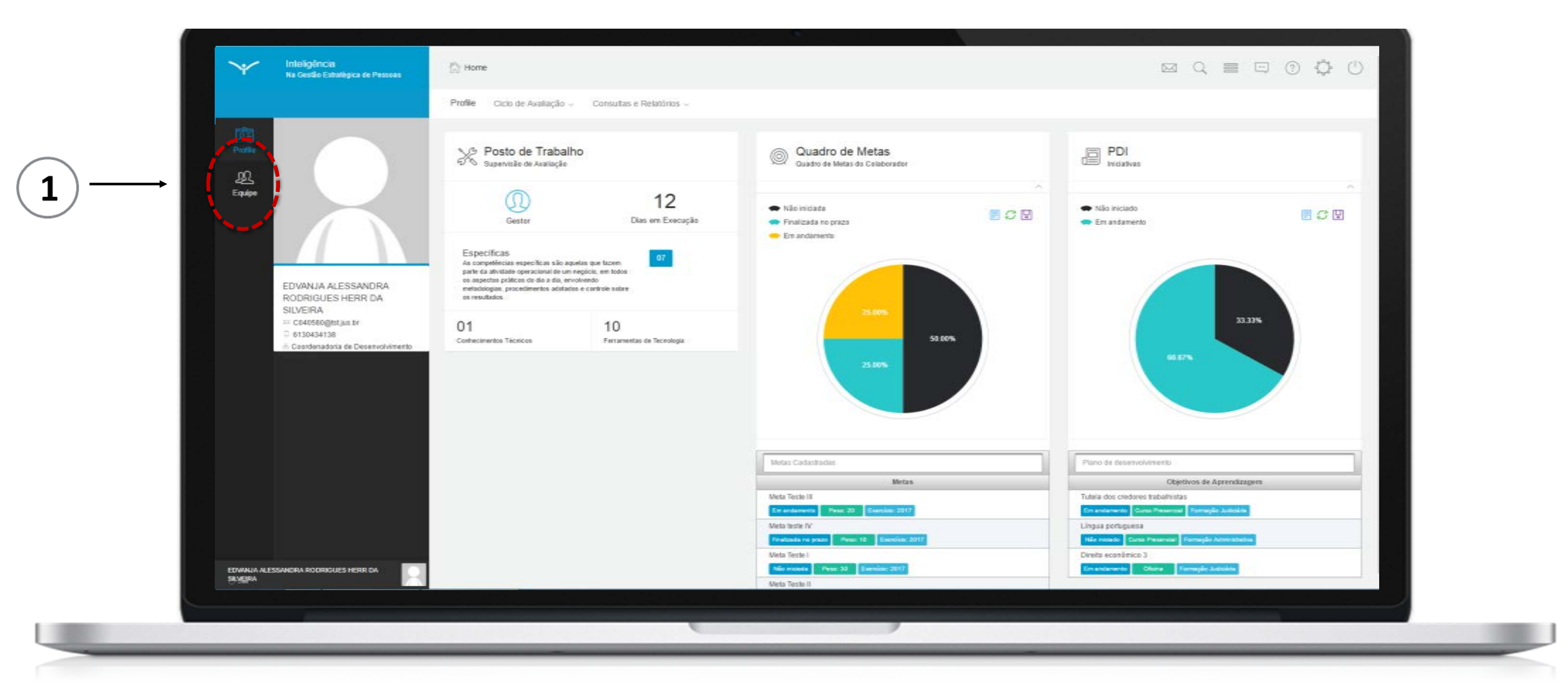

A definição Plano de Desenvolvimento do Individual - PDI é a etapa em que são estabelecidos e registrados os Objetivos de Aprendizagem (OA) que o servidor deverá cumprir dentro dos prazos estabelecidos.

Tal como a definição dos resultados, existem dois caminhos para a realização desta ação: o gestor cria Objetivos de Aprendizagem para o servidor e/ou o próprio servidor cria Objetivos de Aprendizagem para ele mesmo. A descrição do criação Objetivos de de processo Aprendizagem pelo gestor foi apresentada no passo 5. O passo 8 irá detalhar este processo com foco na visão do servidor.

Para iniciar, clique no ícone relativo a equipe indicado em (1).

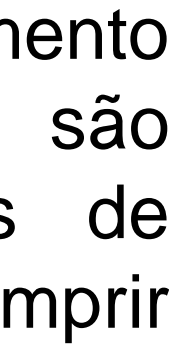

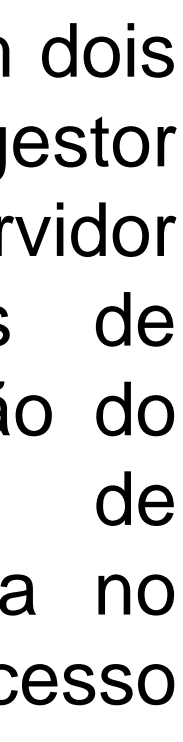

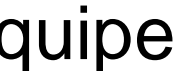

| V Intelligionali<br>No Dealle Estadopue de Persona | 🖺 Home                                                                                                    |                                       |                                            |                                                 |
|----------------------------------------------------|----------------------------------------------------------------------------------------------------|---------------------------------------|--------------------------------------------|-------------------------------------------------|
|                                                    | Profile Cicto de Availação -                                                                                                    | Consultas e Relatórias                |                                            |                                                 |
| 1. Contraction (1997)                              | Planegamiento da Avislação                                                                                                    |                                       | Acompanhenixeto                            | Easter                                          |
| gi l                                               | Constructional Competition Competition as a second competition of the second competition of the second competition of t | Técnicas                              | []] Mapa de Aveliação                      | 🖧 Parámetros da Equipe                          |
|                                                    | (i) Estabelecer Meta                                                                                                    | $\bigcirc$                            |                                            |                                                 |
|                                                    | 🔠 Plano de Desenvolviment                                                                                                    | (2)                                   |                                            |                                                 |
|                                                    | Especificas                                                                                                    |                                       |                                            |                                                 |
| EDWALIA ALESSANDRA                                 | parte de athibide operacional de un reg<br>es augentes publicas de de a da, emite                                                                                                    | n gar Goni<br>gina, we balas<br>rendo |                                            |                                                 |
| RODRIGUES HERR DA<br>SILVEIRA                      | ci realitio                                                                                                    |                                       |                                            |                                                 |
|                                                    | 01                                                                                                    | 10                                    | 345                                        | 80376                                           |
| A. Coordenadoria da Deservolvimento                |                                                                                                    | The article of second y               | -                                          | HEX                                             |
|                                                    |                                                                                                    |                                       |                                            |                                                 |
|                                                    |                                                                                                    |                                       |                                            |                                                 |
|                                                    |                                                                                                    |                                       |                                            |                                                 |
|                                                    |                                                                                                    |                                       | Metai Sedechicas                           | Paris da deserviciónemia                        |
|                                                    |                                                                                                    |                                       | Metas                                      | Dijativos de Aprendizagem                       |
|                                                    |                                                                                                    |                                       | These Tests II                             | Tuble des codines tabalhidas                    |
|                                                    |                                                                                                    |                                       | Inde Secto IV                              | Lingua portuguesa                               |
|                                                    |                                                                                                    |                                       | Prelimite to press Type: 10 Electrics 2011 | The branch Gave Pressman Remaple Administration |
|                                                    |                                                                                                    |                                       | Hata Tasta I                               | Divato-acamérico 3                              |
| EDWALK ALESSANDRI PODROLES HERR SA<br>SELEJRA      | 4                                                                                                    |                                       | The second Press 20 Discount 2017          | De antarente Diene Persagle Latores             |
|                                                    |                                                                                                    |                                       | 19(5-95) 1                                 |                                                 |

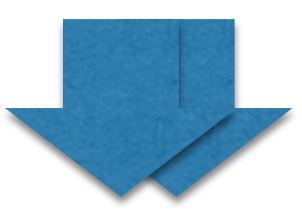

|                    | Profile Data de Avalação - Dana                      | tas e Relativos -                      |                  |                         |
|--------------------|------------------------------------------------------|----------------------------------------|------------------|-------------------------|
|                    | Plano de Deservolvimento<br>Dante de deservolvimento | С                                      |                  |                         |
| Easter C           | Coar Hanc O Acetar C Comun                           | ação<br>Tema                           | Forma Aquitação  | Grap Scheadurel         |
|                    |                                                      | 🔤 📴 Tutela ches crestores trabalhistas | Carso Presencial | Fermação Judiciania     |
| ( A                |                                                      | 🔛 🔛 Divito ecosileica 1 -              | Officine         | Formação Auficiála      |
| EDVANUA ALESSANDRA | NALINGAR HALTONY PARTY                               | Cirgas pirtuganta                      | Carso Presencial | Formação Administrativa |
|                    |                                                      |                                        |                  |                         |
|                    |                                                      |                                        |                  |                         |

Ao clicar no ícone "ciclo de avaliação" o sistema apresentará uma lista de opções, clique em "plano de desenvolvimento"(2)

O sistema apresentará a tela de PDI do servidor.

Elementos da tela:

- (A) Lista de Objetivos de Aprendizagem cadastrados.
- (B) Botões de ação (criar, aceitar, comunicação).
- (C) Informações sobre os Objetivos de Aprendizagem.
- (D) Filtro de Objetivos de Aprendizagem.

Para inserir um novo Objetivo de Aprendizagem, clique no ícone "criar plano" (3);

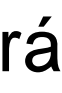

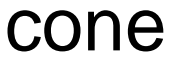

| Yearding and a prease with the operation of the present and the present and th |                |                                                  |                                                        |                                                |                                             |                   |
|----------------------------------------------------------------------------------------------------|----------------|--------------------------------------------------|--------------------------------------------------------|------------------------------------------------|---------------------------------------------|-------------------|
| Vood ken 2 zooan netitoopdet     Poolie     Poolie <th>¥</th> <th>Inteligência<br/>Na Gestão Estratégica de Pessoas</th> <th>n Home</th> <th></th> <th></th> <th></th>                                                                                                    | ¥              | Inteligência<br>Na Gestão Estratégica de Pessoas | n Home                                                 |                                                |                                             |                   |
| Mentors do Time     Politic     CCEP     CLUADAD PERFERANA MADERAL     COEP        CLUADAD PERFERANA MADERAL     COEP        CLUADAD PERFERANA MADERAL     COEP        CLUADAD PERFERANA MADERAL        CLUADAD PERFERANA MADERAL <th></th> <th>Você tem 2 novas notificações!</th> <th>Profile</th> <th></th> <th></th> <th></th>                                                                                                    |                | Você tem 2 novas notificações!                   | Profile                                                |                                                |                                             |                   |
| Cube     Cube     Cube     Cube     Cube     Cube     Cube     Cube     Cube     Cube     Cube     Cube     Cube     Cube     Cube     Cube     Cube     Cube     Cube     Cube     Cube        Cube               Cube                                                                                                    | ्री<br>Profile | Membros do Time                                  | O Servidor     O                                       | <ul> <li>∽<sup>0</sup> Competências</li> </ul> | Resultados                                  |                   |
| Image: Control     Image: Control     Image: Cont                                                                                                    | 20<br>Equipe   | CLAUDIA PEREIRA NARDELLI                         | Plano de Desenvolvimento     Objetivos de Aprendizagem |                                                | Objetivo de Aprendizagem 4                  |                   |
| Image: Contraction     Image: Contraction     Image: Contraction <th>kensagem</th> <th>FLAVIA LIDIANE OLIVEIRA</th> <th>Status</th> <th>Tema</th> <th>Exercício 2018 - Ciclo Avaliativo SEGPES •</th> <th>Grupo Educacional</th>                                                                                                    | kensagem       | FLAVIA LIDIANE OLIVEIRA                          | Status                                                 | Tema                                           | Exercício 2018 - Ciclo Avaliativo SEGPES •  | Grupo Educacional |
| Remover   Conteúdo Programático   Estratégias para administrar conflitos   Fatores causadores de conflitos na organização   Maneiras de evitar conflitos   Técnica da comunicação não violenta   Tipos de conflitos   Conteúdo Removido   Selecionar   + o   9   Novo Conteúdo  Inserr novo conteúdo  Testr novo conteúdo  Testr novo                                                                                                    |                |                                                  | Em andamento 27/08/2019 PDI 2018                       | Tendências em gestão de pe:                    | Tema <b>7</b><br>Administração de conflitos | Novo Tema         |
| Conteúdo Programático         Estratégias para administrar conflitos         Fatores causadores de conflitos na organização         Maneiras de evitar conflitos         Técnica da comunicação não violenta         Tipos de conflitos         Conteúdo Removido         Selecionar         V         Novo Conteúdo         Inserir novo conteúdo                                                                                                    |                |                                                  |                                                        |                                                | ⊕ Remover                                   |                   |
| Estratégias para administrar conflitos<br>Fatores causadores de conflitos na organização<br>Maneiras de evitar conflitos<br>Técnica da comunicação não violenta<br>Tipos de conflitos<br>Conteúdo Removido<br>Selecionar<br>+ • • 9<br>Novo Conteúdo<br>Inserir novo conteúdo<br>11                                                                                                    |                |                                                  |                                                        |                                                | Conteúdo P                                  | Programático      |
| Paties causadores de contintos na organização     8       Maneiras de evitar conflitos     Técnica da comunicação não violenta       Tipos de conflitos     0       Selecionar     + • • 9       Novo Conteúdo     11                                                                                                    |                |                                                  |                                                        |                                                | Estratégias para administrar conflitos      |                   |
| Técnica da comunicação não violenta         Tipos de conflitos         Conteúdo Removido         Selecionar         V + 0         11                                                                                                    |                |                                                  |                                                        |                                                | Maneiras de evitar conflitos                | 8                 |
| Tipos de conflitos         Conteúdo Removido         Selecionar         Vovo Conteúdo         Inserir novo conteúdo                                                                                                    |                |                                                  |                                                        |                                                | Técnica da comunicação não violenta         |                   |
| Conteúdo Removido<br>Selecionar + 0 9<br>Novo Conteúdo<br>Inserir novo conteúdo                                                                                                    |                |                                                  |                                                        |                                                | Tipos de conflitos                          |                   |
| Novo Conteúdo<br>Inserir novo conteúdo                                                                                                    |                |                                                  |                                                        |                                                | Conteúdo Removido Selecionar                | 9                 |
|                                                                                                    |                |                                                  |                                                        |                                                | Novo Conteúdo                               | (11)              |
|                                                                                                    |                |                                                  |                                                        |                                                |                                             |                   |
|                                                                                                    |                | Come Stand Pro-                                  | 6                                                      |                                                |                                             |                   |

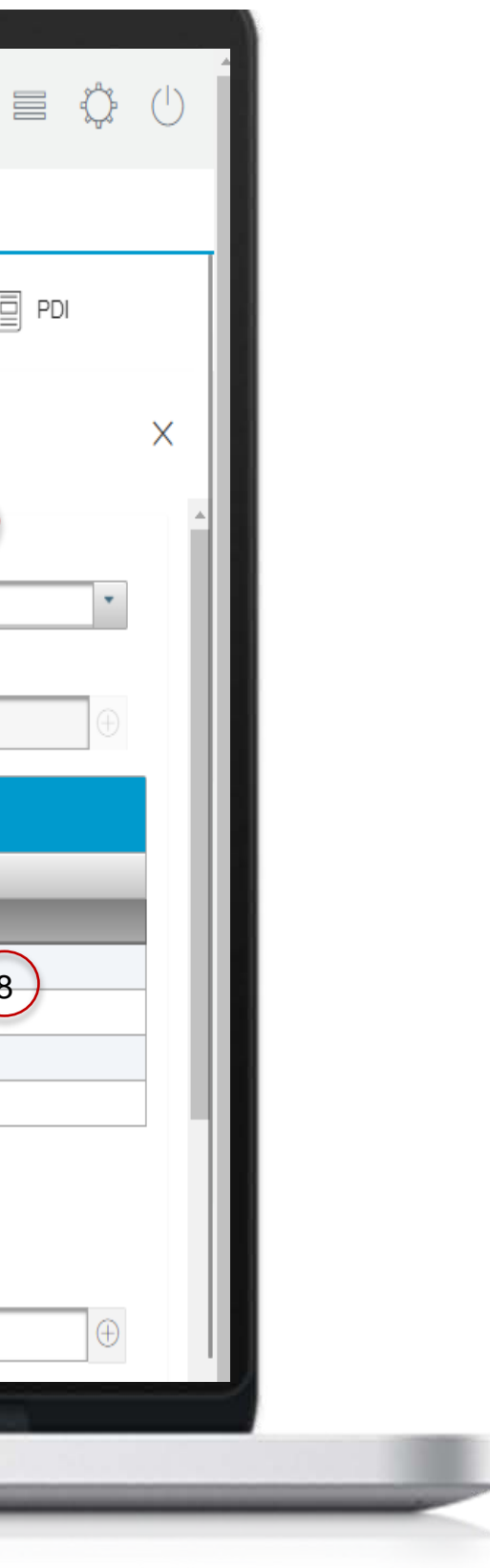

Ao clicar em "criar plano", o sistema apresentará a tela de cadastro de Objetivo de Aprendizagem (4).

Selecione um exercício (5), um grupo educacional (6) e um tema (7). O sistema apresentará no campo "conteúdo programático"(8) conteúdos OS programáticos do tema selecionado.

Caso queria remover um conteúdo, selecione o conteúdo desejado e clique em "remover" (9). Os conteúdos removidos serão apresentados no campo indicado (9). Se desejar movê-los para lista de conteúdos novamente, selecione o conteúdo e clique no ícone de adicionar.

Se desejar acrescentar um novo tema que não foi contemplado na lista apresentada, insira o título do tema no campo "Novo Tema"(10) e clique no ícone de adicionar para incluí-lo no Objetivo de Aprendizagem. Neste caso, acrescente pelo menos um Conteúdo Programático.

Para isso, descreva-o no campo "Novo Conteúdo" (11) e clique no ícone de adicionar para acrescentá-lo ao tema selecionado.

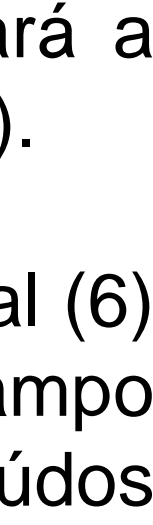

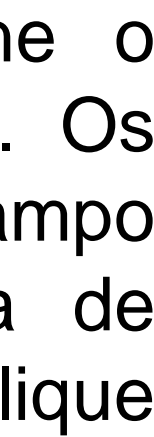

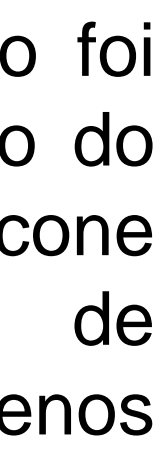

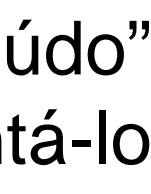

| $\searrow$             | Inteligência<br>Na Gestão Estratégica de Pessoas | 1 Home                                                 |                                                                                                    |                                                                                                    |
|------------------------|--------------------------------------------------|--------------------------------------------------------|----------------------------------------------------------------------------------------------------|----------------------------------------------------------------------------------------------------|
|                        | Você tem 2 novas notificações!                   | Profile                                                |                                                                                                    |                                                                                                    |
| री<br>रिड्ड<br>Profile | Membros do Time                                  | Plano de Desenvolvimento     Objetivos de Aprendizagem |                                                                                                    | Objetivo de Aprendizagem                                                                                              |
| Ω<br>Equipe            | CLAUDIA PEREIRA NARDELLI<br>SANTOS               | E Salvar Comunicação D                                 | Tema                                                                                                    | Novo Conteúdo                                                                                                    |
| Vensagem               | FLAVIA LIDIANE OLIVEIRA<br>GARCIA                | Em andamento 27/06/2019 PDI 2018                       | Tendências em gestão de per     Destas em gestão de per     Destas em gestas em gestão de per     Destas em gestão de per     Destas e | Forma de Aquisição                                                                                                    |
|                        |                                                  |                                                        |                                                                                                    | Observação 13                                                                                                    |
|                        |                                                  |                                                        |                                                                                                    | Data limite 14 Status 15<br>Não Iniciado                                                                              |
|                        |                                                  |                                                        |                                                                                                    | Insira arquivos referentes ao objetivo de aprendizagem (exemplo: folder do evento, ce comprovante de inscrição, etc.) |
|                        |                                                  |                                                        |                                                                                                    | Arquivo     16     Nome do Arquivo                                                                                    |
|                        |                                                  |                                                        |                                                                                                    | Nenhum Registro foi encontrado.                                                                                       |
| EDVANJA                | A ALESSANDRA RODRIGUES HERR DA SILVEIRA          |                                                        |                                                                                                    | Salvar 17                                                                                                    |
|                        |                                                  |                                                        |                                                                                                    |                                                                                                    |

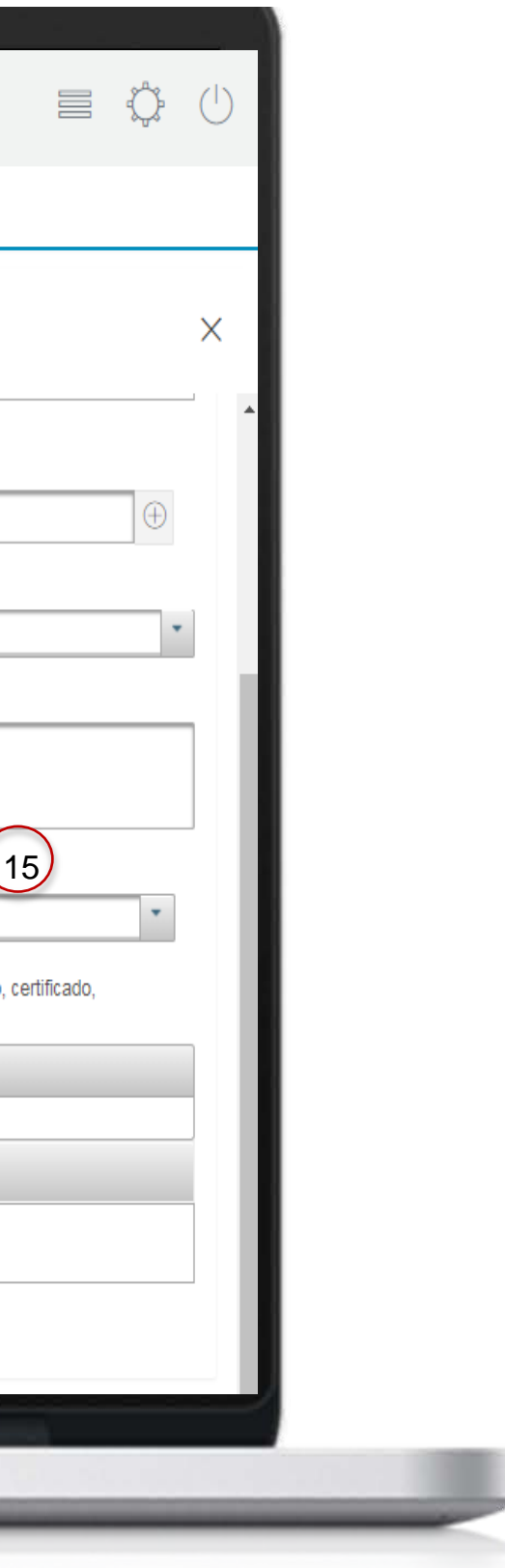

Selecione uma forma de aquisição (12), insira observações sobre o Objetivo de Aprendizagem que está criando (13) e selecione uma data de início (14) e fim (15).

Se desejar carregar um arquivo para complementar o Objetivo de Aprendizagem, clique em "arquivos" (16).

Clique em "salvar" (17).

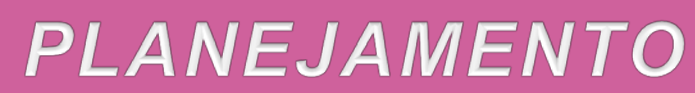

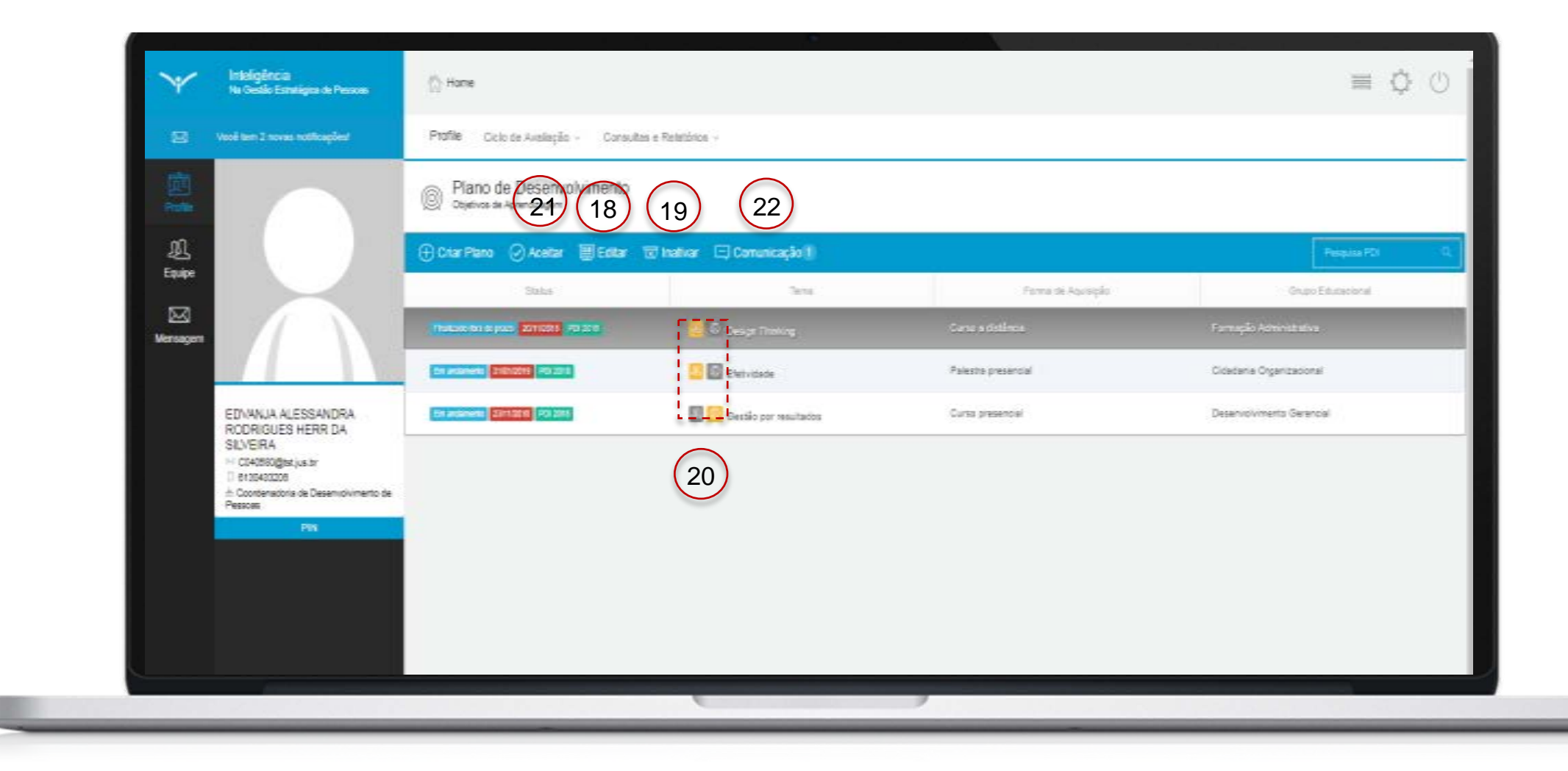

Após clicar em "salvar", volte para tela do PDI para visualizar o novo Objetivo de Aprendizagem cadastrado. É possível editar (18) ou inativar (19) os Objetivos de Aprendizagem cadastrados.

Caso o gestor tenha criado novos Objetivos de Aprendizagem que não foram visualizados pelo servidor, estes serão indicados pelos sinalizadores em destaque (20) e o botão "aceitar" (21) estará ativo para que o servidor valide os objetivos de aprendizagem propostos. O gestor visualizará que os objetivos foram aceitos.

É possível estabelecer comunicação com o gestor acerca do PDI clicando no ícone indicado (22).

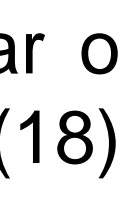

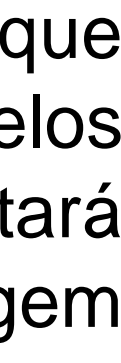

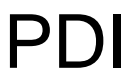

# Fim do passo 8

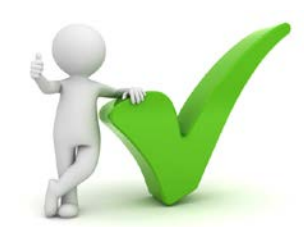

Você deve ser capaz agora de definir um Plano de Desenvolvimento Individual.

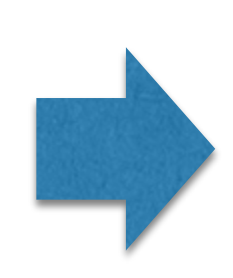

Fim da etapa de **planejamento** para o servidor. O próximo passo é realizar a etapa de acompanhamento.

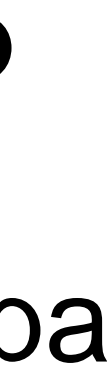

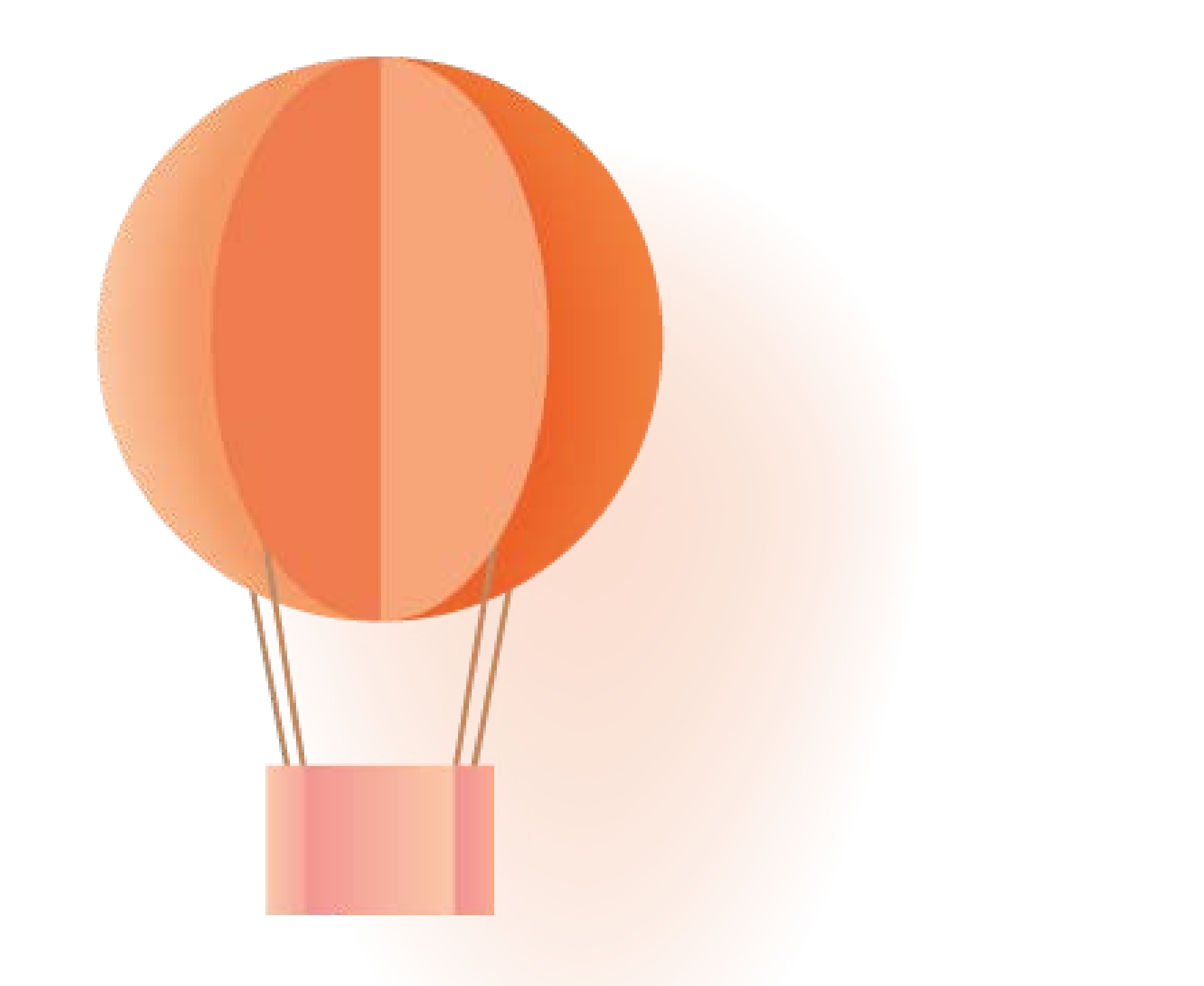

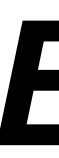

# Etapa de Acompanhamento

#### Acesso ao sistema

Passo 1

#### ACOMPANHAMENTO

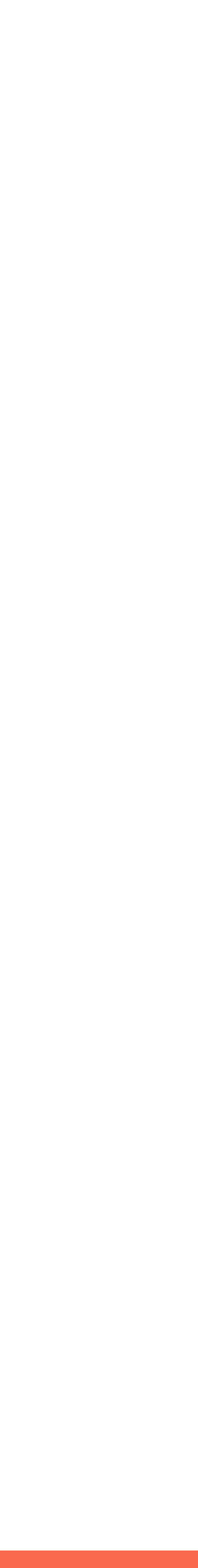

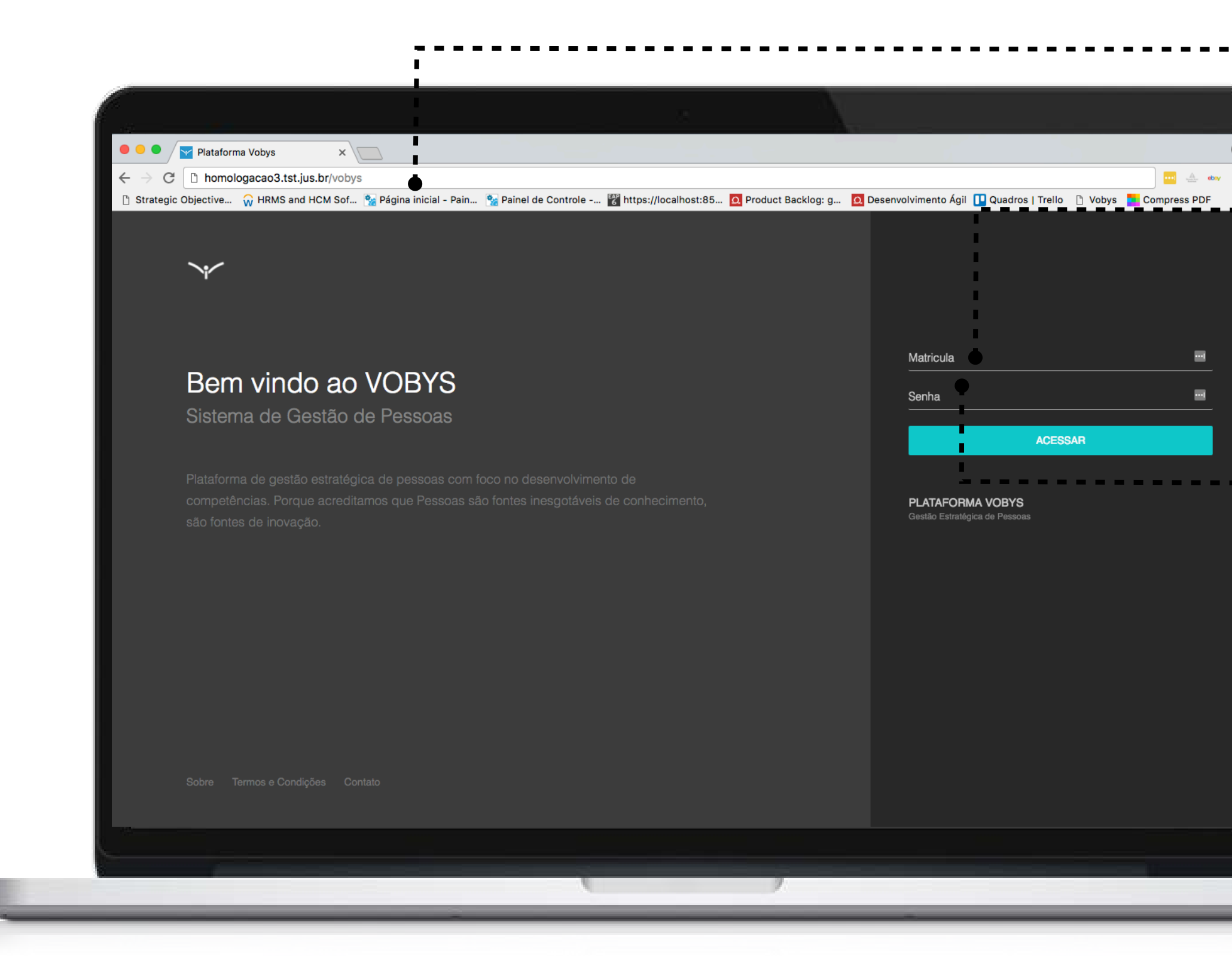

# Página inicial do sistema

Para acessar o sistema Vobys para avaliação no seu computador, acesse o navegador da internet. Na barra de endereço digite o endereço eletrônico: <u>https://aplicacao8.tst.jus.br/vobys</u>

#### Campo de autenticação

Área de autenticação dos servidores. Utilize o login da rede no campo matrícula. [CXXXXX]

#### Campo de senha

Informe a senha de acesso utilizada para autenticar o seu acesso à rede.

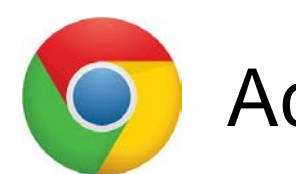

Acesse utilizando Google Chrome

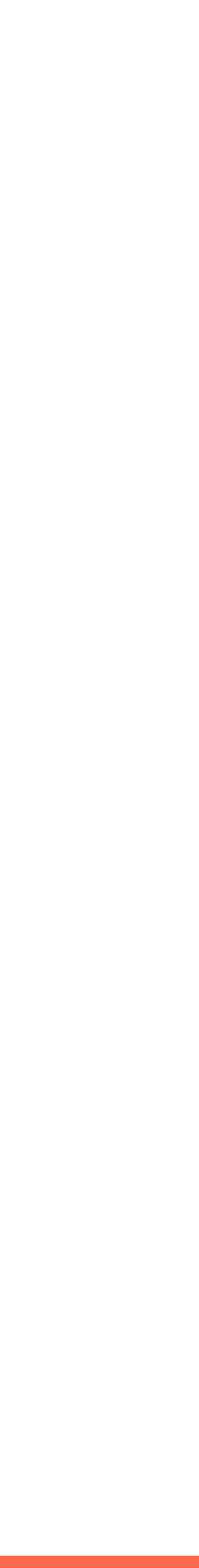

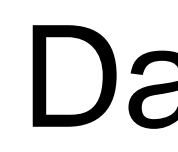

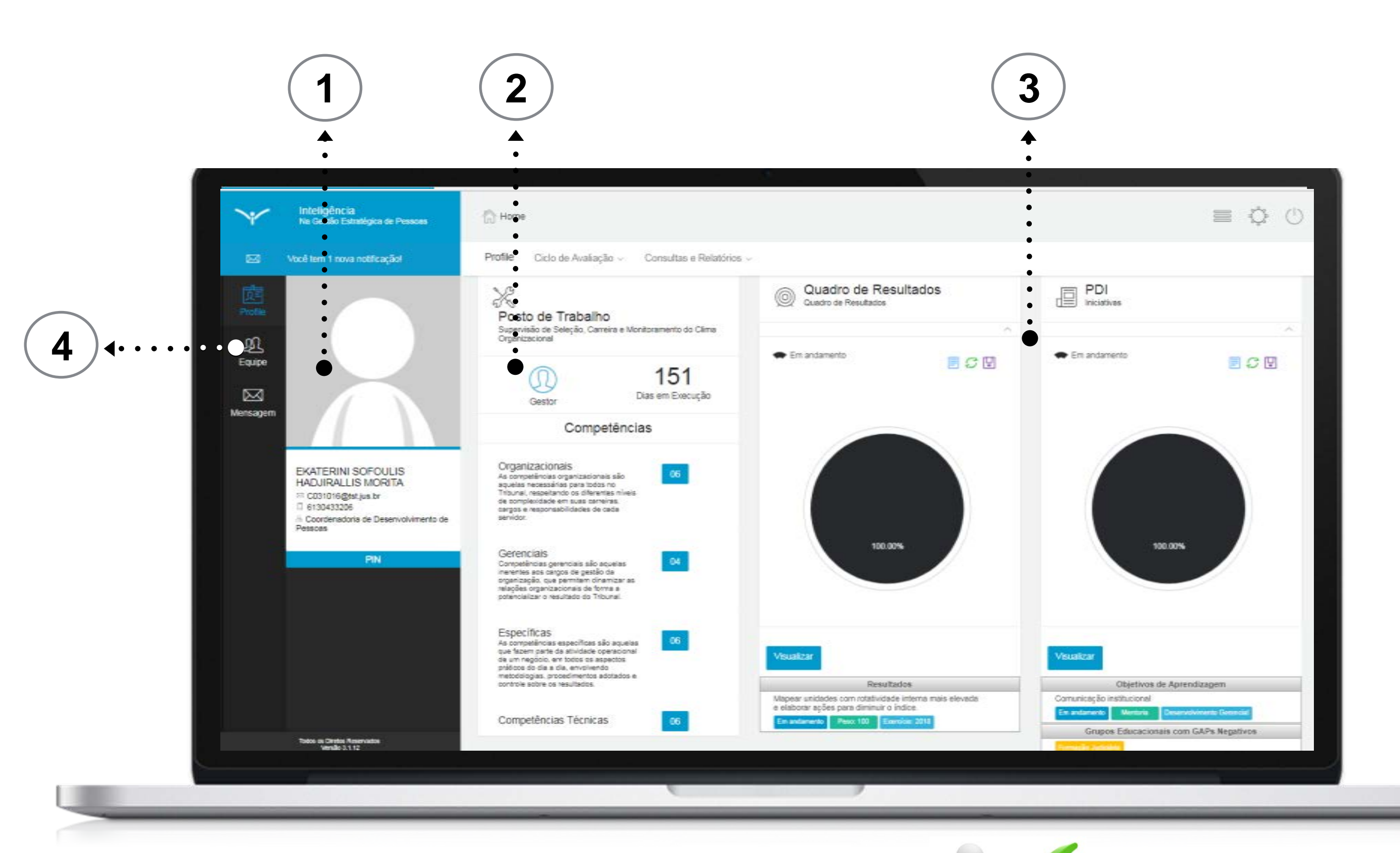

Fim do passo 1 Você deve ser capaz agora de realizar login no sistema e acessar o dashboard.

# Dashboard

Após a confirmação de segurança, o sistema apresentará a tela indicada na figura. Ela reúne todas as funções necessárias para todo o ciclo da avaliação (planejamento, acompanhamento e consolidação).

Elementos da tela:

| Item | Descrição                                                                   |
|------|-----------------------------------------------------------------------------|
| 1    | Informações do cadastro do servidor/gestor                                  |
| 2    | Informações do perfil e posto de trabalho mapeado<br>para o servidor/gestor |
| 3    | Informações sobre metas e PDI cadastrados                                   |
| 4    | Informações da equipe (apenas no perfil gestor)                             |

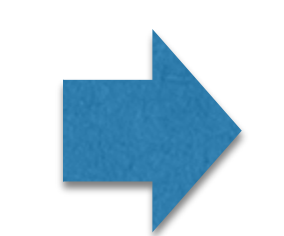

O próximo passo da etapa de acompanhamento é o registro de feedback e de comentários pelo gestor.

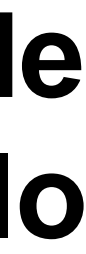

Passo 2

#### ACOMPANHAMENTO

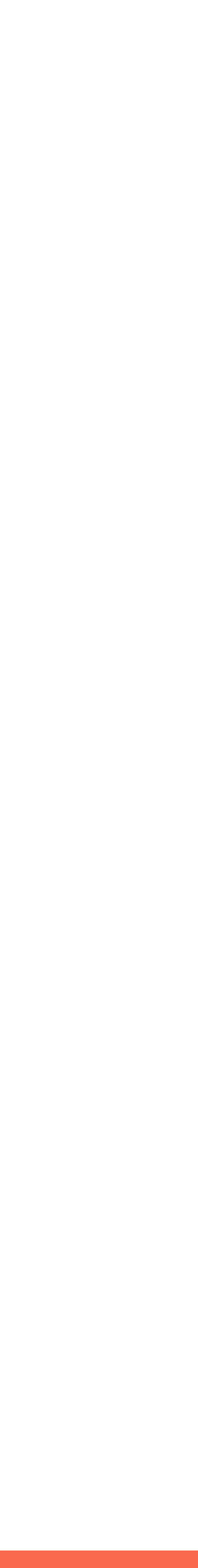

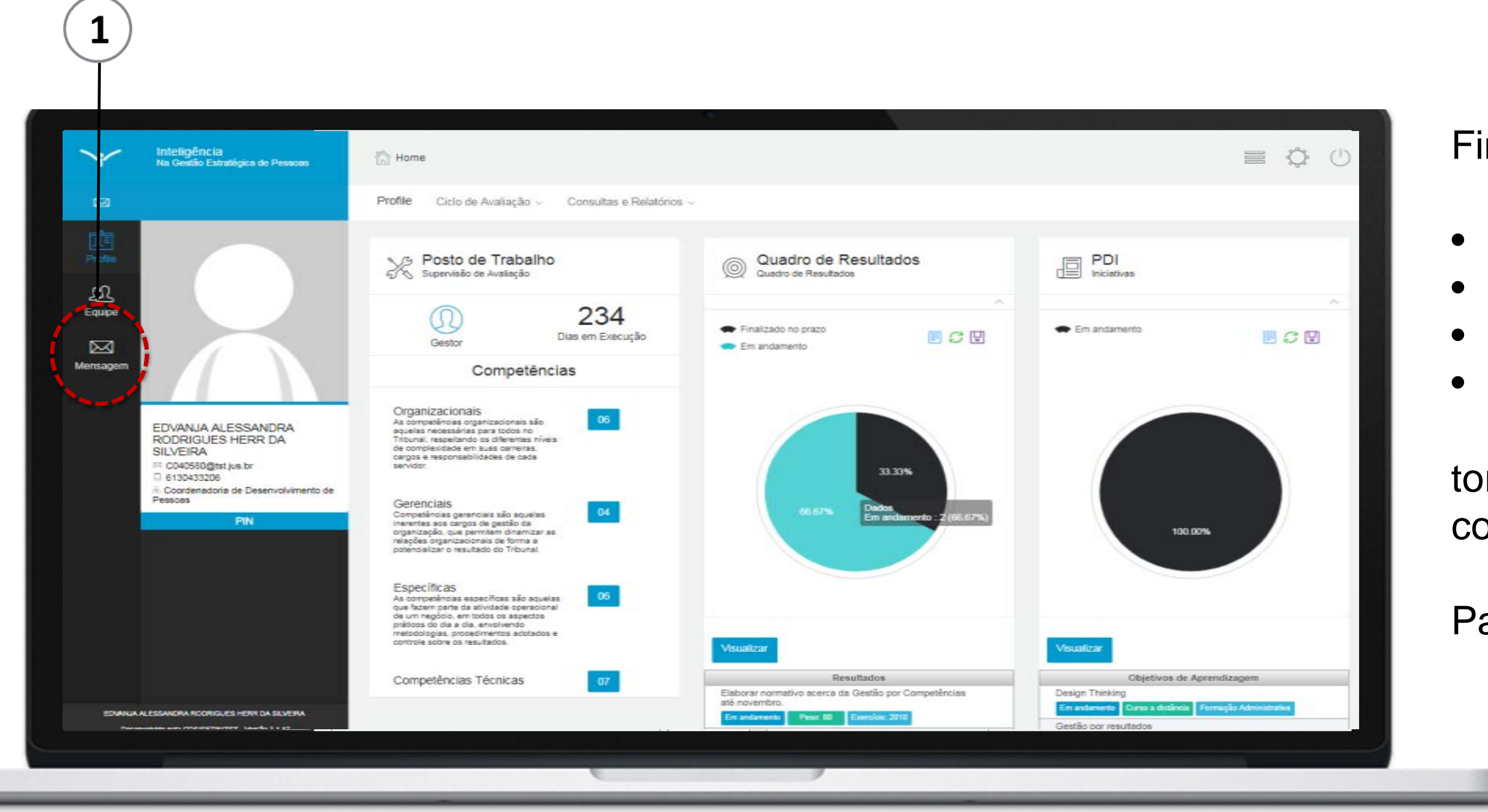

Finalizada a etapa de planejamento, na qual:

- os perfis foram delegados;
- colaboradores mapeados;
- competências técnicas selecionadas;
- e metas e PDI estabelecidos;

torna-se possível a realização do registro de feedback e comentários na etapa de acompanhamento da avaliação.

Para iniciar o passo 2, clique no ícone "Mensagem" (1).

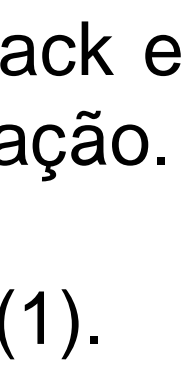

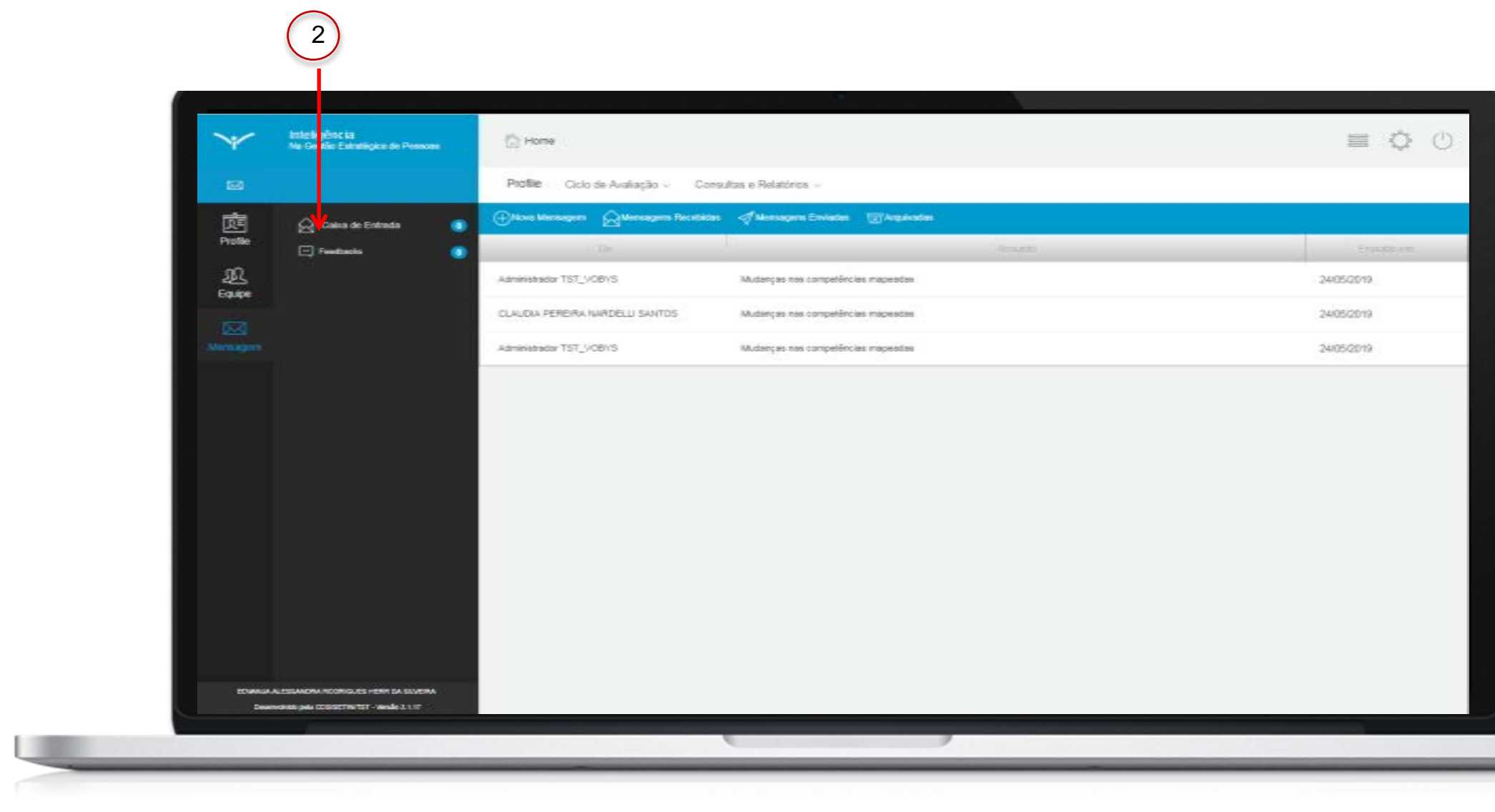

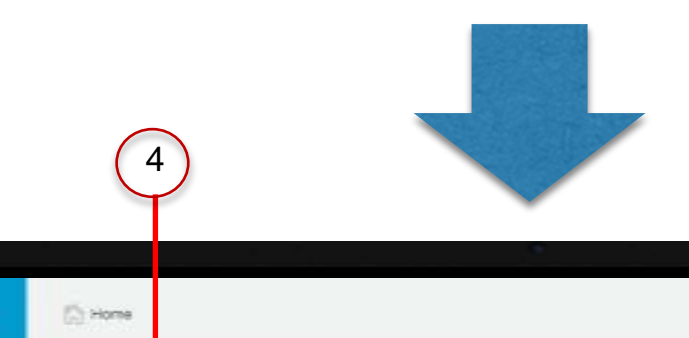

| Y      | Inteligência<br>Ne Gestie Estatiges de Pessoas | C Home                                                                                                    | = ¢ |
|--------|------------------------------------------------|----------------------------------------------------------------------------------------------------|-----|
|        | ſ                                              | Ptolite voide Availação - Consultas e Relatónios -                                                                                                    |     |
|        | 💭 Caina de Entrada 💿                           | Novo Freedack     Anno Freedack     Anno Freedack     Anno Freedack     De EDMANUK ALESSANDRA ROORIOLES HERR DA SUVERA     Parcitado     Onto Anatonio SEDFES 2003210 Paetitado     Onto Anatonio SEDFES 2003210 Paetitado     Des OLAUDA PEREIRA NARDELLI SANTOS     Parcitado     Des OLAUDA PEREIRA NARDELLI SANTOS     Parcitado     Des OLAUDA PEREIRA NARDELLI SANTOS     Parcitado     Des OLAUDA PEREIRA NARDELLI SANTOS     Parcitado                                                                                                    |     |
|        |                                                | Dec EDVANUA ALESSANDRA RODRIGUES HERR DA SUMEIRA           Particioni SEGRES         00020116         Particioni           Particioni CALIDIA PEREIRA NARDELLI SANTOS           Particioni SEGRES         00020116         Antica           Dec DANULA FONSECIA GODOY VELOSO           Particioni SEGRES         00020116         Antica           Dec DANULA FONSECIA GODOY VELOSO           Particioni SEGRES         00020116         Antica           Dec DANULA FONSECIA GODOY VELOSO           Particio SEGRES         00020116         Antica |     |
| 204444 | SSEANCRA PODRICE IS HORE DA SENSIBA            |                                                                                                    |     |
| COMBAR |                                                |                                                                                                    |     |

Ao clicar no ícone "Mensagem", a tela inicial apresentará as mensagens recebidas/notificações do próprio sistema, clique em "Feedbacks"(2)

Ao clicar em "Feedbacks", o sistema apresentará os feedbacks enviados e recebidos, conforme indicado em (3).

Para registrar um feedback, clique no ícone "Novo Feedback", conforme indicado em (4).

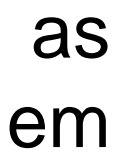

(13)

8

9

(10)

(12)

(11)

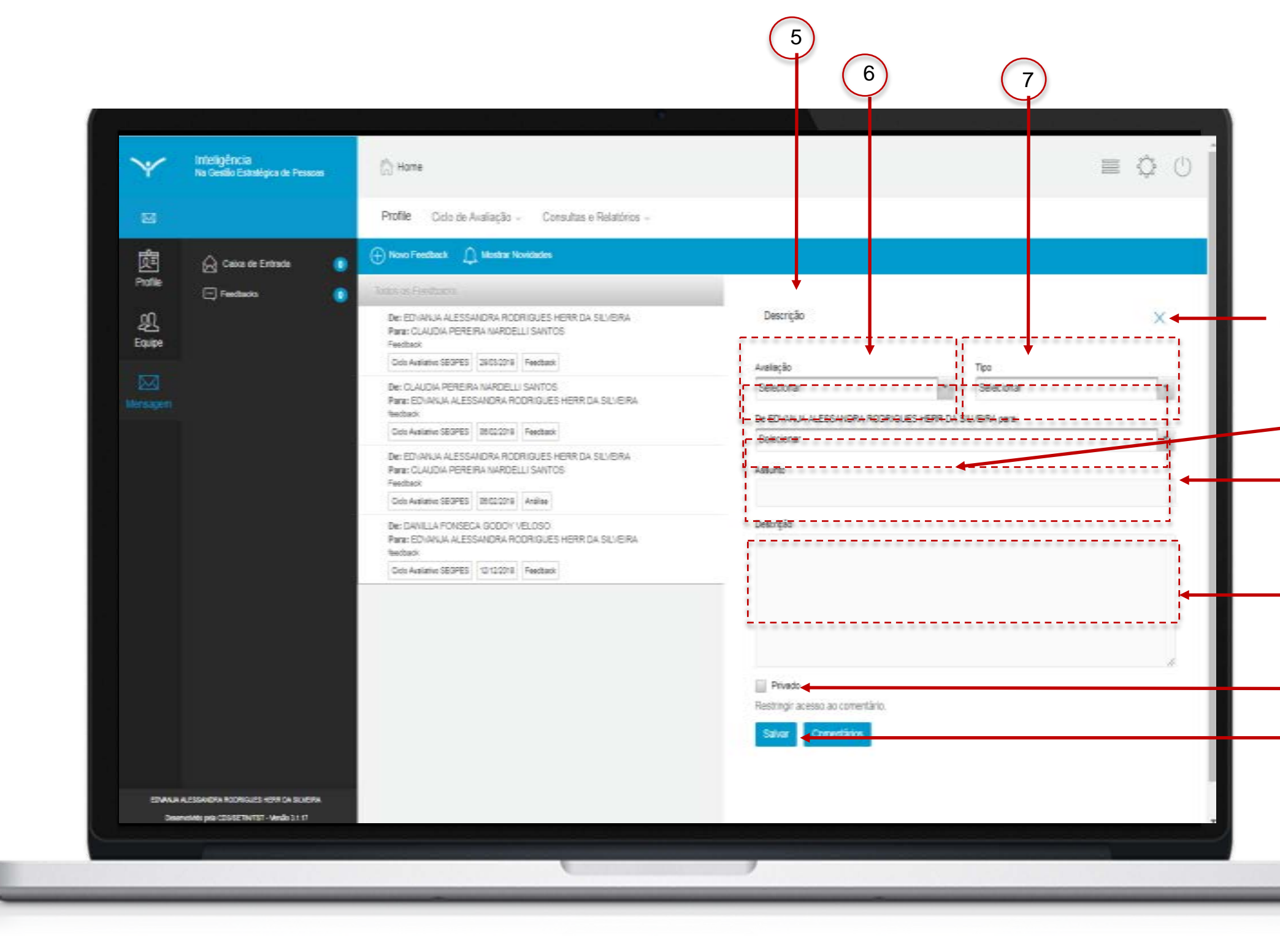

Ao clicar em "Novo Feedback", o sistema abrirá a tela de feedback (5).

Selecione o ciclo avaliativo (6) e o tipo de registro (7): "Análise, Comentário ou Feedback".

Escolha para qual servidor será o feedback (8), descreva o "Assunto" (9) e insira sua mensagem no campo "Descrição" (10). Caso queira restringir o acesso do avaliado, antes de salvar, selecione o campo "Privado" (11). Quando quiser liberar para o avaliado, esse campo deverá ser desmarcado.

Para finalizar, clique em "Salvar" (12) e, depois, clique em "Fechar" (13) para retornar à tela anterior.

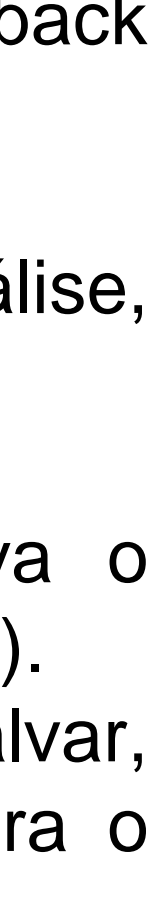

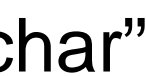

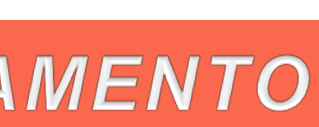

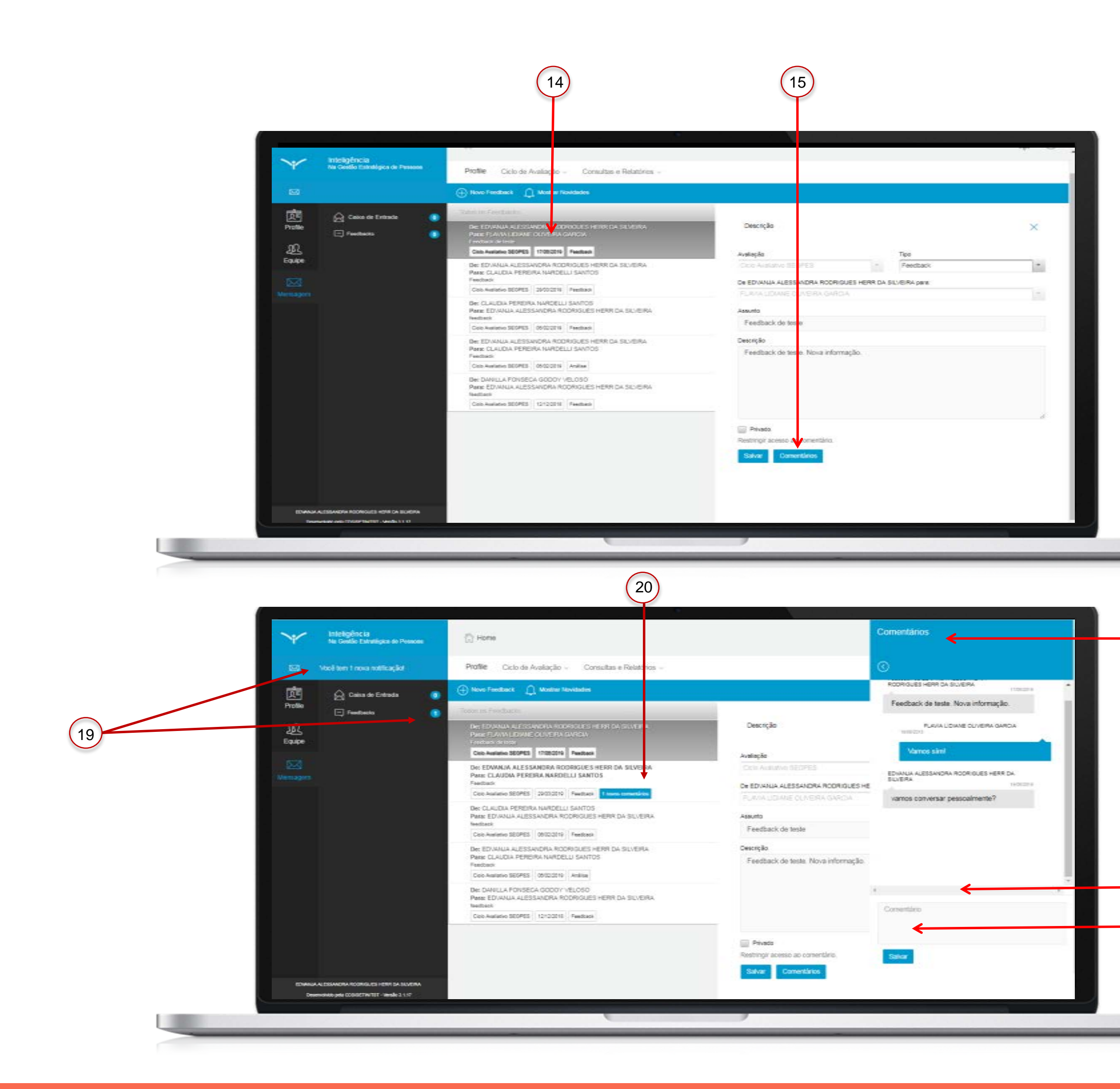

O último feedback registrado ficará no topo da lista da tela (14).

Após o registro, as informações poderão ser editadas e excluídas pelo criador do feedback ou comentadas por gestor e servidor.

Para inserir comentários, clique no feedback no qual deseja inserir comentários. Será reapresentada a tela do feedback escolhido. Clique no ícone "Comentários" (15).

Será apresentado o campo de comentários (16). Insira seu comentário no campo respectivo (17) e clique em "Salvar"(18).

Nesse campo ficarão registrados todos os comentários do gestor e do servidor acerca do feedback.

O servidor será notificado sobre o seu feedback e/ou seu comentário e poderá realizar novo comentário nesse mesmo feedback.

O campo permite o registro de diversos comentários dentro do mesmo feedback.

Sempre que houver novos feedbacks e comentários, o sistema indicará para servidor e gestor nos campos de alerta (19) e na página inicial do feedback (20).

16)

17

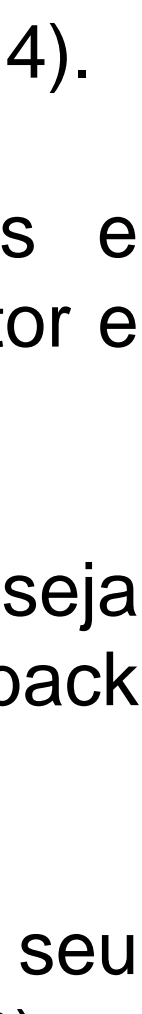

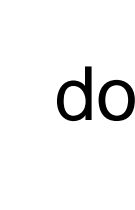

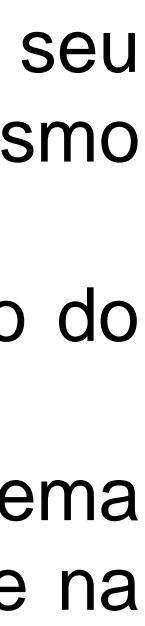

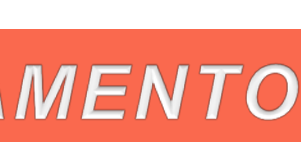

# Fim do passo 2 Você deve ser capaz agora de realizar o registro de feedback e comentários.

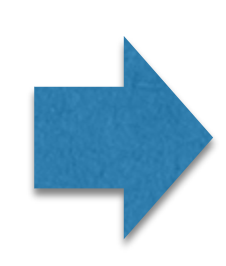

O próximo passo da etapa de acompanhamento é o registro prévio de menções e observações pelo gestor.

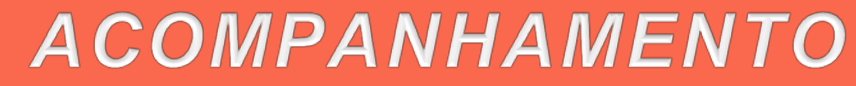

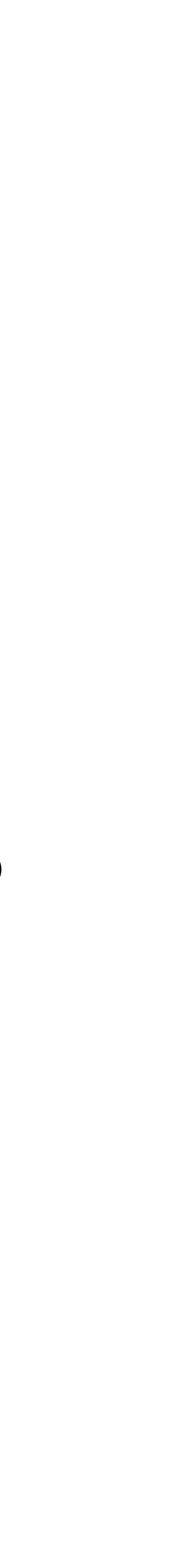

Passo 3

#### ACOMPANHAMENTO

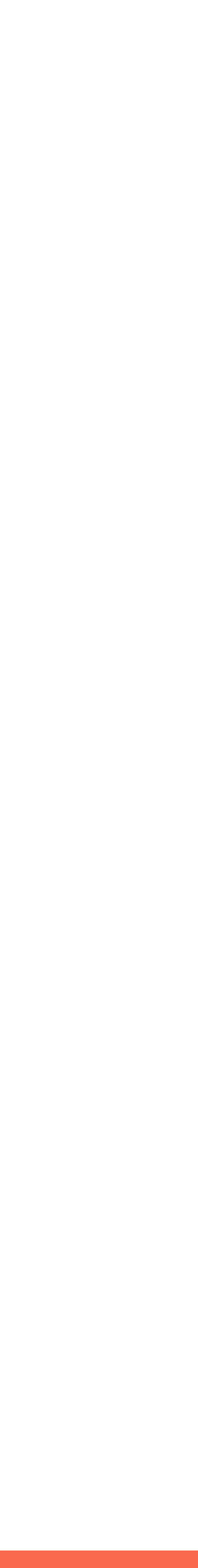

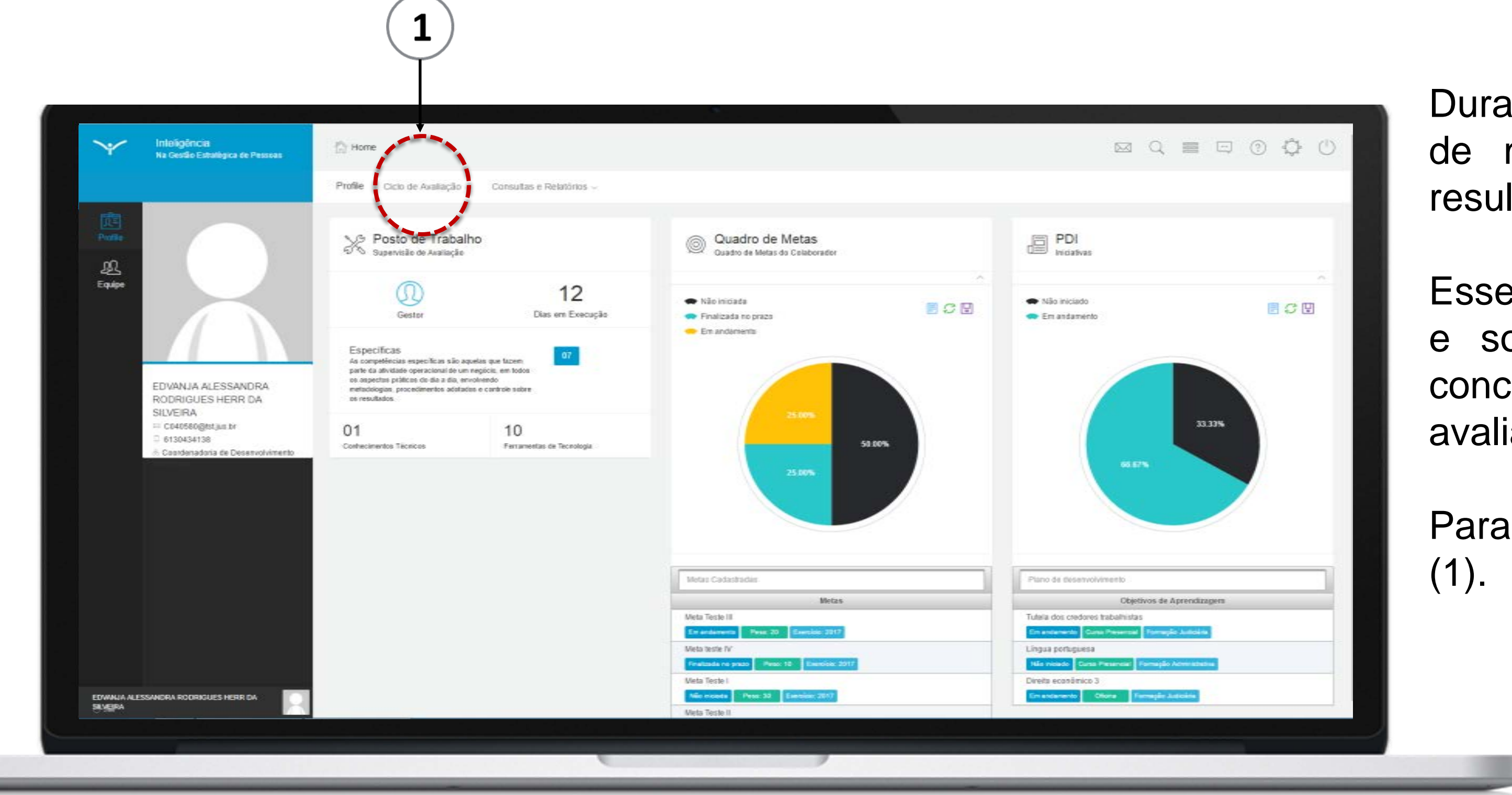

Durante todo o ciclo avaliativo é possível realizar registro de menções nas avaliações de competências e de resultados.

Esses registros ficam disponíveis apenas para o avaliador e somente serão visualizados pelo avaliado após a conclusão do prazo para a consolidação (final do ciclo avaliativo).

Para iniciar o registro, clique no ícone "Ciclo de Avaliação"

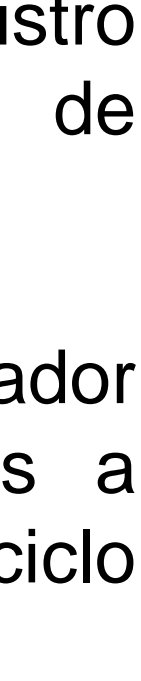

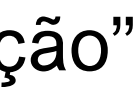

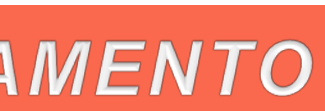

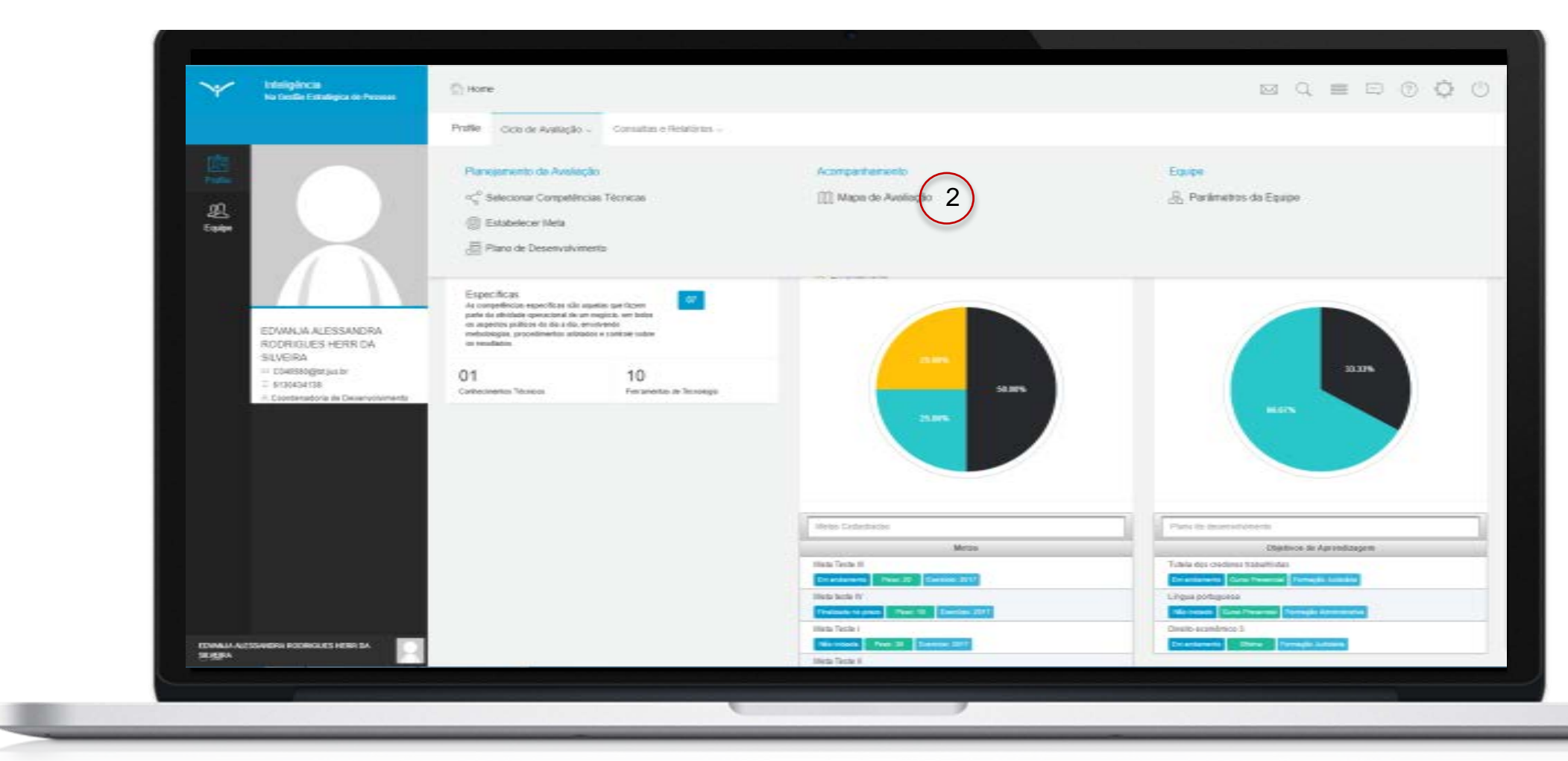

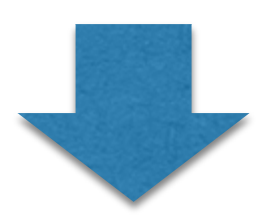

| Profile Ciclo de Avaliação - Consultar                    | e Relatórios -           |                                              |  |
|-----------------------------------------------------------|--------------------------|----------------------------------------------|--|
| Mapa de Avaliação<br>Avalações Ativas                     | Avalogi<br>Nenhum        | šes Disponíven<br>n Registro fal encontrado. |  |
| Opções de Consulta                                        |                          |                                              |  |
| Service .                                                 |                          |                                              |  |
| www.cs.wcplicpose                                         | Lingue sologile Fither   |                                              |  |
|                                                           | ,                        |                                              |  |
|                                                           | skerros                  |                                              |  |
| DAWILLA FONSECA GODOY 'n<br>Condensatorie de Deservatives | 1.050<br>rita de Ressoas |                                              |  |
| EDVANUA ALESSANDRA ROD<br>SUBRA                           | IQUES HERR DA            |                                              |  |

Ao clicar no ícone "Ciclo de Avaliação" o sistema apresentará uma lista de opções; clique em "Mapa de Avaliação"(2).

Ao clicar em "Mapa de Avaliação", o sistema trará a lista de avaliações ativas, apresentada pelo nome do servidor/gestor, conforme indicado em (3).

Deverão estar listadas as avaliações dos servidores subordinados, do seu gestor e sua autoavaliação.

Para fazer um registro prévio, selecione para quem ele será dirigido: clique no nome do servidor subordinado ou no nome do seu gestor ou no seu próprio nome (4).

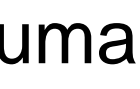

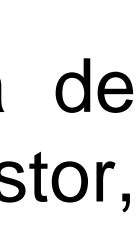

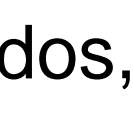

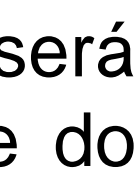

6)

10)

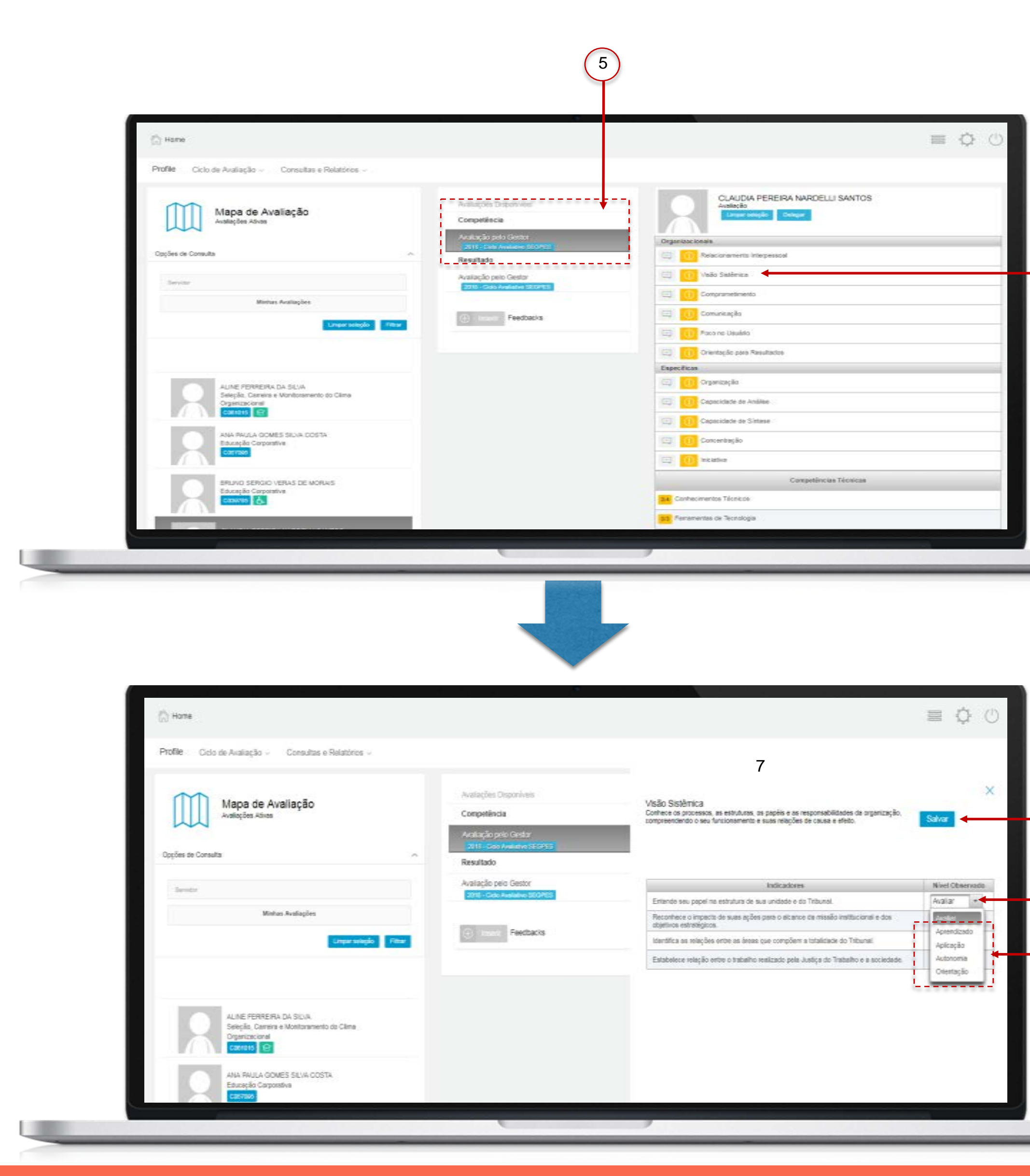

#### **AVALIAÇÃO DE COMPETÊNCIAS**

Selecione o tipo de avaliação – competências – e clique na seção correspondente (5).

Clique no nome da competência que será avaliada (6). Será apresentada a tela com a descrição da competência e os indicadores (7).

Após analisar os indicadores, na seção "Nível Observado", clique no campo "Avaliar"(8). Será apresentada a escala avaliativa do indicador da competência (9).

Clique no nível em que o servidor se encontra no indicador. Realize a mesma operação para todos os indicadores e clique em "Salvar"(10).

É possível fazer o registro em todas as competências ou em apenas algumas. Mas se for feito o registro em algum indicador da competência, é necessário realizar em todos os outros indicadores dessa mesma competência para ser possível salvar o registro.

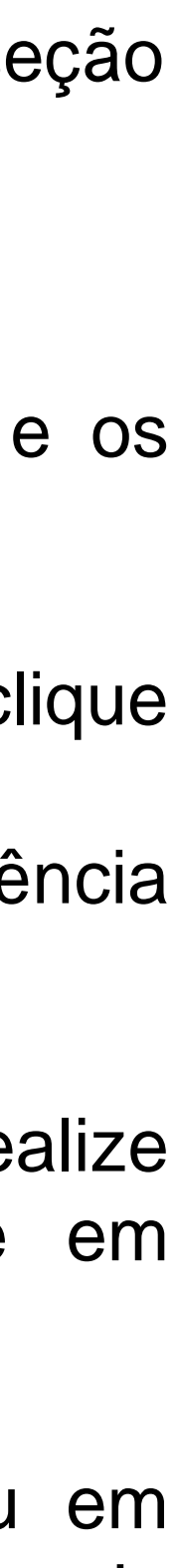

(11)

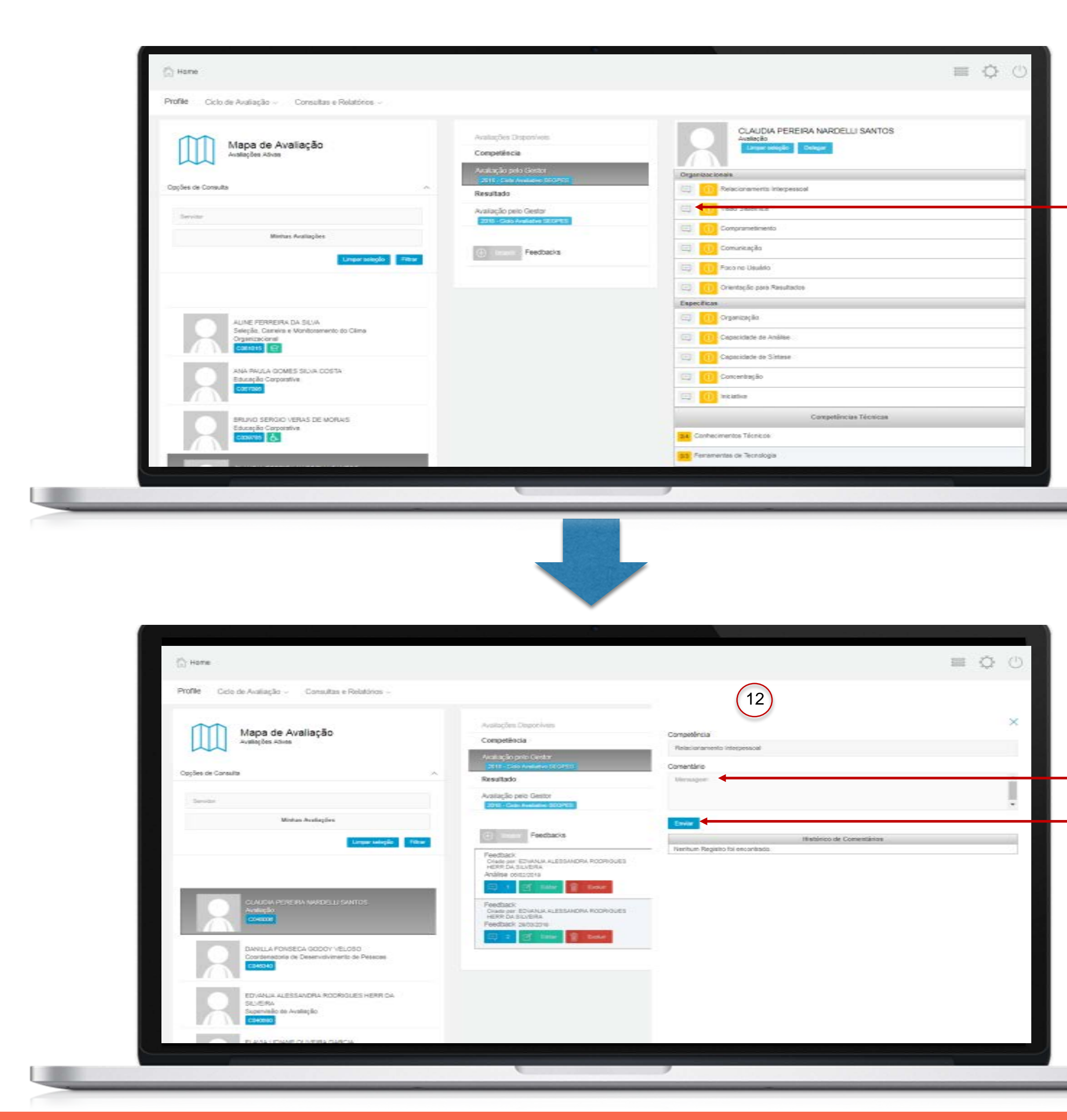

#### **AVALIAÇÃO DE COMPETÊNCIAS**

Caso queira registrar alguma observação para auxiliar na avaliação final, clique no ícone ao lado da competência (11). Será apresentada a tela (12) para registro do comentário relacionado à competência escolhida.

Registre o comentário no campo respectivo (13) e clique em "Enviar" (14).

A observação será registrada e ficará disponível para consulta posterior. Esse registro não poderá ser editado ou excluído, mas apenas estará visível para o criador da observação.

É possível fazer o registro de observações em todas as competências ou em apenas algumas.

13

(14)

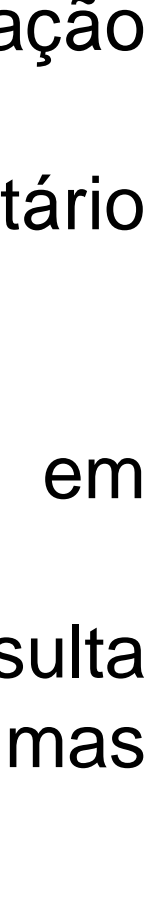

(16)

20

(18)

19

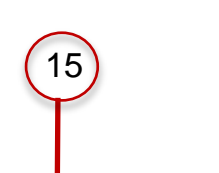

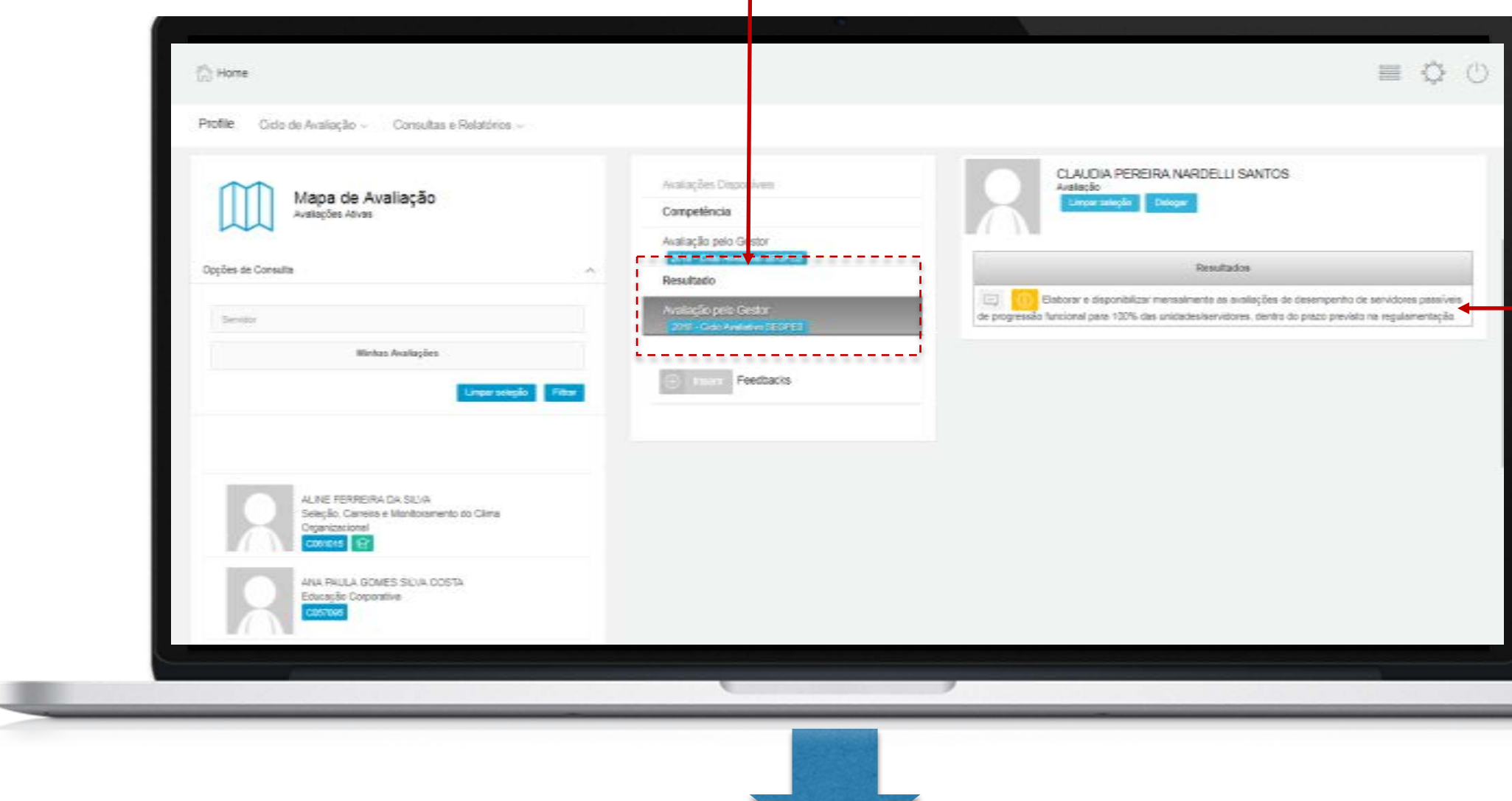

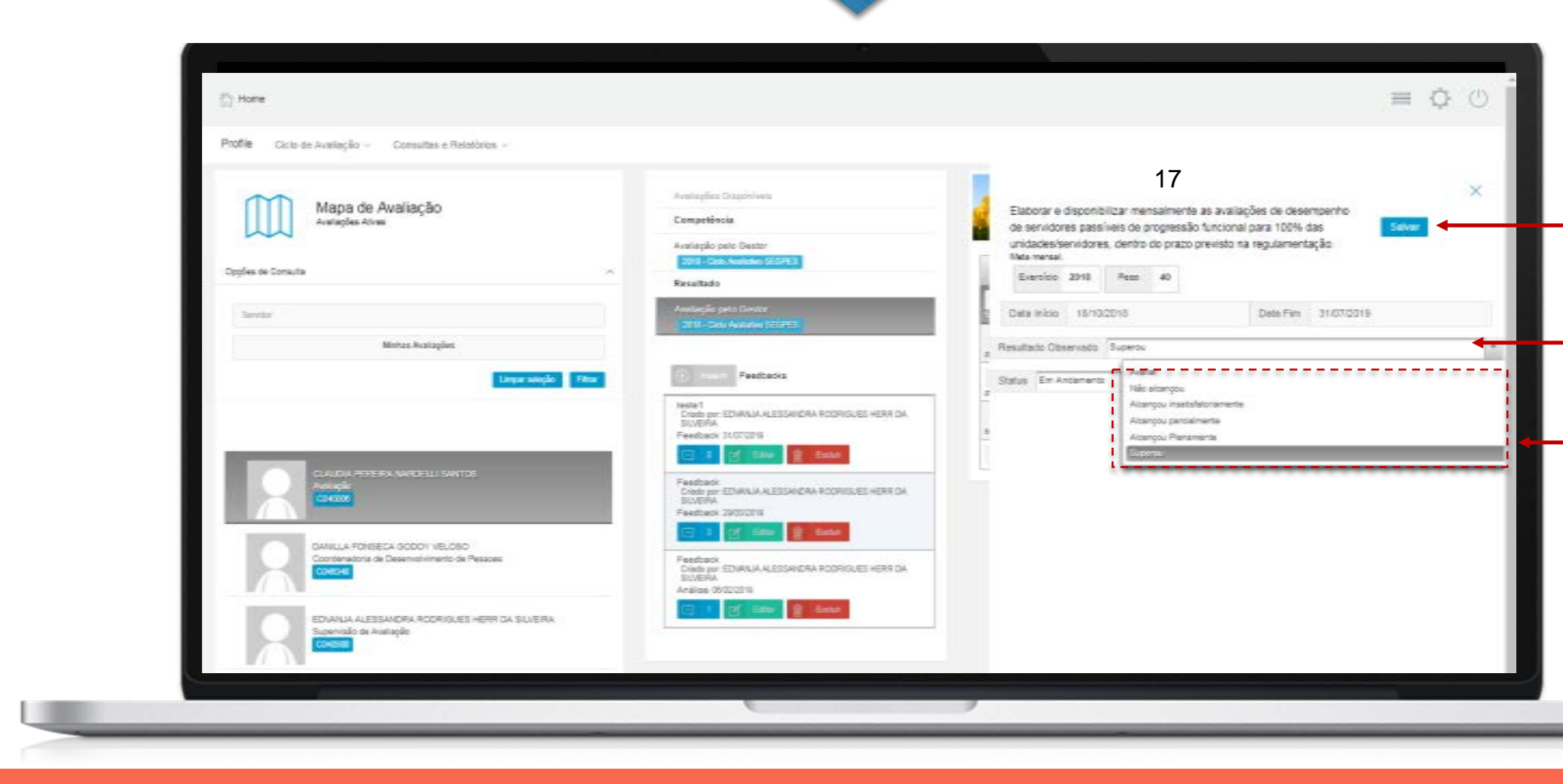

#### **AVALIAÇÃO DE RESULTADOS**

Selecione o tipo de avaliação – resultados – e clique na seção correspondente (15).

Clique no resultado que será avaliado (16). Será apresentada a tela com a descrição do resultado, o peso, o status e a data de início e fim (17).

Após analisar o conteúdo, na seção "Resultado Observado", clique no campo "Avaliar"(18). Será apresentada a escala avaliativa do resultado (19).

Clique no nível já alcançado pelo servidor e clique em "Salvar" (20).

É possível fazer o registro em todos os resultados ou em apenas alguns.

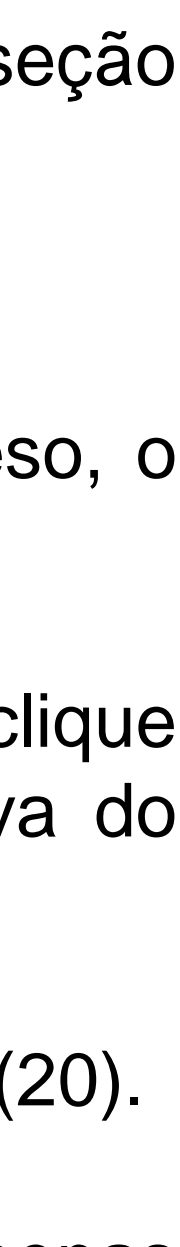

21

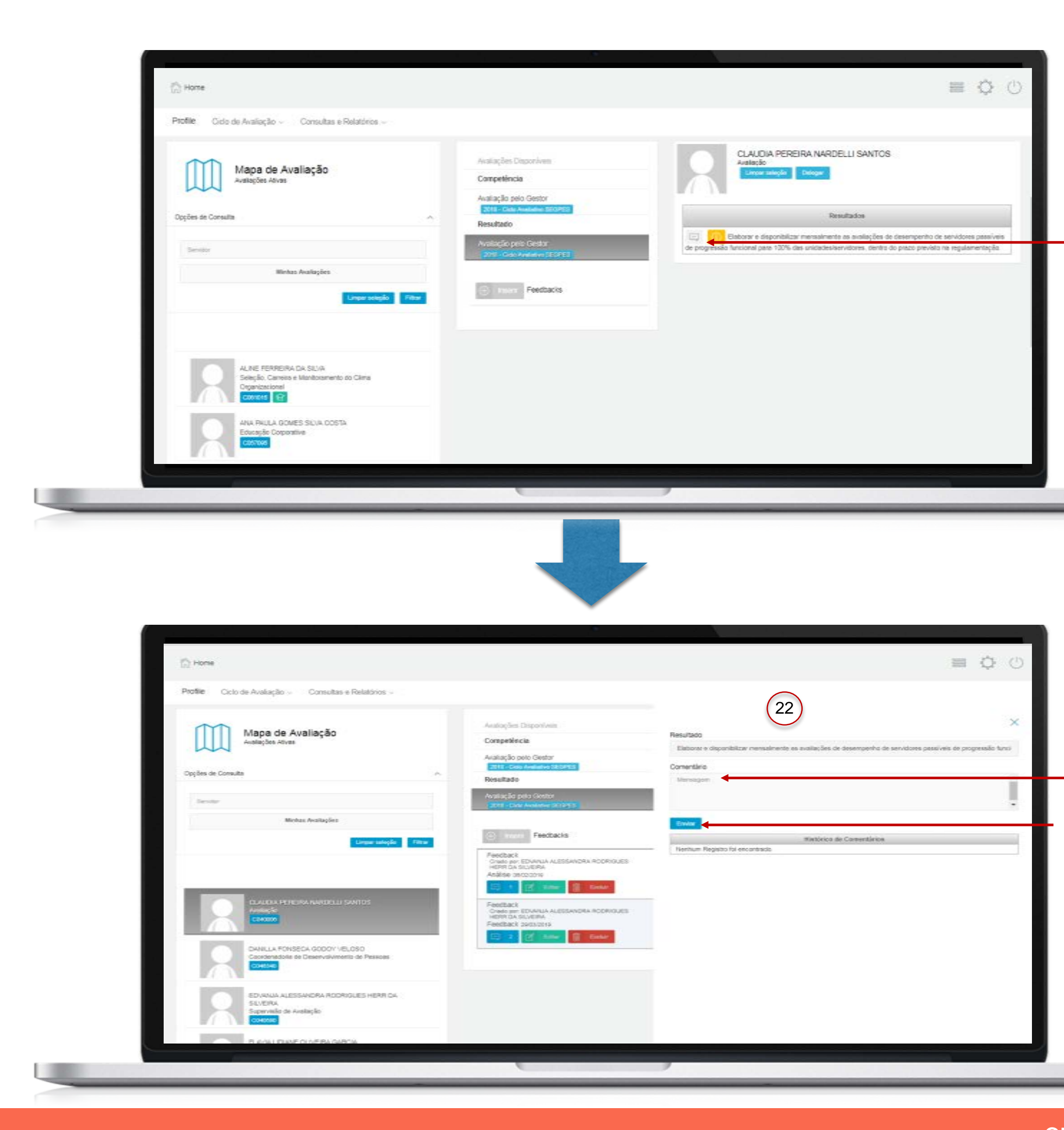

#### **AVALIAÇÃO DE RESULTADOS**

Caso queira registrar alguma observação para auxiliar na avaliação final de resultados, clique no ícone ao lado do resultado (21). Será apresentada a tela (22) para registro do comentário relacionado ao resultado escolhido.

Registre o comentário no campo respectivo (23) e clique em "Enviar" (24).

A observação será registrada e ficará disponível para consulta posterior. Esse registro não poderá ser editado ou excluído, mas apenas estará visível para o criador da observação.

É possível fazer o registro de observações em todos os resultados ou em apenas alguns.

23

24

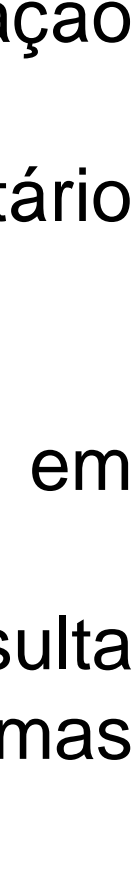

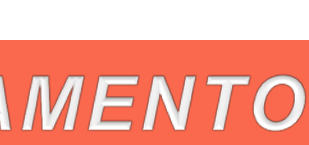

(25)

26

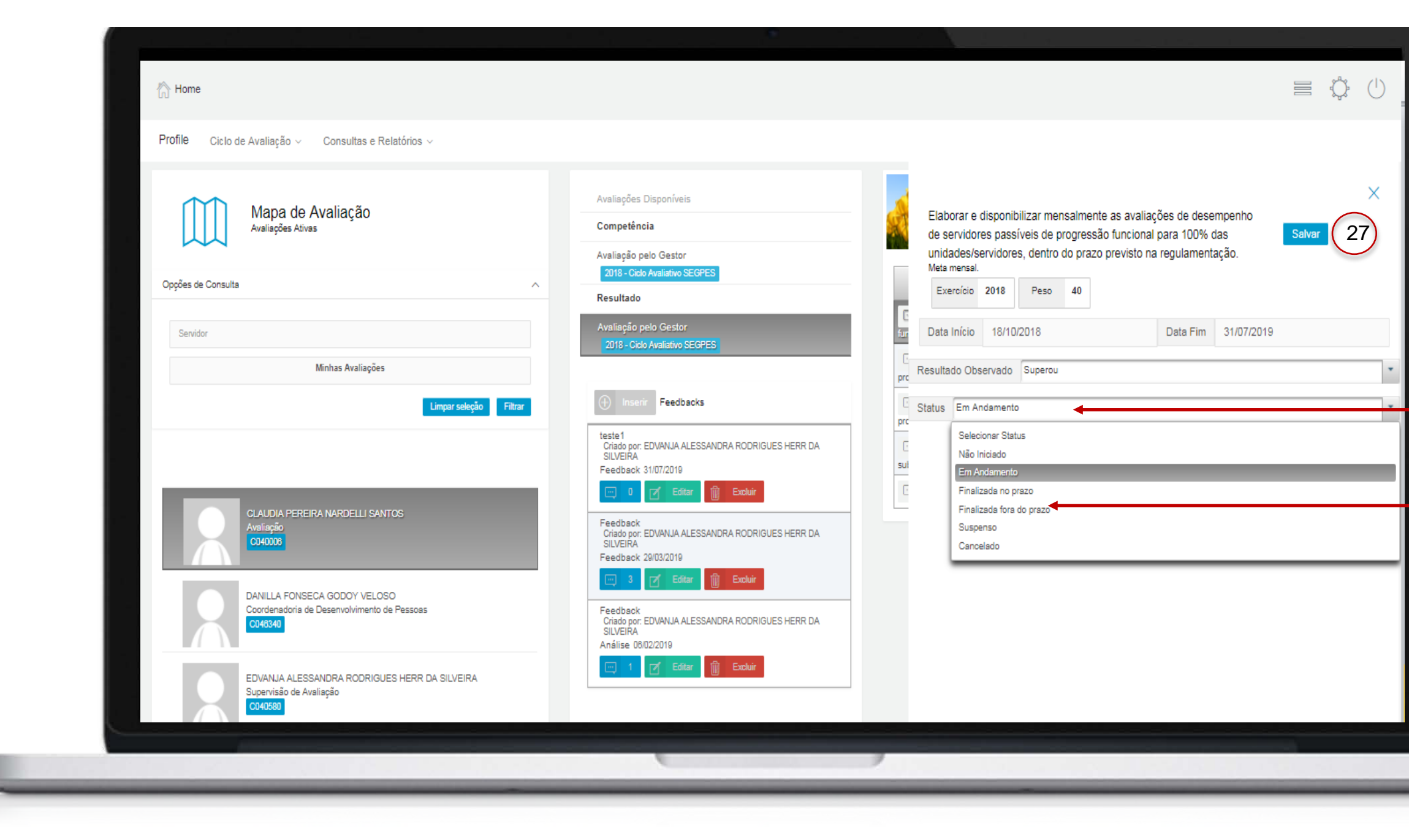

#### **AVALIAÇÃO DE RESULTADOS**

Durante o período de acompanhamento, existem duas formas de alterar o status dos resultados que estão cadastrados no sistema:

- Gestor e servidor podem alterar o status na tela de "Definição de Resultados", conforme descrito nos passos 4 e 7 da etapa de Planejamento;
- Gestor pode alterar o status na mesma tela onde é realizado o registro das menções.

Para realizar esse segundo passo, na tela de registro das menções, clique no campo relativo ao Status (25), selecione o status atual do resultado (26) e clique em "Salvar" (27).

Nesse caso, o servidor poderá ver a alteração realizada na mesma tela em que pode alterar o status do resultado (passo 7 da etapa de Planejamento).

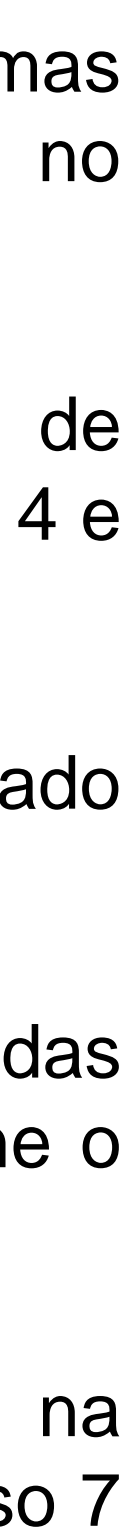

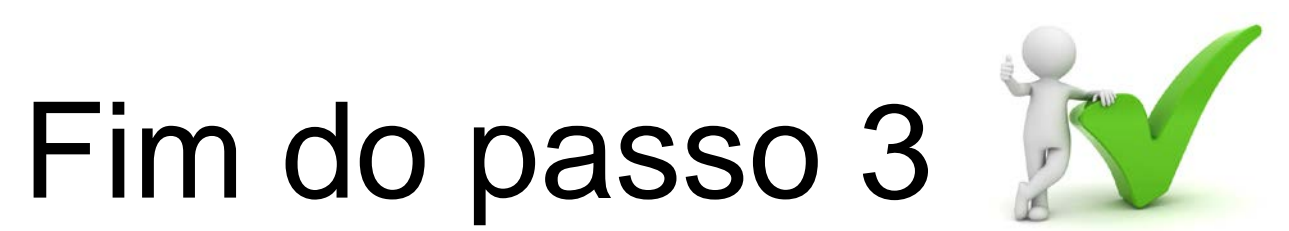

### Você deve ser capaz agora de realizar um registro prévio de menções e observações nas avaliações de competências e de resultados.

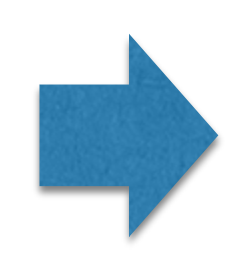

O próximo passo da etapa de acompanhamento para o gestor é o ajuste do planejamento, que está descrito no passo 6.

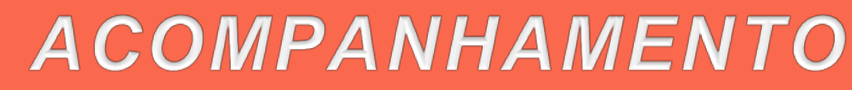

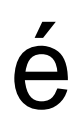

Visualização de feedback e registro de comentários pelo servidor

Passo 4

#### ACOMPANHAMENTO

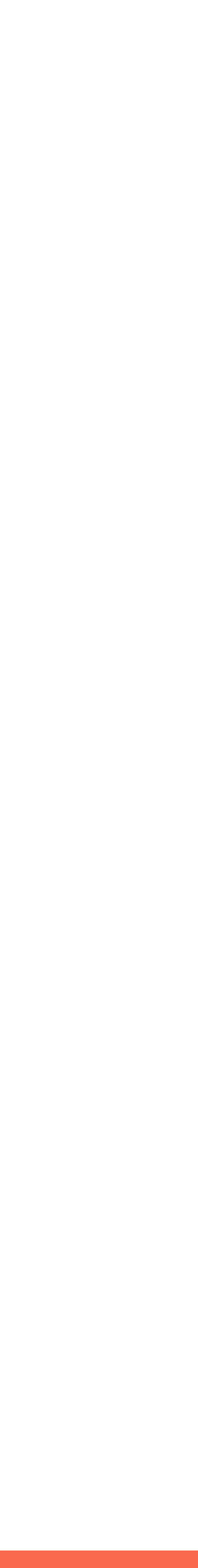

# Visualização de feedback e registro de comentários pelo servidor

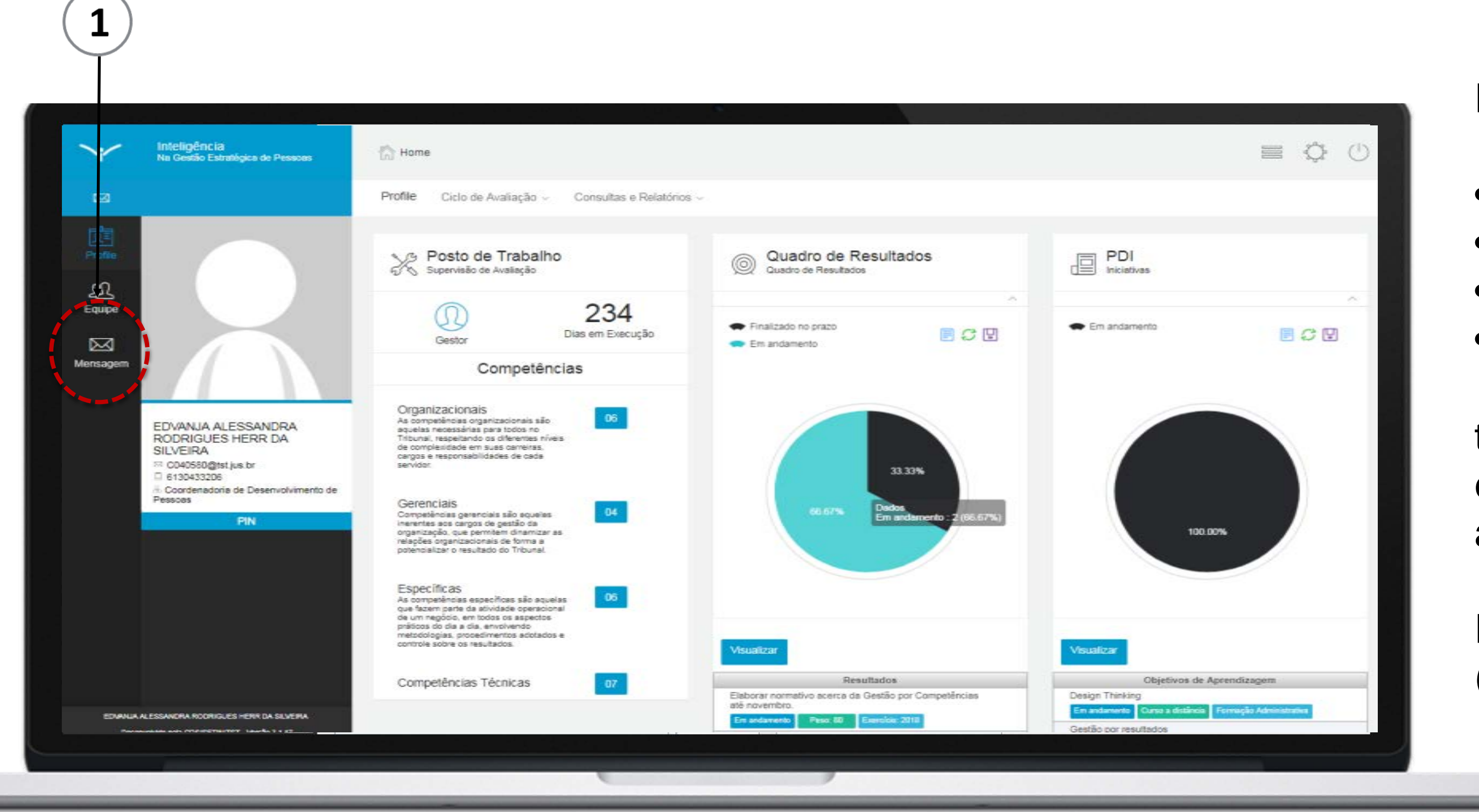

Finalizada a etapa de planejamento, na qual:

- os perfis foram delegados;  $\bullet$
- colaboradores mapeados;
- competências técnicas selecionadas;
- e metas e PDI estabelecidos;  $\bullet$

torna-se possível a realização do registro de feedback e comentários na etapa de acompanhamento da avaliação.

Para iniciar o passo 4, clique no ícone "Mensagem" (1).

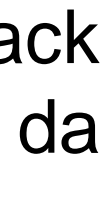

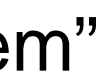

### Visualização de feedback e registro de comentários pelo servidor

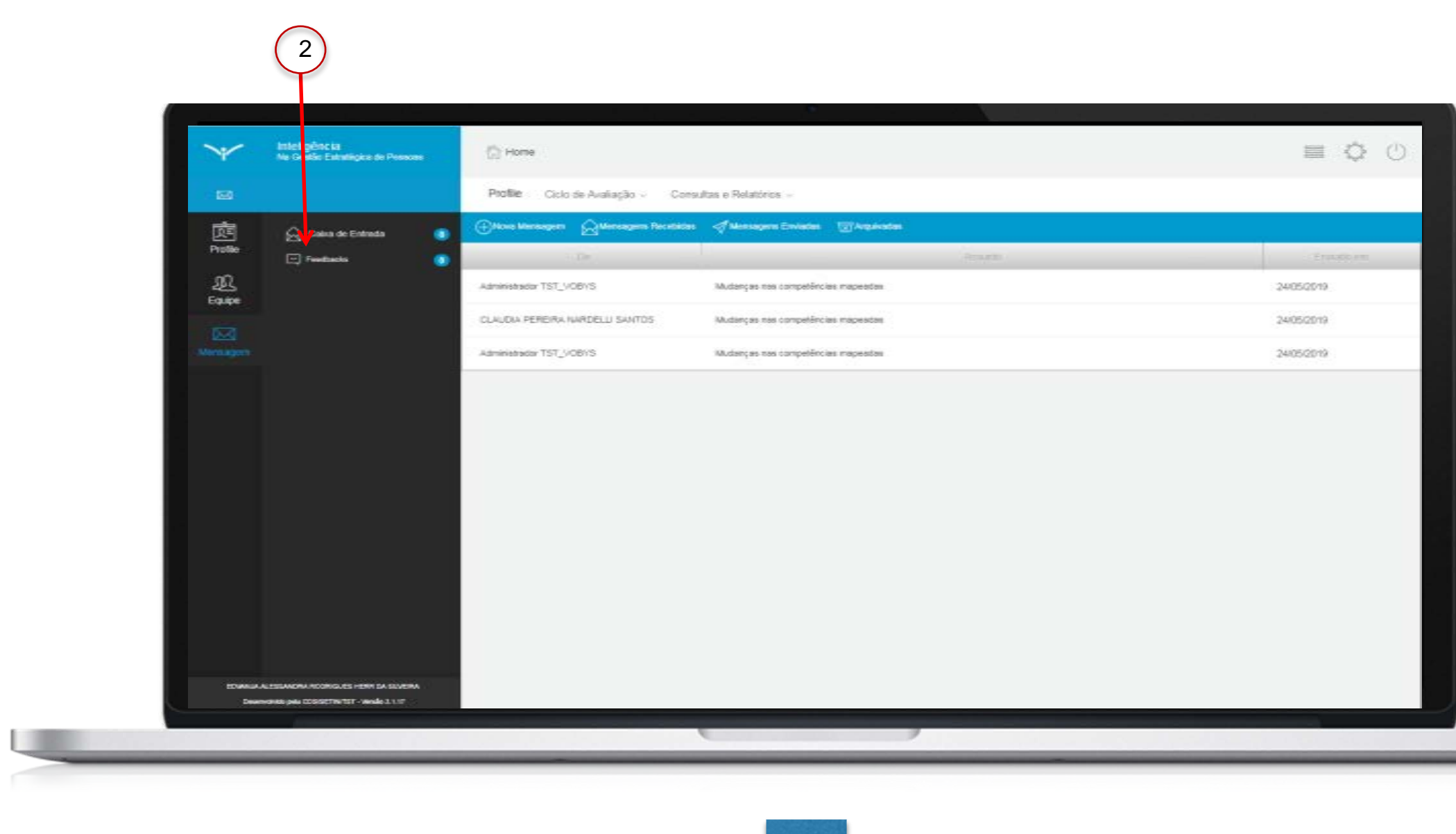

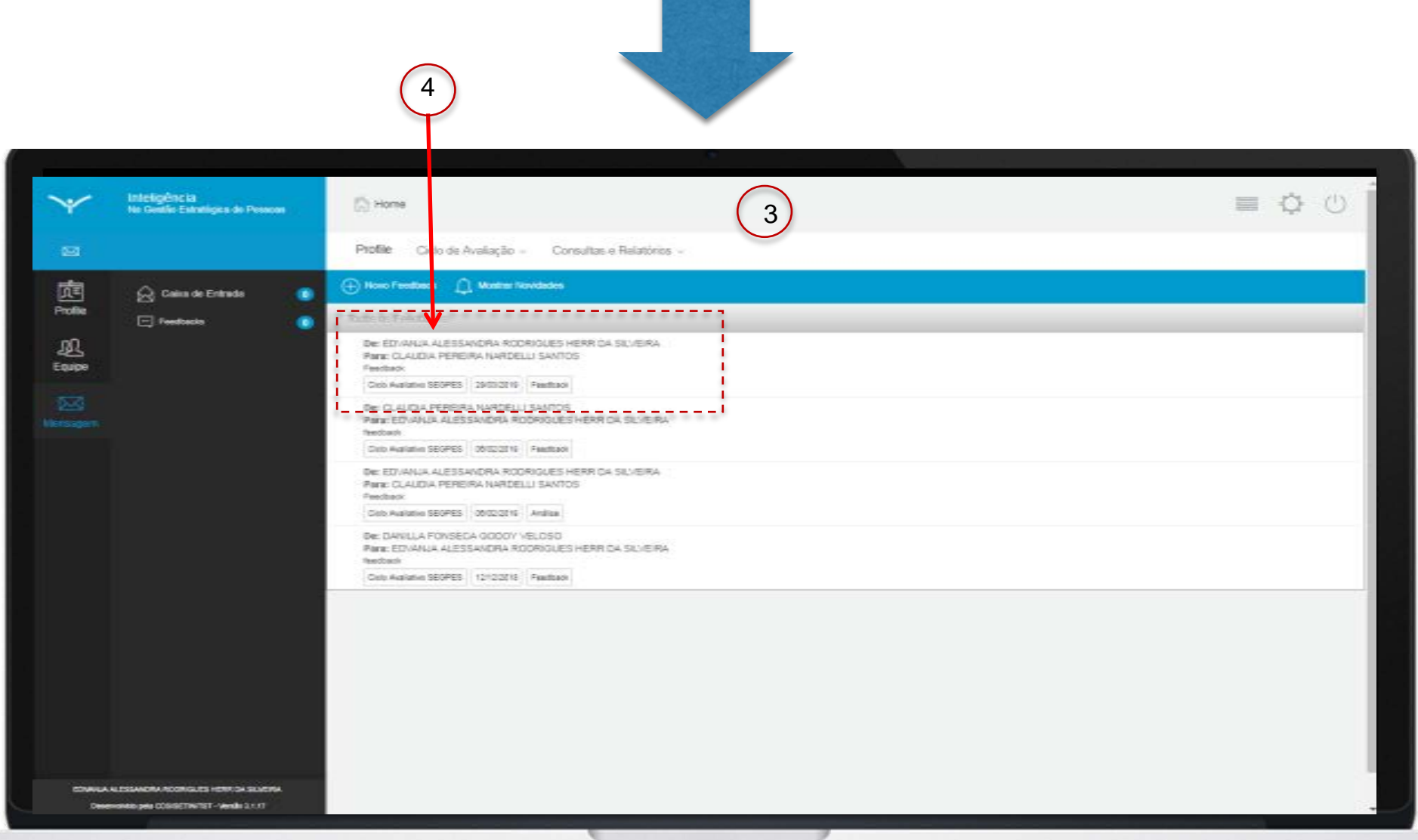

Ao clicar no ícone "Mensagem", a tela inicial apresentará as mensagens recebidas/notificações do próprio sistema; clique em "Feedbacks"(2).

Ao clicar em "Feedbacks", o sistema apresentará os feedbacks enviados e recebidos, conforme indicado em (3).

Para visualizar, clique no feedback constante da lista, conforme indicado em (4).

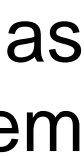

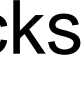

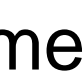
## Visualização de feedback e registro de comentários pelo servidor

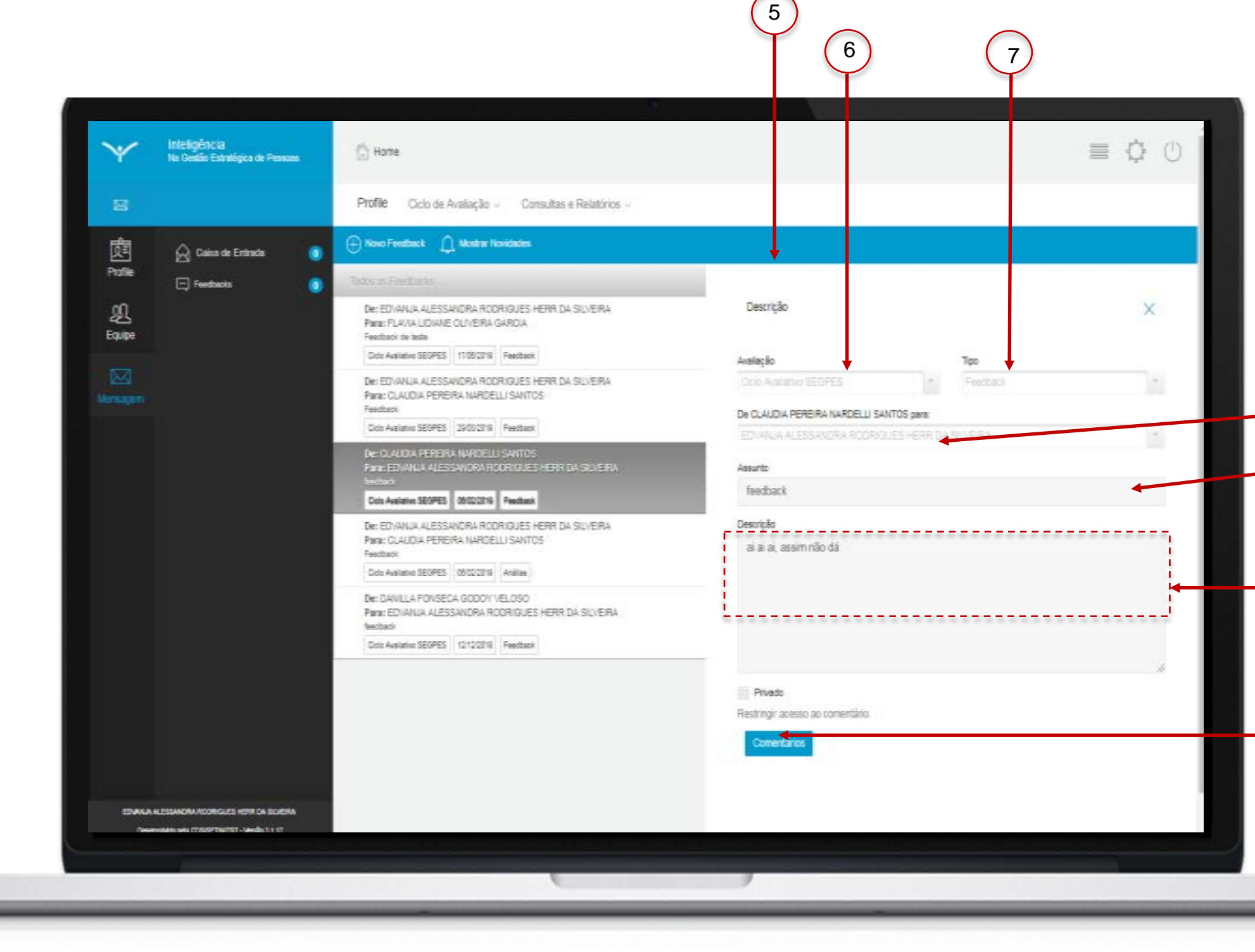

Ao clicar no feedback, o sistema abrirá a tela com as informações registradas pelo seu gestor (5).

11)

Na página do feedback, estarão registradas as seguintes informações: ciclo avaliativo ao qual se refere o feedback (6), o tipo de registro (7) - Análise, Comentário ou Feedback -, o nome do gestor (8), o Assunto (9) e a mensagem no campo "Descrição" (10).

Para registrar algum comentário sobre o feedback recebido, clique em "Comentários" (11).

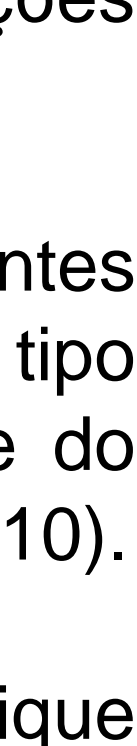

## Visualização de feedback e registro de comentários pelo servidor

(13)

(16)

(14)

(15)

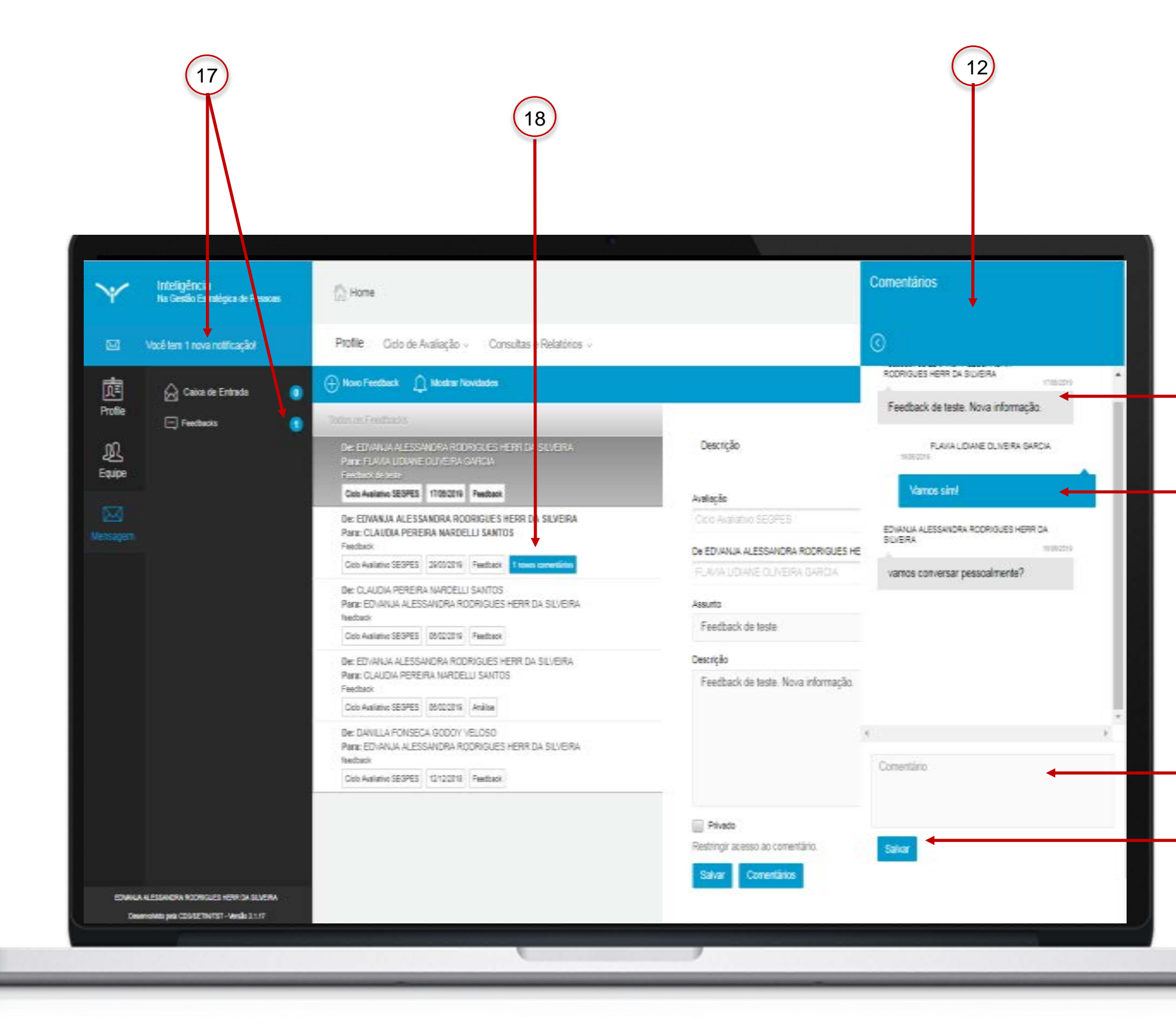

Ao clicar em "Comentários", será apresentada a tela (12). No início da tela estará o texto do feedback (13). Para comentar, insira sua mensagem no campo respectivo (14) e clique em "Salvar" (15). Sua mensagem será registrada logo abaixo do feedback (16).

O gestor será notificado sobre o seu comentário e poderá realizar novo comentário nesse mesmo feedback.

O campo permite o registro de diversos comentários dentro do mesmo feedback.

Sempre que houver novos feedbacks e comentários, o sistema indicará nos campos de alerta (17) e na página inicial do feedback (18).

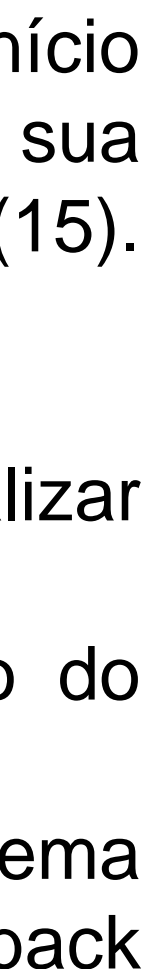

# Fim do passo 4

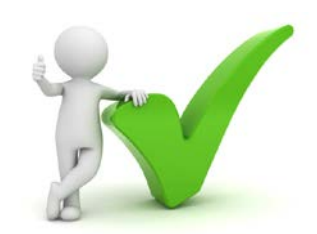

Você deve ser capaz agora de visualizar o feedback do seu gestor e de realizar o registro de comentários.

## Visualização de feedback e registro de comentários pelo servidor

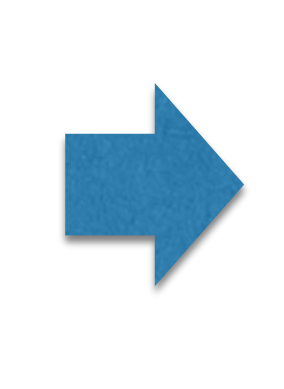

O próximo passo da etapa de acompanhamento é o registro prévio de menções e observações pelo servidor.

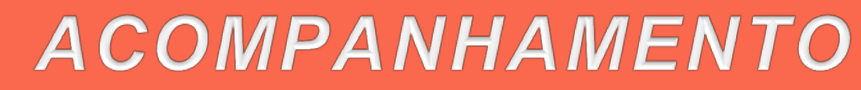

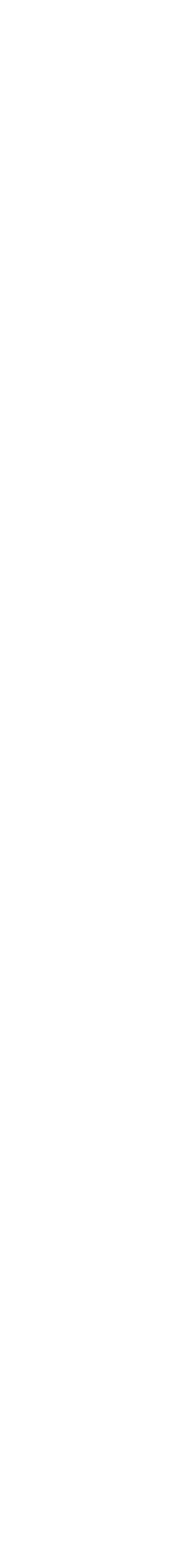

Registro prévio de menções e observações pelo servidor

Passo 5

### ACOMPANHAMENTO

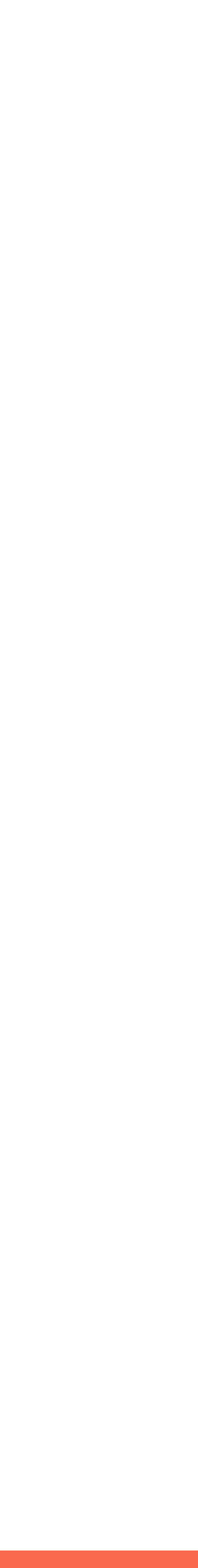

## Registro prévio de menções e observações pelo servidor

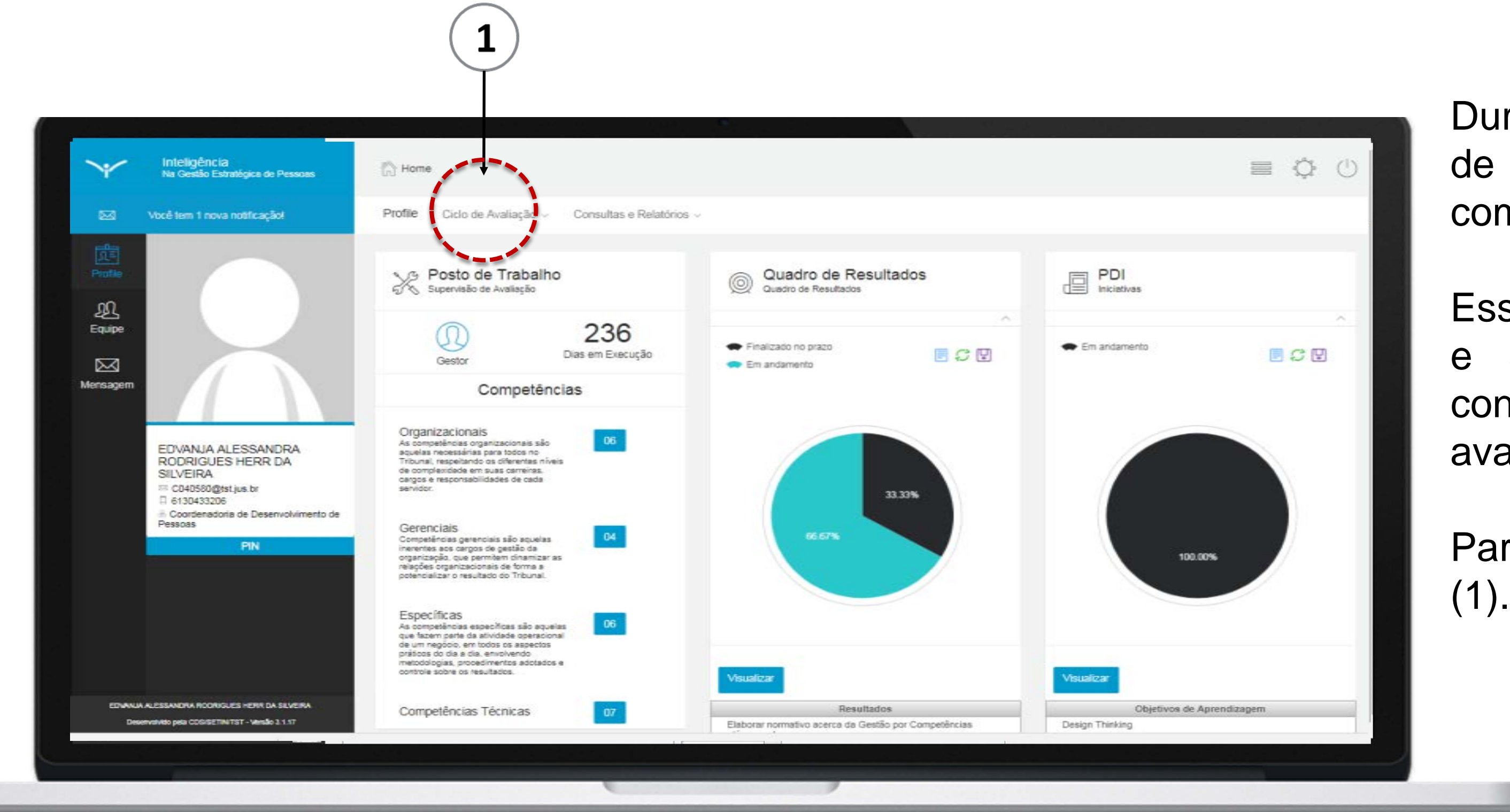

Durante todo o ciclo avaliativo é possível realizar registro de menções na autoavaliação e na avaliação de competências do gestor.

Esses registros ficam disponíveis apenas para o servidor e somente serão visualizados pelo gestor após a conclusão do prazo para a consolidação (final do ciclo avaliativo).

Para iniciar o registro, clique no ícone "Ciclo de Avaliação" (1).

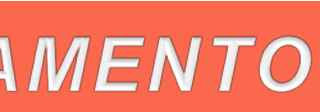

## Registro prévio de menções e observações pelo servidor

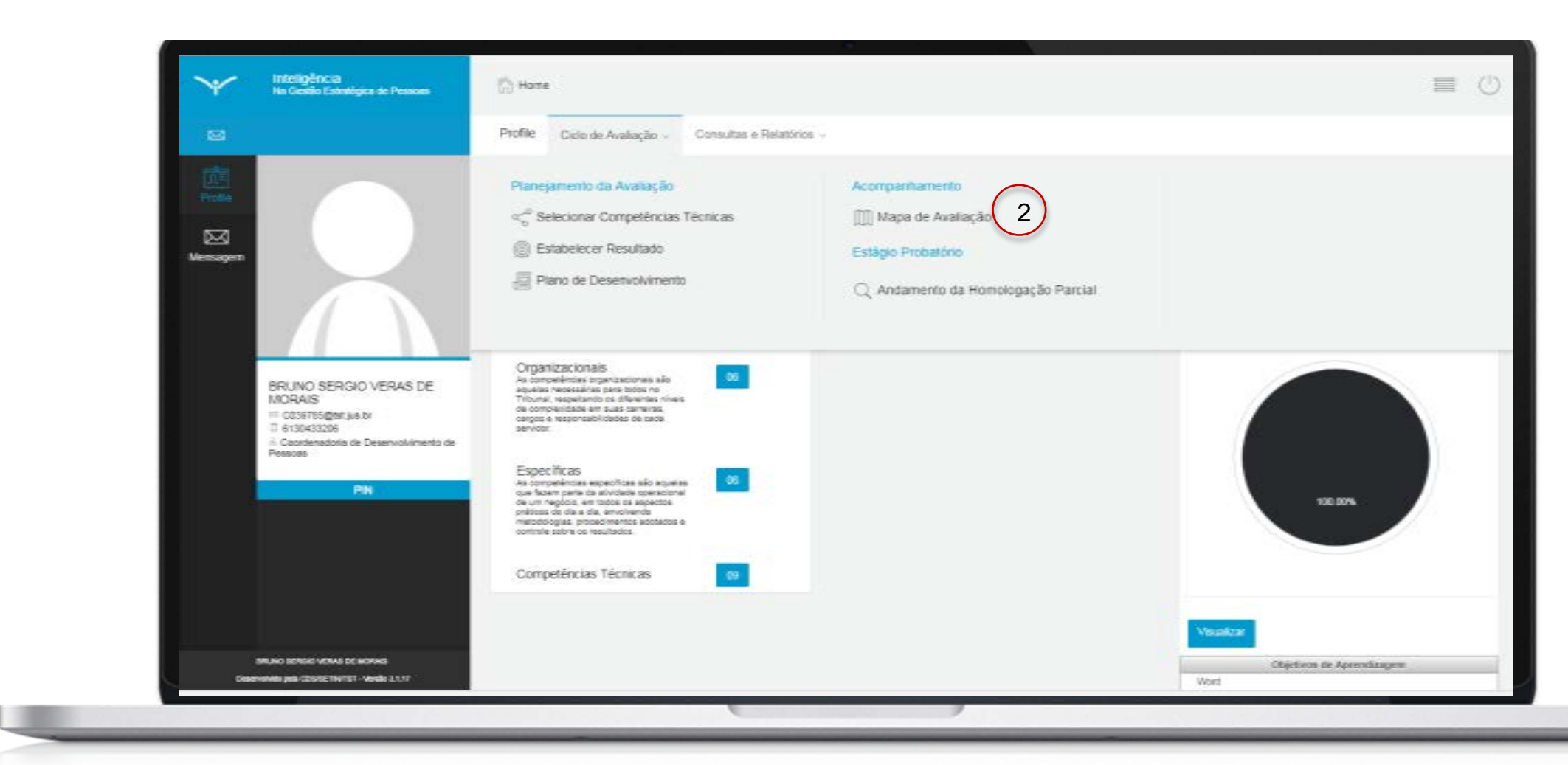

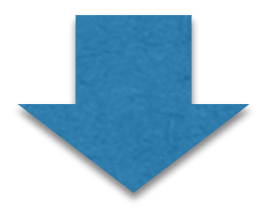

| (h) Home                                                                              |                                                           |  |
|---------------------------------------------------------------------------------------|-----------------------------------------------------------|--|
| Profile Ciclo de Avaliação - Consultas e Relatóros -                                  |                                                           |  |
| Mapa de Avaliação<br>Avalações Ativas                                                 | Avaliações Disponíveis<br>Nemhum Registro fis encontrado. |  |
| Oppões de Consulta                                                                    | 2040                                                      |  |
| Server                                                                                |                                                           |  |
| Winter Australies                                                                     |                                                           |  |
| Linger unique                                                                         | Ree                                                       |  |
|                                                                                       |                                                           |  |
|                                                                                       |                                                           |  |
| CLAUDA PEREIRA NARDELLI SANTOS                                                        | 4                                                         |  |
| DAWLLA FONSECA (600011 VELDS)<br>Coordenadorie de Deservalivimento de Ressoas         |                                                           |  |
| EDVANJA ALESSANDRA RODRIQUES HERR DA<br>SUJEIRA<br>Supervisão de Avaliação<br>Canonac |                                                           |  |
|                                                                                       |                                                           |  |

Ao clicar no ícone "Ciclo de Avaliação", o sistema apresentará uma lista de opções; clique em "Mapa de Avaliação"(2).

Ao clicar em "Mapa de Avaliação", o sistema trará a lista de avaliações ativas, apresentada pelo nome do servidor/gestor, conforme indicado em (3).

Deverão estar listadas as avaliações do seu gestor e sua autoavaliação.

Para fazer um registro prévio, selecione para quem ele será dirigido: clique no nome do seu gestor ou no seu próprio nome (4).

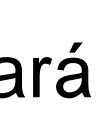

## Registro prévio de menções e observações pelo servidor

(6)

10

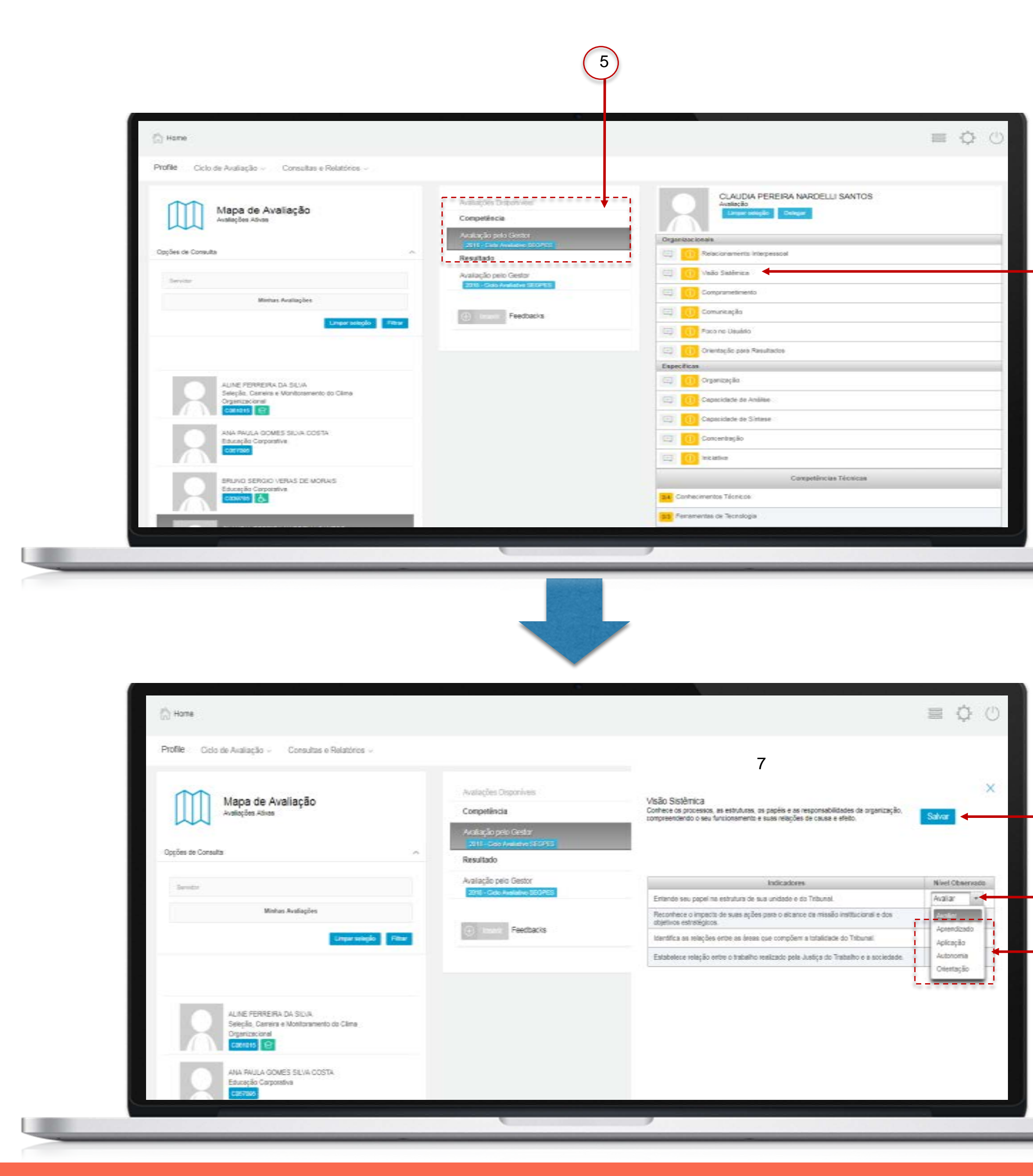

Selecione a avaliação e clique na seção correspondente (5).

Clique no nome da competência que será avaliada (6). Será apresentada a tela com a descrição da competência e os indicadores (7).

Após analisar os indicadores, na seção "Nível Observado", clique no campo "Avaliar"(8).

Será apresentada a escala avaliativa do indicador da competência (9).

Clique no nível que julgue pertinente para aquele indicador, conforme a avaliação que está sendo realizada (autoavaliação ou avaliação gerencial). Realize a mesma operação para todos os indicadores e clique em "Salvar"(10).

Até o final da etapa de acompanhamento, é possível fazer o registro em todas as competências ou em apenas algumas. Mas se for feito o registro em algum indicador da competência, é necessário realizar em todos os outros indicadores dessa mesma competência para ser possível salvar o registro.

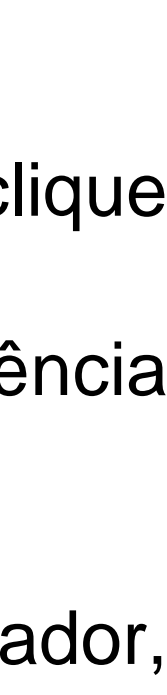

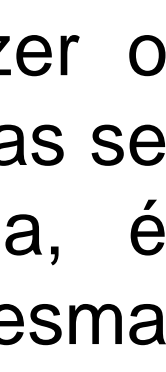

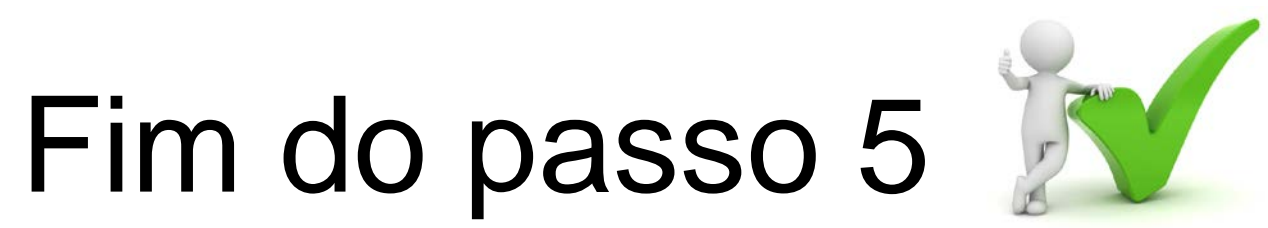

Você deve ser capaz agora de realizar um registro prévio de menções e observações na avaliação de competências.

Registro prévio de menções e observações pelo servidor

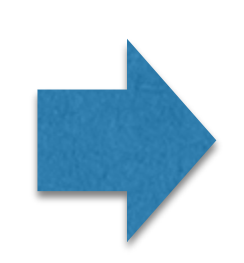

O próximo passo da etapa de acompanhamento é o ajuste no planejamento por gestor e servidor.

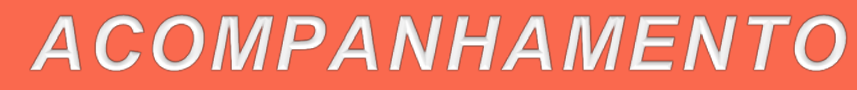

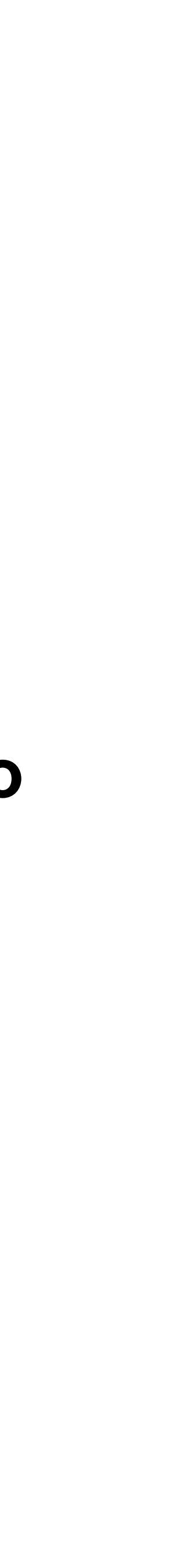

Ajustes no planejamento por gestor e servidor

Passo 6

### ACOMPANHAMENTO

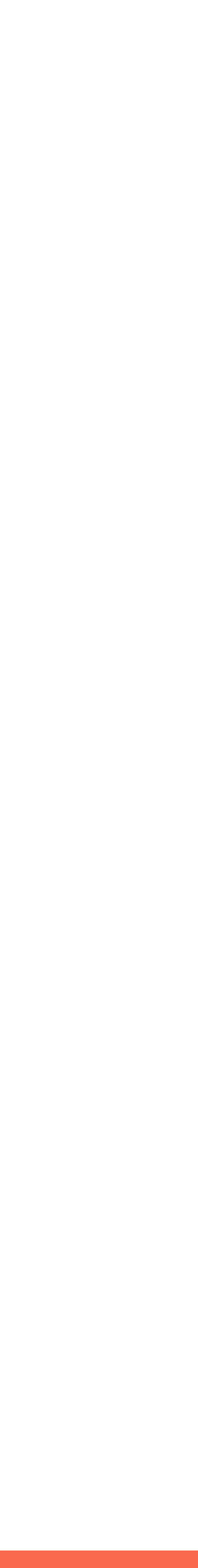

## Ajustes no planejamento por gestor e servidor

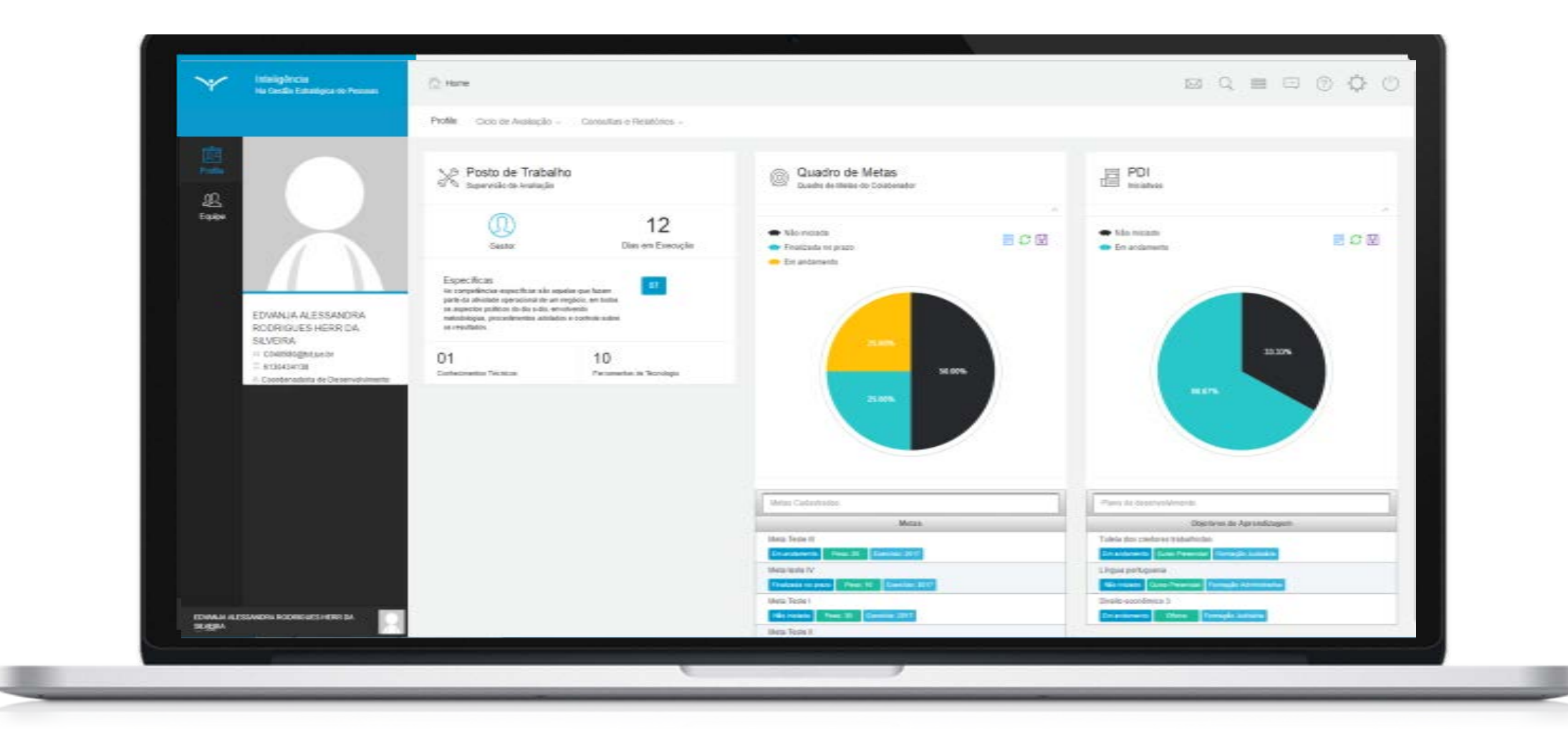

## Fim do passo 6

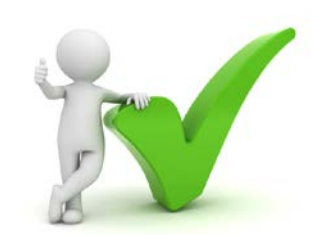

# Você deve ser capaz agora de realizar ajustes no planejamento.

Durante todo o ciclo avaliativo é possível ao gestor e ao servidor realizar ajustes nas Competências Técnicas, nos Resultados e no Plano de Desenvolvimento Individual definidos.

As etapas para a realização desses ajustes são os mesmos descritos na etapa de **Planejamento**.

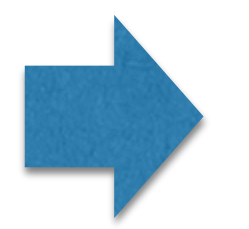

Fim da etapa de acompanhamento. O próximo passo é realizar a etapa de consolidação.

ACOMPANHAMENTO

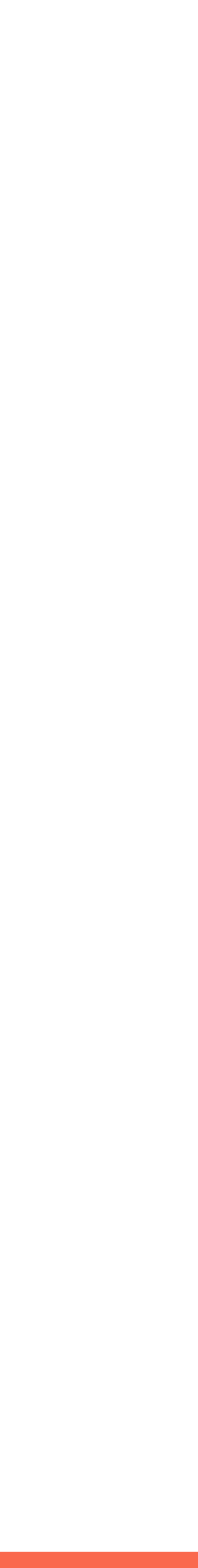

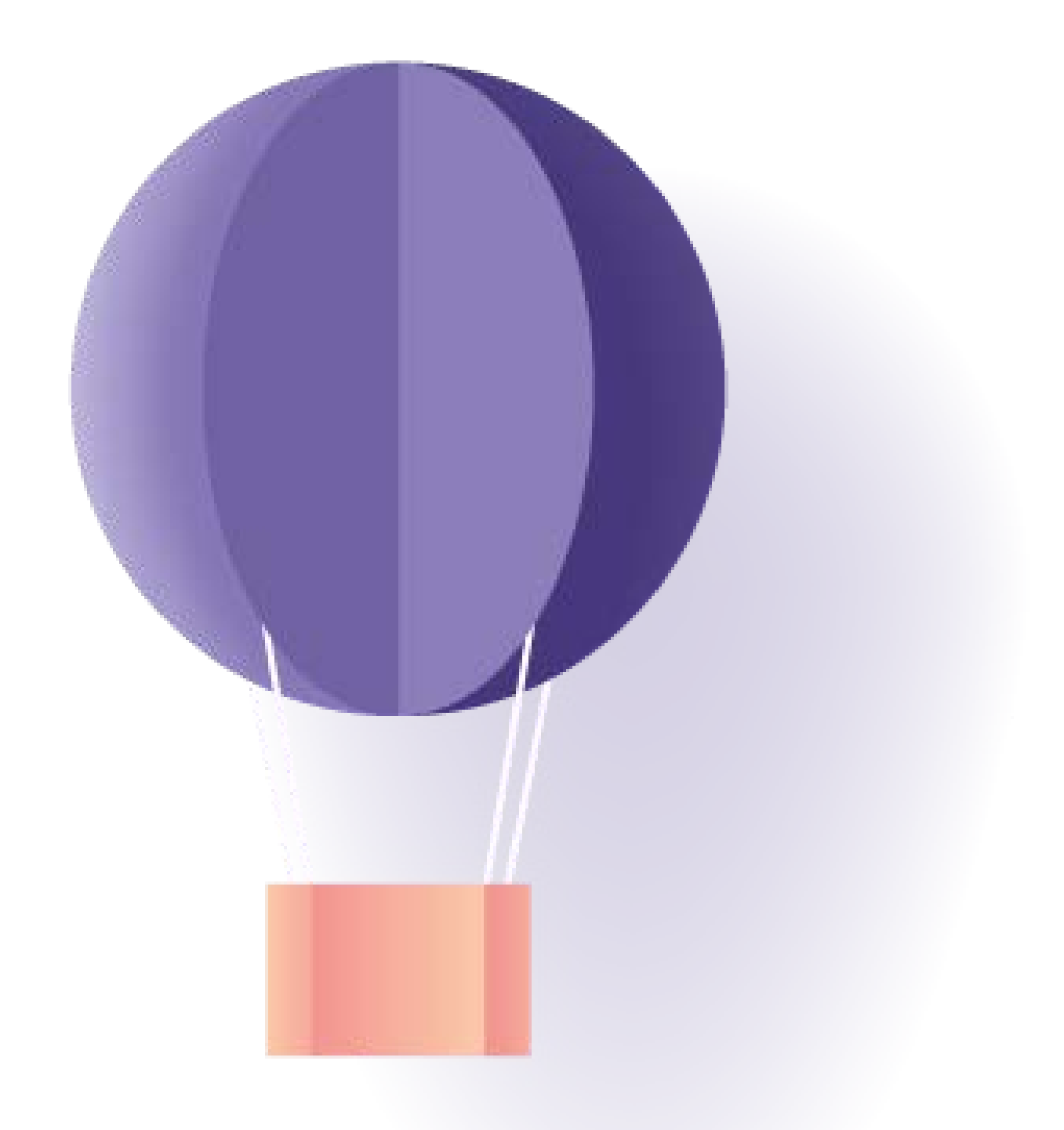

# Etapa de Consolidação

# Avaliação final pelo gestor e servidor

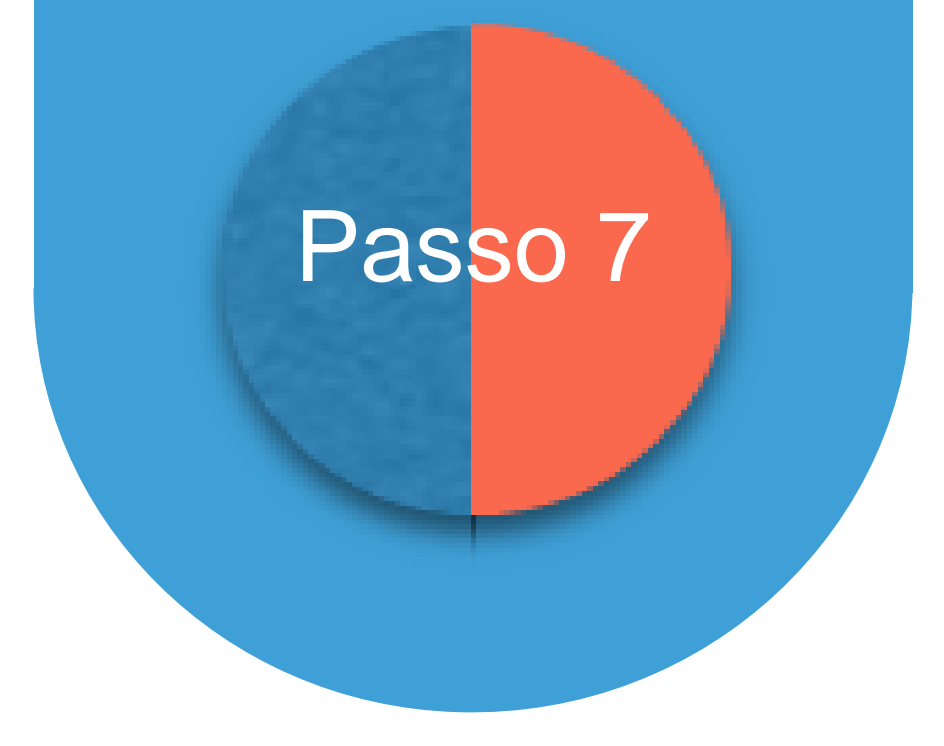

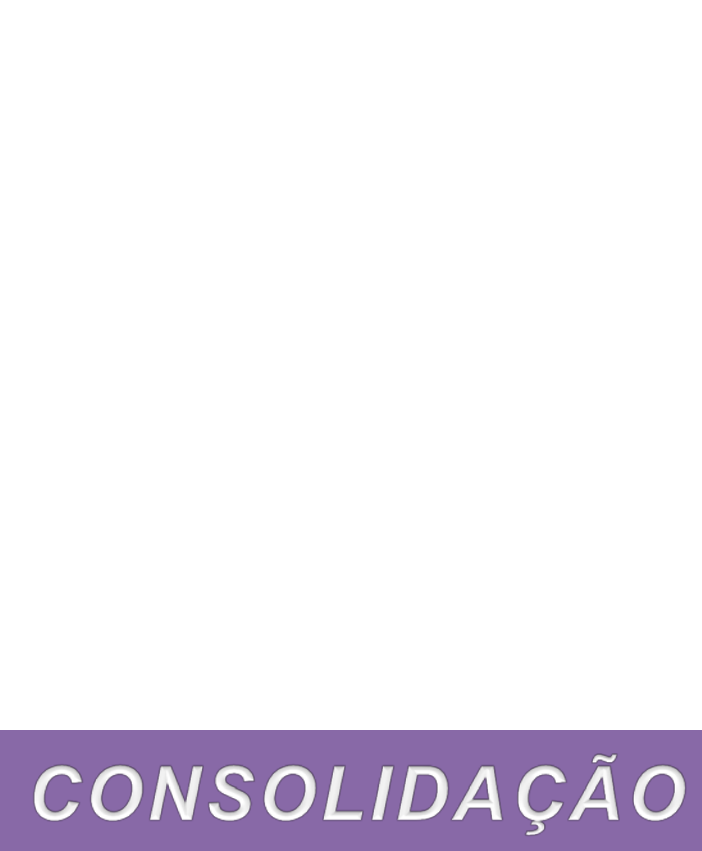

## Avaliação final pelo gestor e servidor

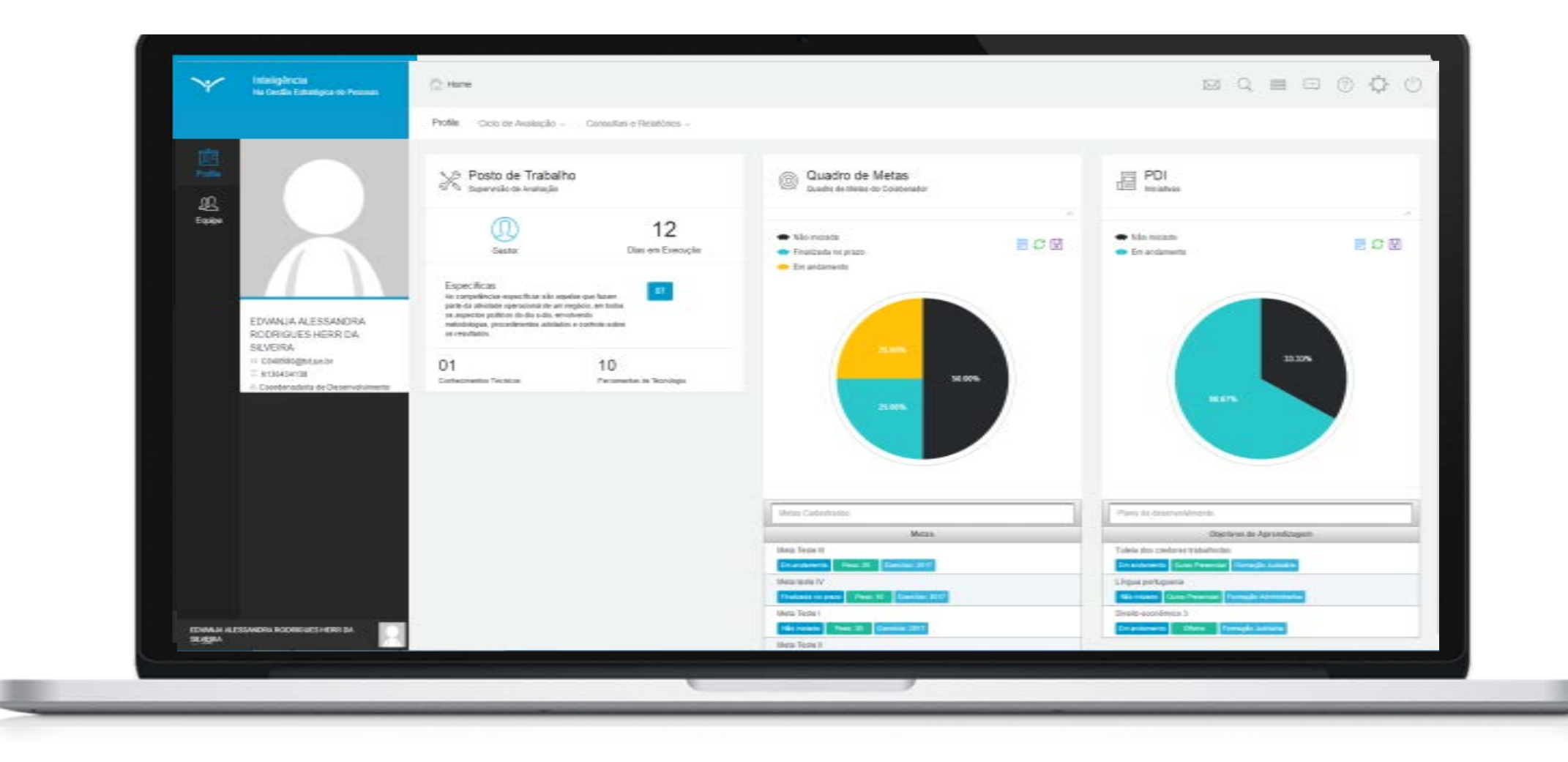

## Fim do passo 7 Concluída a etapa de avaliação final!

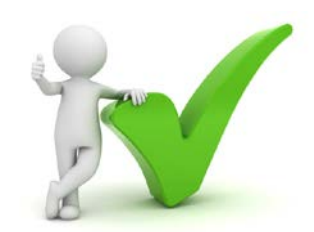

Os procedimentos para realizar a avaliação final são os mesmos descritos nos passos 3 e 5 (Registro prévio de menções e observações) da etapa de Acompanhamento.

Dessa forma, como é possível ao gestor e ao servidor realizar registros avaliativos nas Competências e nos Resultados durante todo o período avaliativo, a avaliação final será apenas um período ao final do exercício (que será notificado para o servidor e para o gestor), no qual ambos deverão realizar seus registros finais.

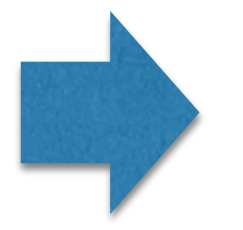

O próximo passo é a visualização da consolidação por gestor e servidor (Mapas de Desempenho)!

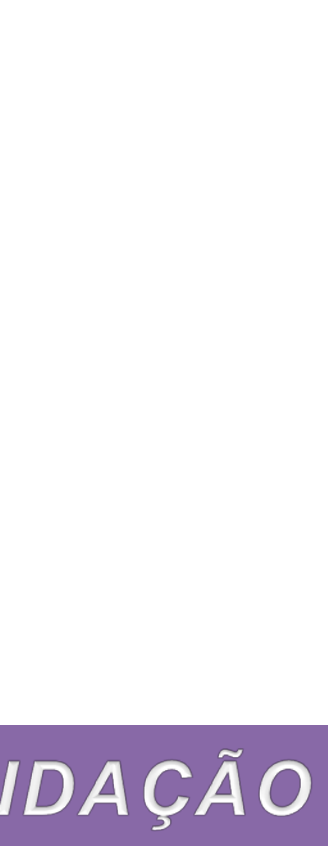

Visualização da consolidação por gestor e servidor

Passo 8

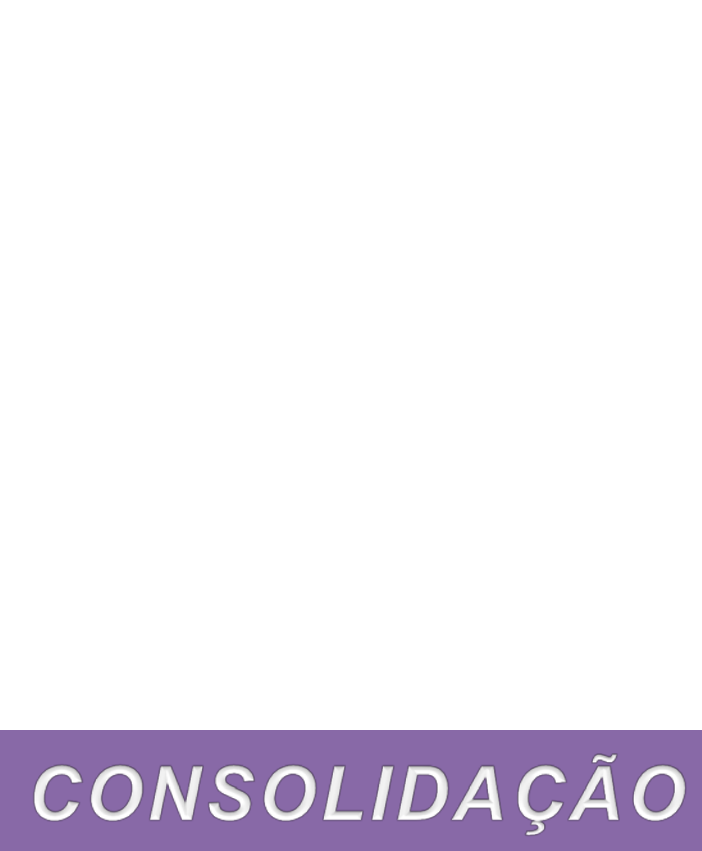

## Visualização da consolidação pelo gestor Mapa de Desempenho da Equipe

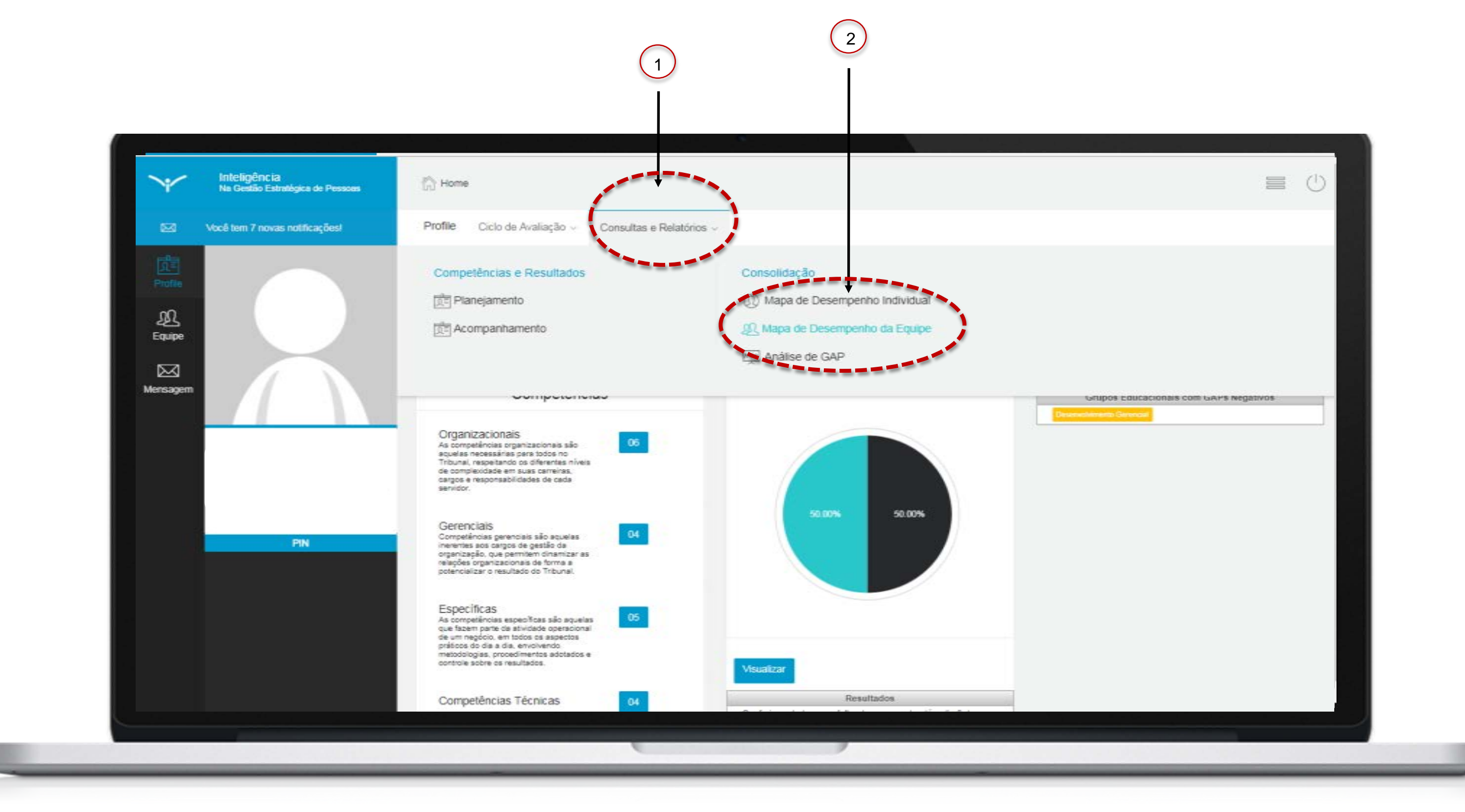

O sistema possui telas que consolidam as principais informações relativas ao acompanhamento do ciclo avaliativo e ao desempenho da equipe.

possível ao gestor acompanhar o Assim, é andamento das etapas e, após o registro final das menções por todas as fontes, analisar os dados consolidados acerca de competências, de resultados e dos planos de desenvolvimento.

As informações são apresentadas em tabelas, escores e gráficos, de forma a facilitar a visualização e promover análises que servirão de insumo para o direcionamento ações voltadas de desenvolvimento profissional da equipe.

Para visualizar as informações relativas à sua equipe, clique no ícone "Consultas e Relatórios"(1) e depois em "Mapa de Desempenho da Equipe" (2).

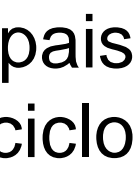

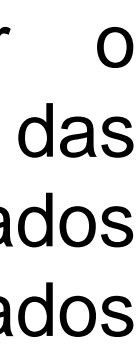

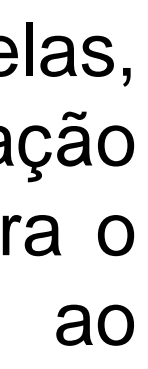

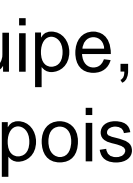

## Visualização da consolidação pelo gestor Mapa de Desempenho da Equipe

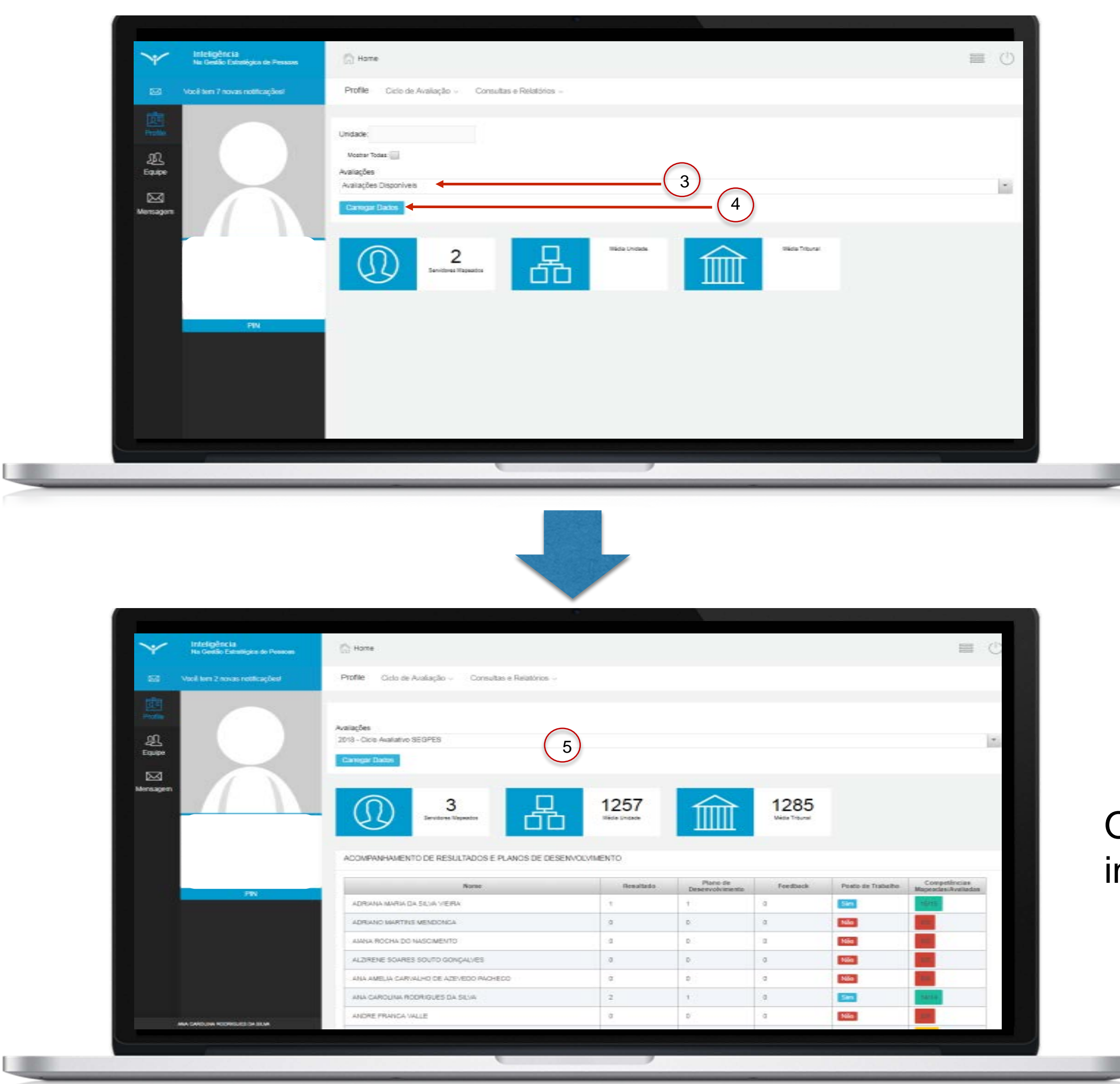

Na tela apresentada pelo sistema, selecione o ciclo avaliativo (3) e clique em "Carregar Dados"(4).

O sistema apresentará a tela (5) com a consolidação das informações relacionadas à sua equipe.

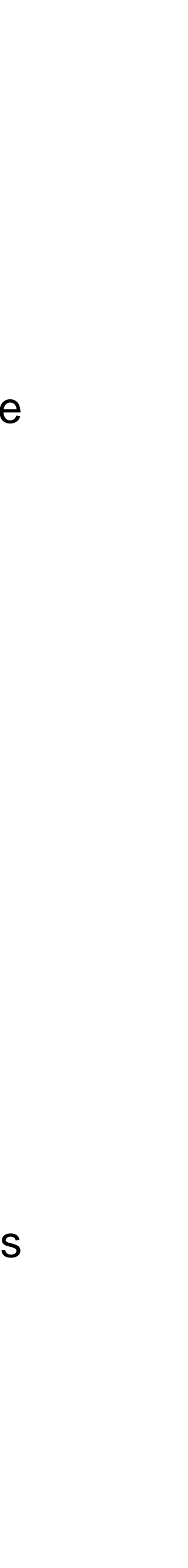

### Visualização da consolidação pelo servidor Mapa de Desempenho Individual 7 6 Inteligência Na Gestão Estratégica de Pessoas Home Profile onsultas e Relatórios Você tem 7 novas notificações! Ciclo de Avaliação Competências e Resultado Planejamento Mapa de Desempenho Individua \_Д\_ Equipe Acompanhamento wo Análise de GA $\bowtie$ Mensage de seus Organizacionais As competências organizacionais são aquelas necessárias para todos no Tribunal, respeitando os diferentes niveis de complexidade em suas carreiras, 50.00% Gerenciais As Competências gerenciais são aquelas nerentes aos cargos de gestão da organização, que permitem dinamizar as relações organizacionais de forma a cotencializar o resultado do Tribunal. specificas s competências específicas são aquelas que fazem parte de atividade operacio de um negócio, em todos os aspectos prácios do dia a dia, envolvendo etodologias, procedimentos adotados e ontrole sobre os resultados Competências Técnicas

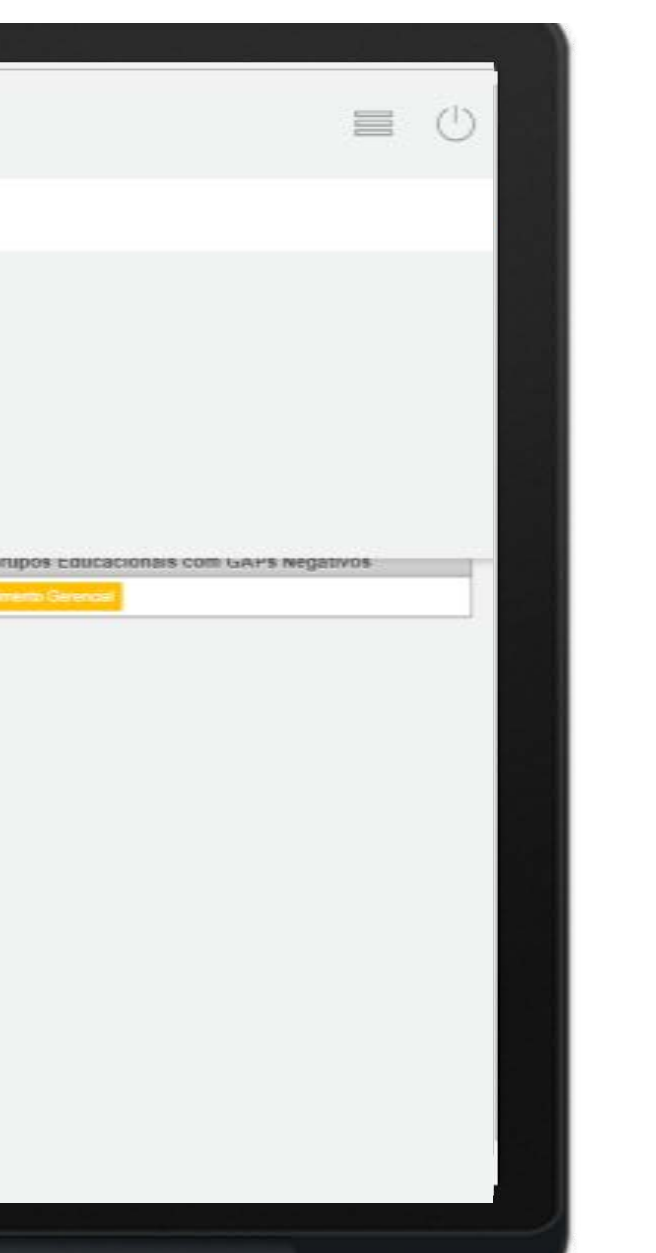

O sistema também possui telas que consolidam as principais informações individuais relativas desempenho do servidor.

Assim, após o registro final das menções por todas as fontes, é possível ao próprio servidor analisar os dados consolidados acerca de suas competências, resultados e do seu plano de desenvolvimento.

informações são apresentadas em tabelas, escores e gráficos, de forma a facilitar a visualização e promover análises que servirão de insumo para o direcionamento do desenvolvimento profissional do próprio servidor.

Para visualizar essas informações, clique no ícone "Consultas e Relatórios"(6) e depois em "Mapa de Desempenho Individual" (7).

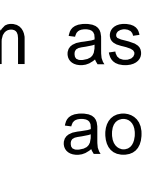

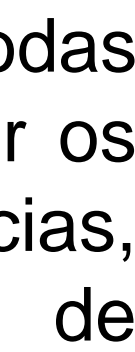

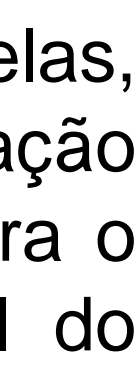

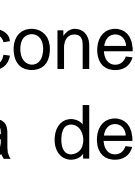

## Visualização da consolidação pelo servidor Mapa de Desempenho Individual

| See Vool teen 2 neves notificações!                                  | Profile Ciclo de Avaliação - Consult               | es e Relatórios |         |                      |
|----------------------------------------------------------------------|----------------------------------------------------|-----------------|---------|----------------------|
| <u>e</u>                                                             | Availações                                         |                 |         |                      |
|                                                                      | Avaliações Disponíveis                             |                 | (       | 8                    |
| Equipe                                                               | Posto de Tisbalho<br>Sumervisión de Avaliación     | 314             | 11 Area | 😭 Média Tribunal 💽   |
| Mersagem                                                             | Das en Elecupio                                    |                 |         | 🐰 Média Unidade 📃    |
|                                                                      | _                                                  |                 |         | gg_ Média Equipe     |
| EDVANUA ALESSANDRA<br>RODRIGUES HERR DA                              |                                                    |                 |         | Resultado Individual |
| SILVEIRA<br>CO40580@sit.jus tr<br>D 6130433206                       |                                                    |                 |         |                      |
| <ul> <li>Coordenadoria de Desenvolvimento de<br/>Pessitas</li> </ul> | Formação Acadêmica                                 |                 |         |                      |
| PIN                                                                  | GRADUAÇÃO (DIPLIDAN) PSICOLOGIA Consulto-<br>CELIS | an 28/58/1997   |         |                      |
|                                                                      |                                                    |                 |         |                      |
|                                                                      |                                                    |                 |         |                      |
|                                                                      | ESCORE DE COMPETENCIAS E RESULTA                   | DOS             |         |                      |
|                                                                      | Gestor                                             | Autoavaliação   | Equipe  | Escare individ       |
|                                                                      |                                                    |                 |         |                      |

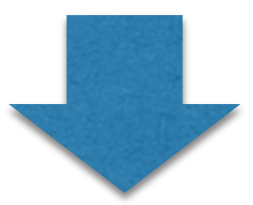

|         | Brofile Contrate Lasterile Contrate of |                   |                                        |                                 |
|---------|----------------------------------------|-------------------|----------------------------------------|---------------------------------|
|         | How Oce as Avalages - Consulta a       |                   |                                        |                                 |
|         |                                        | (9)               |                                        |                                 |
| 奥       | QUADRO DE DESEMPENHO                   |                   | DESEMPENHO GLOBAL                      |                                 |
| Easte   | Bervitar   Requesto                    | ANDOR             | 🗖 Competierus 🔳 Competierus Requenda 📒 | Resultado: 📰 Resultado Requendo |
| beragen | 1000                                   |                   | 1000                                   |                                 |
|         |                                        |                   | 760                                    |                                 |
|         |                                        |                   |                                        | _                               |
|         |                                        |                   | 500                                    |                                 |
| -       |                                        |                   | 26                                     |                                 |
|         |                                        |                   |                                        |                                 |
|         | 100 400                                | 700 1000          | 2 J                                    | DRIGUES DA BLVA                 |
|         | ESCORE DETALINADO DE COMPETÊNCIAS      |                   |                                        |                                 |
|         | Destor                                 | Autosvalieção     | Equipe                                 | Test                            |
|         | Organizacionais 117                    | Organizacionais 📰 | Gerenciais n:                          | Organizacionais                 |
|         | Gerenciais                             | Gerenciais B      |                                        | Gerenciais                      |

Na tela apresentada pelo sistema, selecione o ciclo avaliativo (8).

O sistema apresentará a tela (9) com a consolidação das informações do servidor.

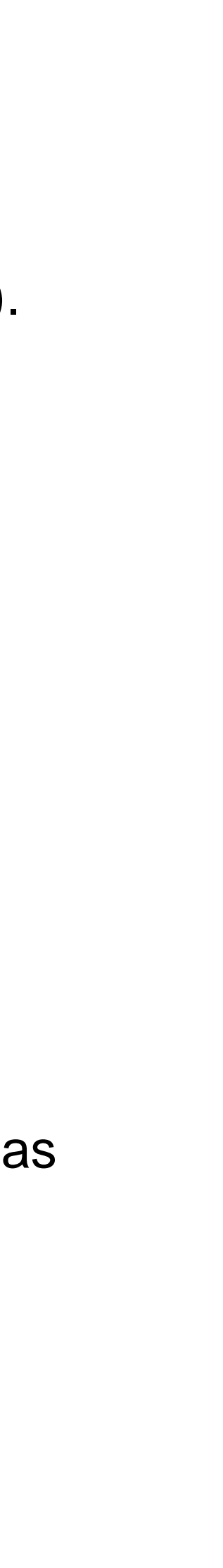

## Visualização da consolidação pelo servidor Análise de GAP

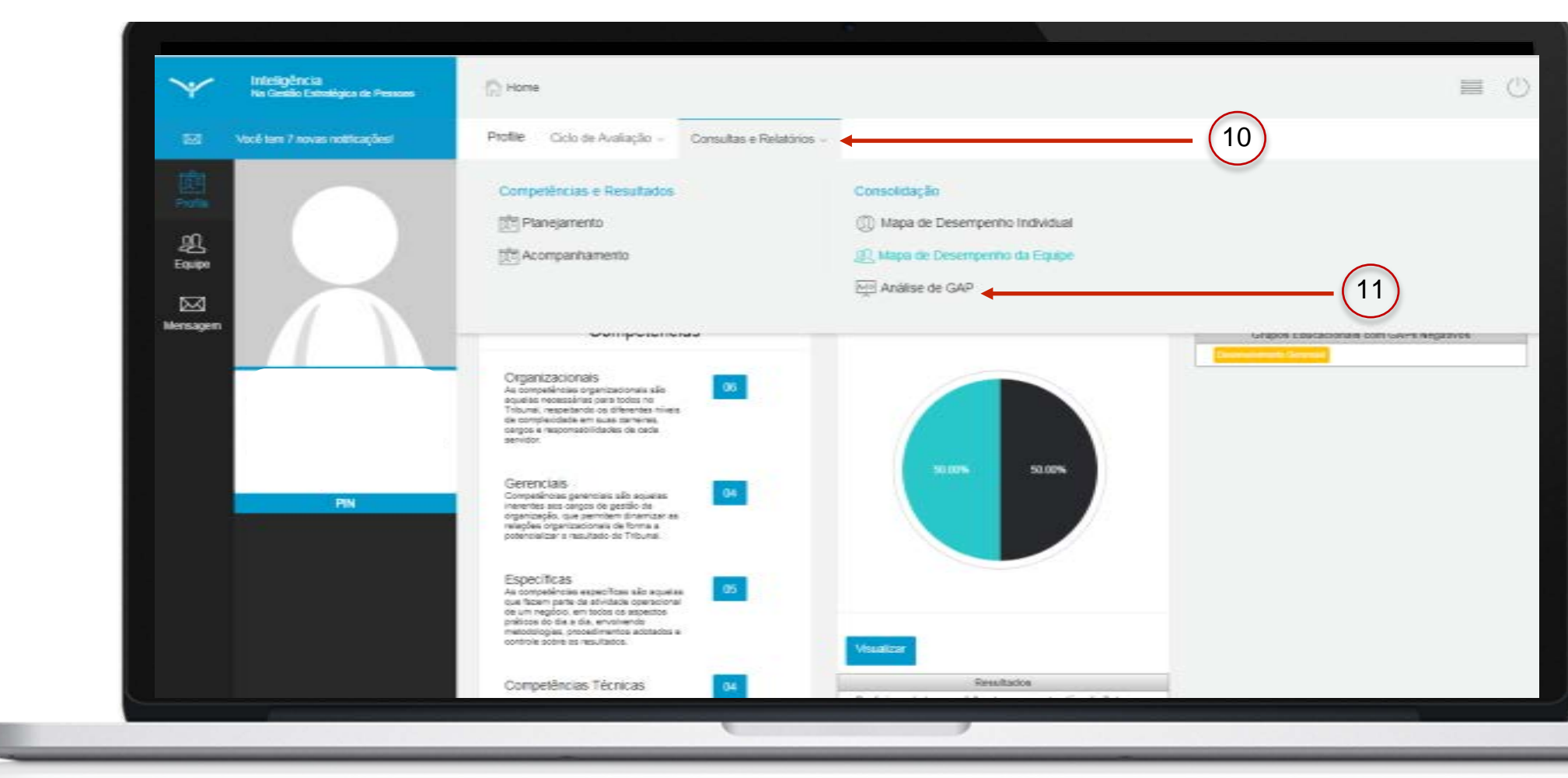

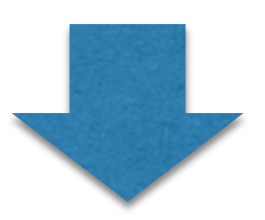

| Work ten 1 maar noticições       Profile       Colo de Avaliação - Consultas e Relatórios -         Relative       Aváliações       Aváliações Disponíveis         Relative       Aváliações       Avaliações Disponíveis         Versagen       Gatóbio       Gatóbio         Catóbio       Congetencia       Regaerida         Congetencia       Regaerida       Autoavaliação       Gatóbio         Versagen       Congetencia       Regaerida       Autoavaliação       Gatóbio                                                                                                    |             |                           |                                        |                                                      |             | (12)          |     |                        |         |                        |     |                   |
|----------------------------------------------------------------------------------------------------|-------------|---------------------------|----------------------------------------|------------------------------------------------------|-------------|---------------|-----|------------------------|---------|------------------------|-----|-------------------|
| Reserved       Availações       Availações Disponiveis       •         Reserved       Servedor       •       •         Versagen       •       •       •         Versagen       •       •       •         Versagen       •       •       •         Versagen       •       •       •         Versagen       •       •       •         Versagen       •       •       •         Versagen       •       •       •         •       •       •       •         •       •       •       •         •       •       •       •         •       •       •       •         •       •       •       •         •       •       •       •         •       •       •       •         •       •       •       •       •         •       •       •       •       •         •       •       •       •       •       •         •       •       •       •       •       •       •         •       •       •       • <td>🖾 Vocé</td> <td>tem 2 novas rottik açõesi</td> <td>Profile Ciclo di</td> <td>e Avaliação - Consultas e R</td> <td>elatórios -</td> <td><math>\bigcirc</math></td> <td></td> <td></td> <td></td> <td></td> <td></td> <td></td>                                                                                                    | 🖾 Vocé      | tem 2 novas rottik açõesi | Profile Ciclo di                       | e Avaliação - Consultas e R                          | elatórios - | $\bigcirc$    |     |                        |         |                        |     |                   |
| Prime       Auslagões       Auslagões Deponíves         Exater       Servitor         Versagen       Cataso         Cataso       Cataso         Cataso       Requestão       Anovariação       Cata       Andregão       Cata       Cataso         Cataso       Cataso       Requestão       Anovariação       Cata       Andregão       Cata       Cataso         Cataso       Requestão       Anovariação       Cata       Andregão       Cata       Cataso       Cata       Cata       Cataso </td <td>应</td> <td></td> <td>ANÀLISE DE GAP</td> <td></td> <td></td> <td></td> <td></td> <td></td> <td></td> <td>_</td> <td></td> <td></td>                                                                        | 应           |                           | ANÀLISE DE GAP                         |                                                      |             |               |     |                        |         | _                      |     |                   |
| Service       Q. Filter         Versagen       Q. Filter         Versagen       Q. Filter         C49580       EDANALA ALESSANDRA RODRIGUES HERR DA SULERA         ANUISTA JUDICIARIO - ADIMINISTRATIVA -         Nenturn Registo foi encontrado.                                                                                                    | Profes      |                           | Aralações                              | Availações Disponíveis                               |             |               |     |                        |         | -                      |     |                   |
| Capite       Capite         Messagen       Capital         Capite       Capital         Capite       Capital         Capite       Capital         Capite       Capital         Capital       Capital         Capital       Capital         Competencia       Requerds         Automatingia:       GAP         Antiliscia       GAP         Mentum Registo foi encontado.       Campetencia                                                                                                    | <u>n</u>    |                           | Servidar                               |                                                      |             |               |     |                        |         |                        |     |                   |
| Versagen<br>Versagen<br>Ca4550<br>EDIANUA ALESSANDRA RODRIQUES HERR DA SULERA<br>ANAUSTA JUDICÁRIO - ADMINISTRATIVA -<br>Competencia<br>Nerquerida Astoanslingila GAP Analiação GAP Analiação GAP Cense<br>das Eguipa GAP Cense<br>das Eguipa                                                                                                    | Equipe      |                           |                                        |                                                      |             |               |     |                        | Q. Film |                        |     |                   |
| CS40580<br>EDIANA ALESSANDRA RODRIGUES HERR DA SUVEIRA<br>ANALISTA JUDICIARIO - ADMINISTRATINA -<br>Comprendia Requerida Astonistiação GAP Avaliação GAP Avaliação GAP Como<br>de Contra da Equipe GAP Canad                                                                                                    |             |                           | -                                      |                                                      |             |               |     |                        |         |                        |     |                   |
| EDIANUA ALESSAVORA NOUNICUES HEIMI DA SULTEMA<br>ANALISTA JUDICIARIO - ADianistitikathia -<br>Competencia Requesido Astonistiação GAP Avaliação GAP Avaliação GAP Const<br>Des Centor da Epupe das Epupe<br>Nenhun Registo foi encontrado.                                                                                                    | and a grant |                           | C848580                                |                                                      |             |               |     |                        |         |                        |     |                   |
| Competencia         Requerida         Automatiação         GAP         Anatiação         GAP         Competencia           Nacional         Requerida         Automatiação         GAP         Case         Case |             |                           | EDVANJA ALESSAND<br>AMALISTA JUDICIARI | RA HOUHIGUES HERH DA SIL/ERA<br>0 - ADMINISTRATINA - |             |               |     |                        |         |                        |     |                   |
| nennum Hegisto to encontrato.                                                                                                    |             |                           |                                        | Competencia                                          | Requerido   | Autoavaliação | GAP | Avaliação<br>do Gestor | GAP     | Avaliação<br>da Equipe | GAP | Coreso<br>State F |
|                                                                                                    |             |                           | - Neringin Hegistoria                  | enconicado.                                          |             |               |     |                        |         |                        |     |                   |
|                                                                                                    |             | PN                        |                                        |                                                      |             |               |     |                        |         |                        |     |                   |
| PN                                                                                                    |             |                           |                                        |                                                      |             |               |     |                        |         |                        |     |                   |
| PN                                                                                                    |             |                           |                                        |                                                      |             |               |     |                        |         |                        |     |                   |
| Pas                                                                                                    |             |                           |                                        |                                                      |             |               |     |                        |         |                        |     |                   |
|                                                                                                    |             |                           |                                        |                                                      |             |               |     |                        |         |                        |     |                   |
|                                                                                                    |             |                           |                                        |                                                      |             |               |     |                        |         |                        |     |                   |

Além dos gráficos constantes do Mapa de Desempenho Individual, o sistema disponibiliza a análise dos gaps do servidor. Essas informações servirão de subsídio para a elaboração do seu Plano de Desenvolvimento Individual do próximo período.

Para visualizar essas informações, clique no ícone "Consultas e Relatórios"(10) e depois em "Análise de GAP" (11).

O sistema apresentará a tela (12). Selecione o ciclo avaliativo (13) e clique em "filtrar" (14).

## CONSOLIDAÇÃO

(13)

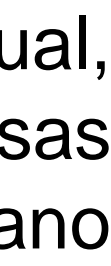

## Visualização da consolidação pelo servidor Análise de GAP

| 252 Você tem 2 novas notificações!            | Profile Ciclo de Avaliação - Consultas e Ra                                                                                                    | latórios -                                     |                                                           |                                                             |                                        |                                      |                                       |                            |                                                                              |                                                                                    |
|-----------------------------------------------|----------------------------------------------------------------------------------------------------|------------------------------------------------|-----------------------------------------------------------|-------------------------------------------------------------|----------------------------------------|--------------------------------------|---------------------------------------|----------------------------|------------------------------------------------------------------------------|------------------------------------------------------------------------------------|
| - edu                                         | ANÁLISE DE GAP                                                                                                    |                                                |                                                           |                                                             |                                        |                                      |                                       |                            |                                                                              |                                                                                    |
|                                               | Availações 2018 - Cato Busianus 95192                                                                                                    | ES.                                            |                                                           |                                                             |                                        |                                      |                                       |                            |                                                                              |                                                                                    |
|                                               |                                                                                                    |                                                |                                                           |                                                             |                                        |                                      | 201                                   |                            |                                                                              |                                                                                    |
| 迎                                             | Servidor                                                                                                    |                                                |                                                           |                                                             |                                        |                                      |                                       |                            |                                                                              |                                                                                    |
| Equipe                                        |                                                                                                    |                                                |                                                           |                                                             |                                        | Q. Fill                              | rant                                  |                            |                                                                              |                                                                                    |
|                                               |                                                                                                    |                                                | ~                                                         |                                                             |                                        |                                      |                                       |                            |                                                                              |                                                                                    |
| Mensagem                                      |                                                                                                    |                                                | 15                                                        | 1                                                           |                                        |                                      |                                       |                            |                                                                              | Inging                                                                             |
|                                               | C040588                                                                                                    |                                                | 15                                                        | )                                                           |                                        |                                      |                                       |                            |                                                                              |                                                                                    |
|                                               | EDIANA ALESSANDRA RODRIGUES HERR DA SUVEIRA<br>ANALISTA JUDICIÁRIO - ADMINISTRATIVA -                                                                                                    |                                                | $\smile$                                                  |                                                             |                                        |                                      |                                       |                            |                                                                              |                                                                                    |
|                                               | Competencia                                                                                                    | Requesta                                       | Autoovallação                                             | GAP                                                         | Araliação<br>do Gestor                 | GAP                                  | Analispio<br>de Emane                 | GAP                        | Coresolidado<br>des Fontes                                                   | GAP Final                                                                          |
|                                               | Organizacionais                                                                                                    |                                                | 1                                                         |                                                             | GO GERION                              |                                      | a corp.                               |                            | [ and for any                                                                |                                                                                    |
|                                               | Comprometimento                                                                                                    | 4                                              | 3                                                         | - 42                                                        | 4                                      | 0                                    | 2.4                                   |                            | 3.75                                                                         | -0.25                                                                              |
|                                               | Comunicação                                                                                                    | - 4                                            | 2.75                                                      | -1.25                                                       | -4                                     | 0                                    | 1.154                                 |                            | 3.6875                                                                       | -0.3125                                                                            |
|                                               |                                                                                                    |                                                | 3.34                                                      | -0.75                                                       | 4                                      | 0                                    | 84                                    | -                          | 3.8125                                                                       | -0.1675                                                                            |
|                                               | Foco no Usuário                                                                                                    | - 24                                           |                                                           |                                                             |                                        |                                      |                                       |                            |                                                                              |                                                                                    |
| - PN                                          | Preco no Usuário<br>Orientação para Resultados                                                                                                    | 4                                              | 3.25                                                      | -0.75                                                       | 4                                      | D                                    | 1.2                                   | 24                         | 3.8125                                                                       | -0.1875                                                                            |
| PIN                                           | Foco no Usuário<br>Orientação para Resultados<br>Relacionamento Interpessoal                                                                                                    | 4                                              | 3.25                                                      | -0.75                                                       | 4                                      | 0                                    | 12                                    | 1.4                        | 3.8125                                                                       | -0.1875<br>-0.25                                                                   |
| PIN                                           | Foco no Usuáne<br>Orientação para Resultados<br>Relacionamento Interpessoal<br>Visão Satêmica                                                                                                    | 4 4 4 4 4                                      | 3.25<br>3<br>3.25                                         | -0.75<br>-1<br>-0.75                                        | 4 4                                    | 0<br>0<br>0                          |                                       | 4                          | 3.8125<br>3.75<br>3.8125                                                     | -0.1875<br>-0.25<br>-0.1875                                                        |
| PIN                                           | Foco no Usuáne<br>Orientação para Resultados<br>Relacionamento Interpessoal<br>Visão Sostêmica<br>Generician                                                                                                    | 4                                              | 325<br>3<br>325                                           | -0.75<br>-1<br>-0.75                                        | 4<br>4<br>4                            | D<br>0<br>0                          |                                       |                            | 3.8125<br>3.75<br>3.8125                                                     | -0.1875<br>-0.25<br>-0.1875                                                        |
| PIN                                           | Foco no Usuáne<br>Orientação para Resultados<br>Relacionamento Interpessoal<br>Visão Sostêmica<br>Generician<br>Capacidade de Análise e Tomada de Decisão                                                                                                    | 4 4 4 4 2                                      | 3.25<br>3<br>3.25<br>3.25                                 | -0.75<br>-1<br>-0.75                                        | 4<br>4<br>3.5                          | 0<br>0<br>0<br>15                    | 3.125                                 |                            | 3.8125<br>3.75<br>3.8125<br>3.28125                                          | 42.1875<br>-0.25<br>-0.1875<br>1.28125                                             |
| PIN                                           | Foco no Usuário<br>Orientação para Resultados<br>Relacionamento Interpessoal<br>Visão Sotêntica<br>Gerencias<br>Capacidade de Análise e Tomada de Decisão<br>Compartitinamento de Contecimento e Informações                                                                                          | 4 4 4 4 4 2 2 2                                | 3.25<br>3<br>3.25<br>3<br>3<br>3<br>3                     | -0.75<br>1<br>-0.75<br>1<br>1                               | 4<br>4<br>3.5<br>3.25                  | 0<br>0<br>15<br>125                  | 3.125                                 | 1.125<br>1.25              | 3.8125<br>3.75<br>3.8125<br>3.28125<br>3.28125<br>3.1875                     | 42.1875<br>-0.25<br>-0.1875<br>1.28125<br>1.1875                                   |
| PM                                            | Foco no Usuánie<br>Orientação para Resultades<br>Relacionamento Interpessoal<br>Visão Sostênica<br>Gerencias<br>Capacidade de Análise e Tomada de Decisão<br>Compartititamento de Contecimento e Informações<br>Luterança e Gestão de Pessoas                                                         | 4<br>4<br>4<br>2<br>2<br>2<br>2                | 325<br>3<br>325<br>3<br>3<br>3<br>3<br>3<br>3<br>3        | -0.75<br>-1<br>-0.75<br>1<br>1<br>1                         | 4<br>4<br>3.5<br>3.25<br>3.5           | 0<br>0<br>15<br>125<br>15            | 3.125<br>3.25<br>3.25                 | 1.125<br>1.25<br>1.25      | 3.8125<br>3.75<br>3.8125<br>3.38125<br>3.38125<br>3.1875<br>3.3125           | 42.1875<br>-0.25<br>-0.1875<br>1.28125<br>1.1875<br>1.3125                         |
| PIN                                           | Foco no Usuánio<br>Orientação para Resultados<br>Relacionamento Interpessoal<br>Visão Sotêntica<br>Gerenciais<br>Capacidade de Análise e Tomada de Decisão<br>Compartitibamento de Conhecimento e Informações<br>Liderança e Gestão de Pessoas<br>Planejamento                                        | 4<br>4<br>4<br>2<br>2<br>2<br>2<br>2<br>2<br>2 | 325<br>3<br>325<br>3<br>3<br>3<br>3<br>3<br>3<br>3<br>275 | -0.75<br>-1<br>-0.75<br>1<br>1<br>1<br>1<br>0.75            | 4<br>4<br>3.5<br>3.25<br>3.5<br>4      | 0<br>0<br>15<br>125<br>15<br>15<br>2 | 3.125<br>3.25<br>3.25<br>3.25<br>3.25 | 1.125<br>1.25<br>1.25<br>1 | 3.8125<br>3.75<br>3.8125<br>3.38125<br>3.38125<br>3.1875<br>3.3125<br>3.4375 | 0.1875<br>-0.25<br>-0.1875<br>1.28125<br>1.1875<br>1.3125<br>1.4375                |
| PIN                                           | Foco no Usuáne<br>Orientação para Resultades<br>Relacionamento Interpessoal<br>Visão Sotêntica<br>Gerencias<br>Capacidade de Análise e Tomada de Decisão<br>Compartithamento de Conhecimento e Informações<br>Listerança e Gestão de Pessoas<br>Planejamento<br>Específicas                           | 4<br>4<br>4<br>2<br>2<br>2<br>2<br>2<br>2      | 325<br>3<br>325<br>3<br>3<br>3<br>3<br>3<br>225           | 4075<br>-1<br>-0.75<br>1<br>1<br>1<br>1<br>1<br>1<br>275    | 4<br>4<br>3.5<br>3.25<br>2.5<br>4      | 0<br>0<br>15<br>125<br>15<br>2       | 3.128<br>3.28<br>3.25<br>3.25<br>3    | 1.128<br>1.25<br>1.25<br>1 | 3.8125<br>3.75<br>3.8125<br>3.28125<br>3.1875<br>3.3125<br>3.4375            | 4, 1875<br>40,25<br>40,1875<br>1,28125<br>1,1875<br>1,3125<br>1,4375               |
| PIN<br>EINERA ISSAGAN KORIOLIS KIMI DA ELVERA | Foco no Usuáno<br>Orientação para Resultados<br>Relacionamento Interpessoal<br>Visão Sotêncica<br>Gerenciais<br>Capacidade de Análise e Tomada de Decisão<br>Compartithamento de Conhecimento e Informações<br>Listerança e Gestão de Pessoas<br>Planejamento<br>Específicas<br>Capacidade de Análise | 4<br>4<br>4<br>2<br>2<br>2<br>2<br>2<br>4      | 225<br>3<br>325<br>3<br>3<br>3<br>225<br>1 10000000       | 4.75<br>-1<br>4.75<br>1<br>1<br>1<br>4.75<br>-5<br>55555555 | 4<br>4<br>3,5<br>3,25<br>3,5<br>4<br>4 | 0<br>0<br>15<br>125<br>1.5<br>2<br>0 | 3.128<br>3.25<br>3.25<br>3            | 1.128<br>1.25<br>1.25<br>1 | 3.8125<br>3.75<br>3.8125<br>3.3125<br>3.1875<br>3.3125<br>3.4375<br>3.4375   | 40.1875<br>40.25<br>40.1875<br>1.28125<br>1.1875<br>1.3125<br>1.4375<br>-0.1669666 |

# Fim do passo 8

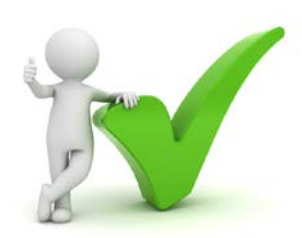

sistema apresentará a tela (15) 0 contendo as informações consolidadas.

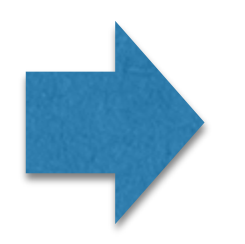

Concluída a etapa de **Consolidação**!

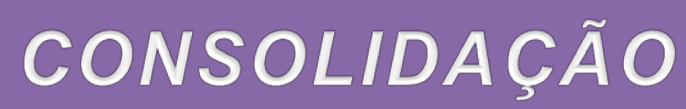

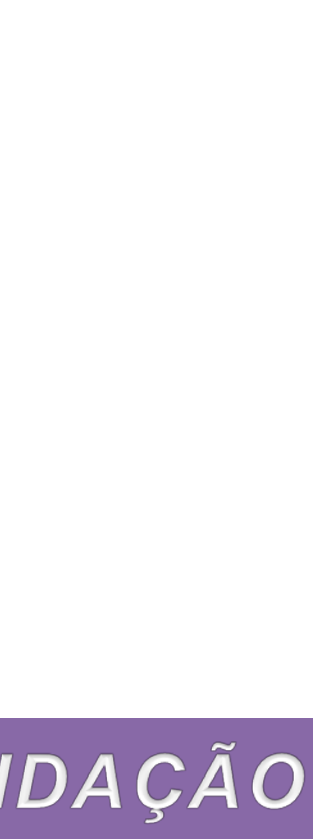

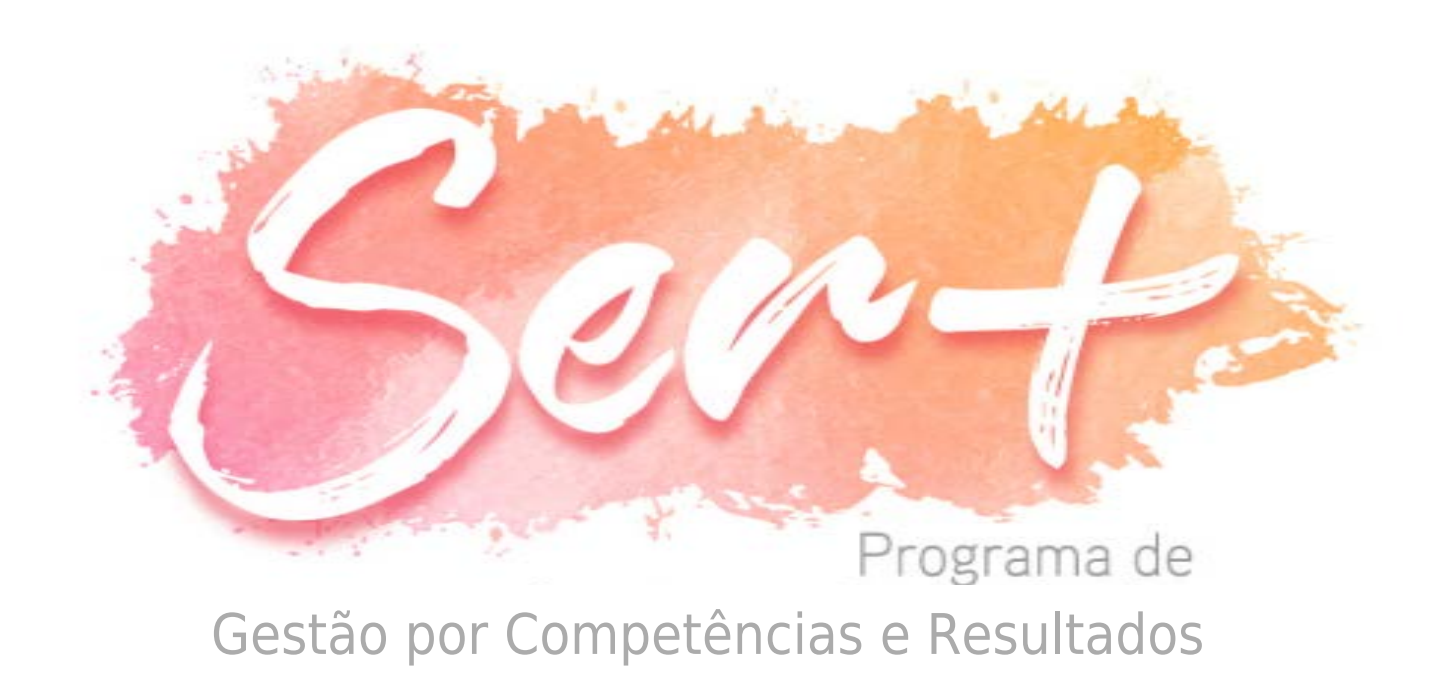

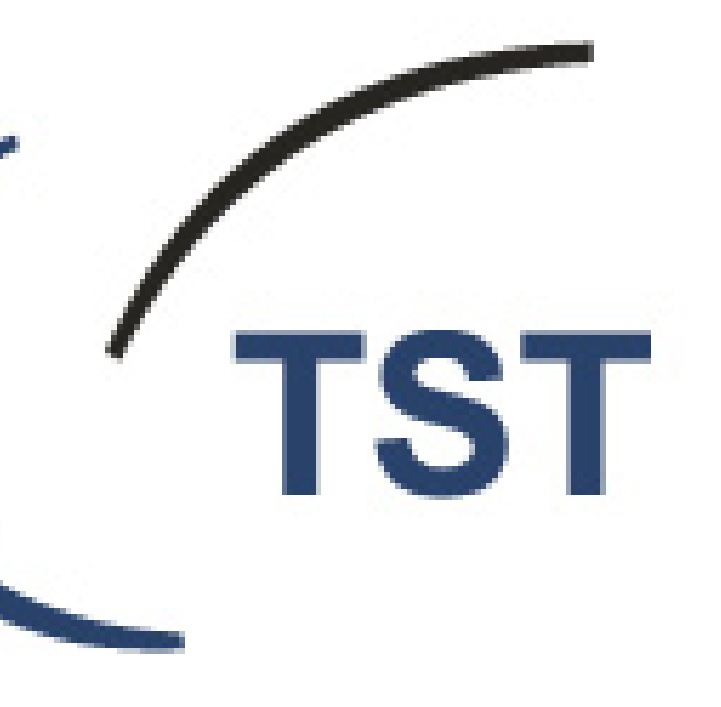

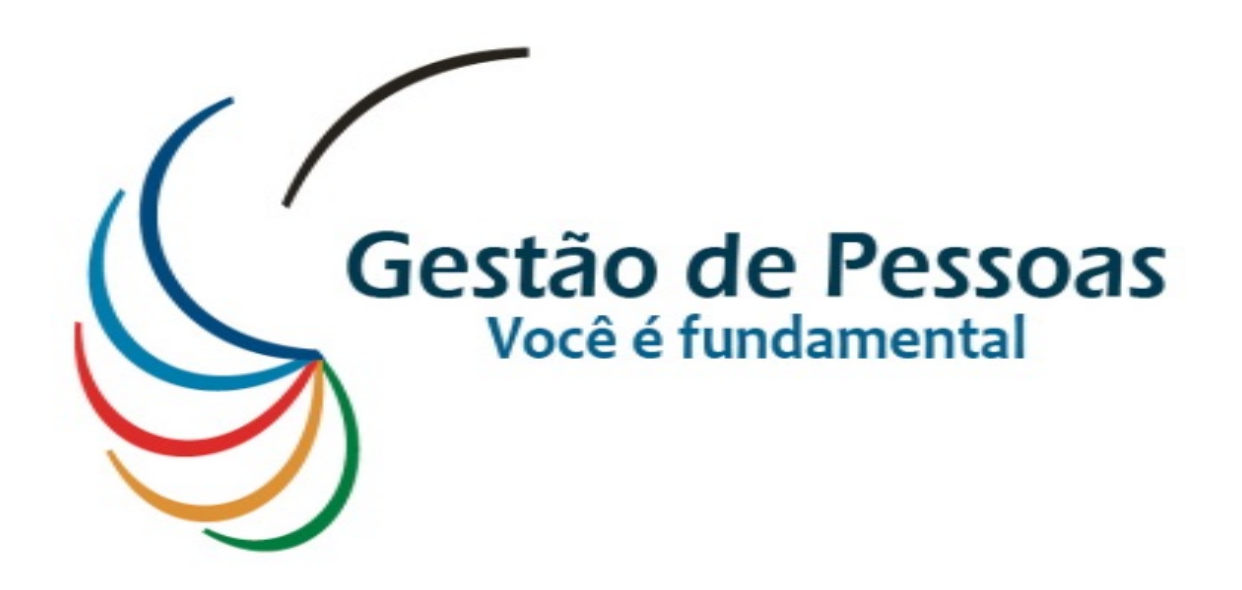

Contato: E-mail: **gpc@tst.jus.br** Ramais: 4153 ou 4161